HP 20b Business Consultant HP 30b Business Professional Financial Calculator User's Guide

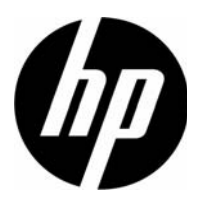

HP Part Number: NW238-90001 Edition 1, March 2010

### Legal Notice

This manual and any examples contained herein are provided "as is" and are subject to change without notice. Hewlett-Packard Company makes no warranty of any kind with regard to this manual, including, but not limited to, the implied warranties of merchantability, noninfringement and fitness for a particular purpose. In this regard, HP shall not be liable for technical or editorial errors or omissions contained in the manual.

Hewlett-Packard Company shall not be liable for any errors or for incidental or consequential damages in connection with the furnishing, performance, or use of this manual or the examples contained herein.

Copyright © 2010 Hewlett-Packard Development Company, L.P.

Reproduction, adaptation, or translation of this manual is prohibited without prior written permission of Hewlett-Packard Company, except as allowed under the copyright laws.

Hewlett-Packard Company 16399 West Bernardo Drive MS 66M-785 San Diego, CA 92127-1899 USA

## HP 20b Business Consultant

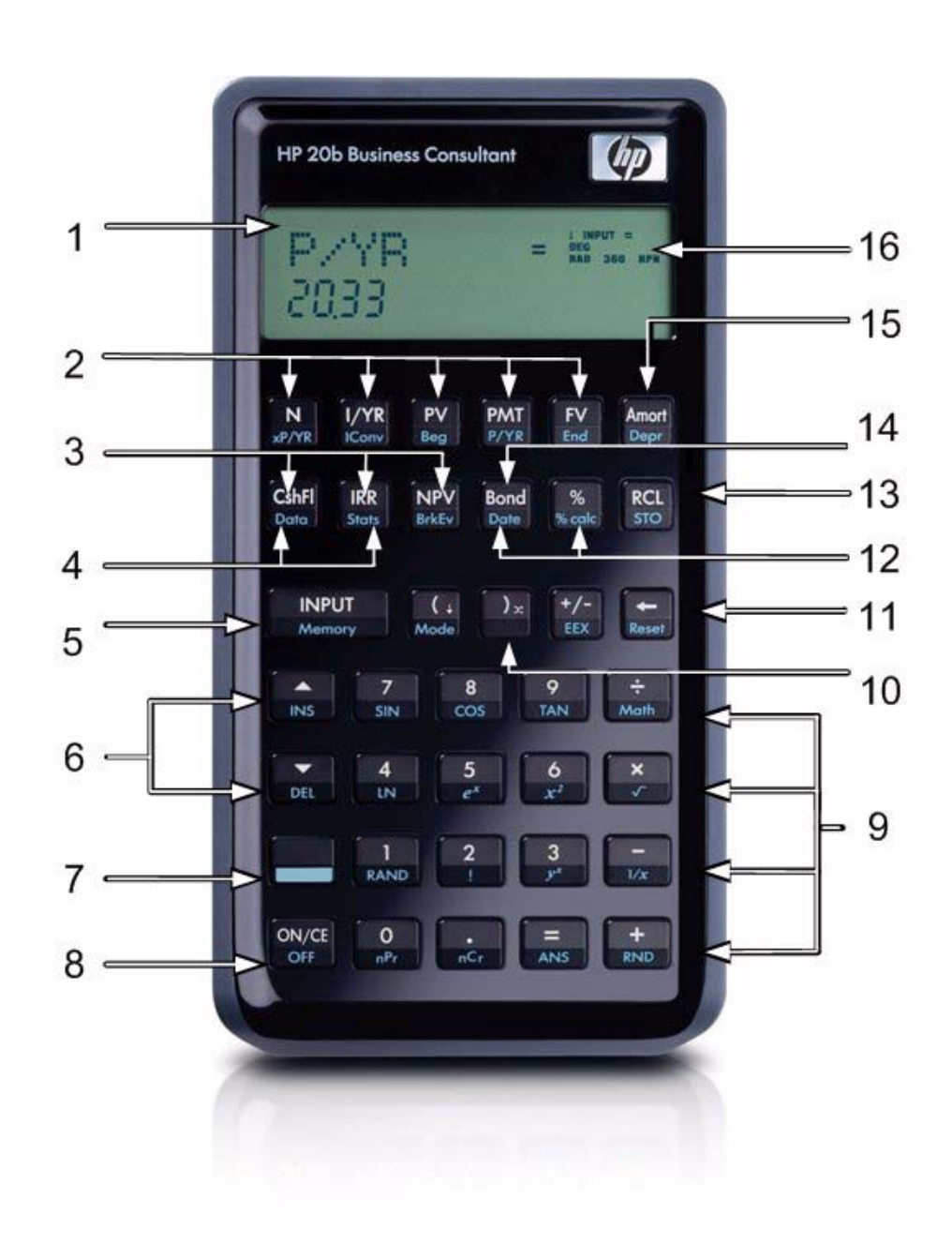

## HP 30b Business Professional

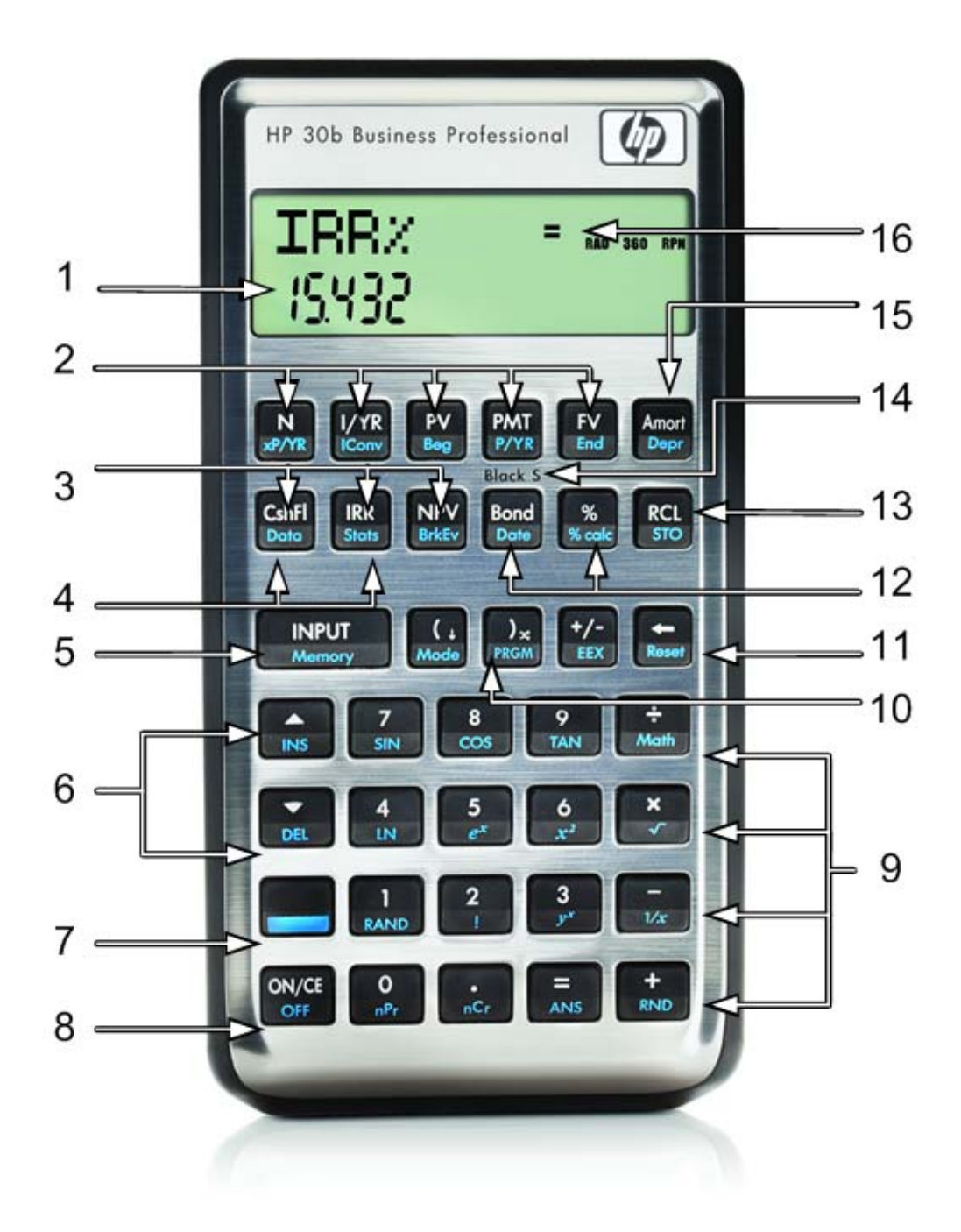

# Keyboard Map Legend

| Number | Feature                                          | Number | Feature                                                  |
|--------|--------------------------------------------------|--------|----------------------------------------------------------|
| 1      | 2-line, alphanumeric scrolling<br>display screen | 9      | Common Mathematical<br>functions and Math (Math)<br>menu |
| 2      | Time Value of Money keys<br>(TVM)                | 10     | Program menu*<br>RPN Swap/Close parenthesis              |
| 3      | Cash Flow, IRR and NPV keys                      | 11     | Backspace key/Reset menu                                 |
| 4      | Data and Statistics menus                        | 12     | Percent/Percent calculation (business) and Date menus    |
| 5      | Input key and Memory menu                        | 13     | Recall and Store                                         |
| 6      | Insert and Delete/scroll (up<br>and down)        | 14     | Black-Scholes** and Bond<br>menus                        |
| 7      | Shift key                                        | 15     | Amortization/Depreciation<br>menus                       |
| 8      | On/Off/Cancel                                    | 16     | Annunciators                                             |

\* Only applies to HP 30b.

\*\*Does not apply to the HP 20b.

### Table of Contents

|   | Legal Notice                                                 | ii           |
|---|--------------------------------------------------------------|--------------|
|   | HP 20b Business Consultant                                   | iii          |
|   | HP 30b Business Professional                                 | iv           |
|   | Keyboard Map Legend                                          | v            |
| 1 | Basic Features                                               | 1            |
|   | Welcome to your new HP Financial Calculator                  | 1            |
|   | Turning the Calculator On and Off                            | 1            |
|   | Selecting a Language                                         | 1            |
|   | Adjusting the Display Contrast                               | 1            |
|   | Cursor                                                       | 2            |
|   | Two Line Display                                             | 2            |
|   | The Mode Menu: Setting Preferences                           | 2            |
|   | Changing the Calculation Mode                                | <u>ح</u>     |
|   | Koy Prossos the Shift Koy Secondary and Tertiary Eurotions*  | +<br>ار      |
|   | Annunciators                                                 | <del>4</del> |
|   | The Input Key                                                | 0<br>۲       |
|   | The Input Key                                                | ۰<br>۲       |
|   | Lising the Input and Equals Keye                             | 0<br>∠       |
|   | Using the input and Equals Keys                              | 0            |
|   | the Or /CE K                                                 | /            |
|   |                                                              | /            |
|   |                                                              | /            |
|   | Notes about Special Menus                                    | 8            |
|   | Memory and the Memory Menu                                   | 8            |
| ~ | Accessing Menus and Menu Maps                                | 8            |
| 2 | Mathematical Calculations                                    |              |
|   | Mathematical Functions                                       | .11          |
|   | Number Entry and Display                                     | .11          |
|   | Chain Mode                                                   | .12          |
|   | Algebraic Mode                                               | .12          |
|   | Reverse Polish Notation (RPN) Mode                           | .13          |
|   | The RPN Stack                                                | .13          |
|   | Last Number                                                  | .14          |
|   | One-Number Functions and the Math Menu                       | .18          |
|   | Random number                                                | .19          |
|   | The Math Menu                                                | .19          |
|   | The Probability Sub-menu                                     | .21          |
|   | Binomial Functions                                           | .23          |
|   | Two-Number Functions                                         | .23          |
|   | Storing and Recalling Numbers                                | .24          |
|   | Recall Arithmetic                                            | .24          |
|   | Storing and Recalling with Time Value of Money (TVM) Keys    | .24          |
|   | Recalling a Menu Item Value in a Menu                        | 25           |
|   | Recalling and Storing Values in the Data and Cash Flow Menus | 25           |
|   | Rounding Numbers                                             | 25           |
|   | Percentages                                                  | 25           |
| 3 | Time Value of Money                                          | 27           |
| J | Time Value of Money (T)(14) Keye                             |              |
|   | A merti-etien                                                | . 27         |
|   | Amonization                                                  | .27          |

| Interest Conversion Menu                                                                                                    | . 33                                                                                                    |
|----------------------------------------------------------------------------------------------------|----------------------------------------------------------------------------------------------------|
| 4 Canadian Mortgages: TVM Canada                                                                                                    | .35                                                                                                    |
| Canadian Mortgage Example                                                                                                    | . 36                                                                                                    |
| 5 Cash Flows                                                                                                    | .37                                                                                                    |
| Cash Flow Example                                                                                                    | . 38                                                                                                    |
| Sample Cash Flow Diagrams                                                                                                    | . 46                                                                                                    |
| 6 Bonds                                                                                                    | .47                                                                                                    |
| The Bond Menu                                                                                                    | . 48                                                                                                    |
| 7 Black-Scholes Calculation Menu*                                                                                                    | .51                                                                                                    |
| The Black-Scholes Menu                                                                                                    | . 52                                                                                                    |
| 8 Date Calculation                                                                                                    | .57                                                                                                    |
| The Date Calculation Menu                                                                                                    | . 57                                                                                                    |
| 9 Break-even                                                                                                    | .59                                                                                                    |
| The Break-even Menu                                                                                                    | . 59                                                                                                    |
| 10 Business Problems                                                                                                    | .61                                                                                                    |
| The Percent Calculation Menu                                                                                                    | 61                                                                                                    |
| 11 Depreciation                                                                                                    | .65                                                                                                    |
| The Depreciation Menu                                                                                                    | 66                                                                                                    |
| 12 Statistical Operations                                                                                                    | .69                                                                                                    |
| The Data and Stats Menus                                                                                                    | 70                                                                                                    |
| 12 Drogramming                                                                                                    | 75                                                                                                    |
|                                                                                                    |                                                                                                    |
| Programming the HP 30b                                                                                                    | 75                                                                                                    |
| Programming the HP 30b<br>Key Presses for Program Instructions                                                                                                    | .75                                                                                                    |
| Programming the HP 30b<br>Key Presses for Program Instructions<br>Programming Example                                                                                                    | . 75<br>. 75<br>. 75                                                                                                    |
| Programming the HP 30b<br>Key Presses for Program Instructions<br>Programming Example<br>Program Step 0                                                                                                    | . 75<br>. 75<br>. 77<br>. 77                                                                                                    |
| Programming the HP 30b<br>Key Presses for Program Instructions.<br>Programming Example<br>Program Step 0.<br>Reassigning Menu Functions                                                                                                    | . 75<br>. 75<br>. 77<br>. 77<br>. 78<br>. 79                                                                                                    |
| Programming the HP 30b<br>Key Presses for Program Instructions.<br>Programming Example<br>Program Step 0<br>Reassigning Menu Functions<br>The Program Menu and Program Editing                                                                                                    | . 75<br>. 75<br>. 77<br>. 78<br>. 79<br>. 80                                                                                                    |
| Programming the HP 30b<br>Key Presses for Program Instructions.<br>Programming Example<br>Program Step 0<br>Reassigning Menu Functions<br>The Program Menu and Program Editing<br>Tests and Jump Functions.                                                                                                    | . 75<br>. 75<br>. 77<br>. 78<br>. 79<br>. 80<br>. 81                                                                                                    |
| Programming the HP 30b<br>Key Presses for Program Instructions.<br>Programming Example<br>Program Step 0<br>Reassigning Menu Functions<br>The Program Menu and Program Editing<br>Tests and Jump Functions<br>Long Programs and Battery Life                                                                                                    | . 75<br>. 75<br>. 77<br>. 78<br>. 79<br>. 80<br>. 81<br>. 82                                                                                                    |
| Programming the HP 30b<br>Key Presses for Program Instructions.<br>Programming Example<br>Program Step 0<br>Reassigning Menu Functions<br>The Program Menu and Program Editing<br>Tests and Jump Functions<br>Long Programs and Battery Life<br>Sub-Function Call.                                                                                                    | . 75<br>. 75<br>. 77<br>. 78<br>. 79<br>. 80<br>. 81<br>. 82<br>. 82<br>. 82                                                                                                    |
| Programming the HP 30b<br>Key Presses for Program Instructions.<br>Programming Example<br>Program Step 0<br>Reassigning Menu Functions<br>The Program Menu and Program Editing<br>Tests and Jump Functions<br>Long Programs and Battery Life<br>Sub-Function Call<br>Other Programming Functions                                                                                                    | . 75<br>. 75<br>. 77<br>. 78<br>. 79<br>. 80<br>. 81<br>. 82<br>. 82<br>. 82<br>. 83                                                                                                 |
| Programming the HP 30b<br>Key Presses for Program Instructions<br>Program Step 0<br>Reassigning Menu Functions<br>The Program Menu and Program Editing<br>Tests and Jump Functions<br>Long Programs and Battery Life<br>Sub-Function Call<br>Other Programming Functions<br>Messages                                                                                                    | . 75<br>. 75<br>. 77<br>. 78<br>. 79<br>. 80<br>. 81<br>. 82<br>. 83<br>. 82<br>. 83<br>. 84                                                                                         |
| Programming the HP 30b<br>Key Presses for Program Instructions.<br>Programming Example<br>Program Step 0.<br>Reassigning Menu Functions<br>The Program Menu and Program Editing.<br>Tests and Jump Functions<br>Long Programs and Battery Life<br>Sub-Function Call.<br>Other Programming Functions<br>Messages<br>Debugging a Program                                                                                                    | . 75<br>. 75<br>. 77<br>. 78<br>. 79<br>. 80<br>. 81<br>. 82<br>. 83<br>. 82<br>. 83<br>. 84<br>. 85                                                                                 |
| Programming the HP 30b<br>Key Presses for Program Instructions.<br>Programming Example<br>Program Step 0<br>Reassigning Menu Functions<br>The Program Menu and Program Editing<br>Tests and Jump Functions<br>Long Programs and Battery Life<br>Sub-Function Call.<br>Other Programming Functions<br>Messages<br>Debugging a Program<br>Saving, Restoring, and Modifying Mode Settings                                                                                                    | . 75<br>. 75<br>. 77<br>. 78<br>. 79<br>. 80<br>. 81<br>. 82<br>. 82<br>. 83<br>. 84<br>. 85<br>. 86<br>. 87                                                                         |
| Programming the HP 30b<br>Key Presses for Program Instructions<br>Program Step 0<br>Reassigning Menu Functions<br>The Program Menu and Program Editing<br>Tests and Jump Functions<br>Long Programs and Battery Life<br>Sub-Function Call<br>Other Programming Functions<br>Messages<br>Debugging a Program<br>Saving, Restoring, and Modifying Mode Settings<br>Solve                                                                                                    | . 75<br>. 75<br>. 77<br>. 78<br>. 79<br>. 80<br>. 81<br>. 82<br>. 83<br>. 84<br>. 85<br>. 86<br>. 87                                                                                 |
| Programming the HP 30b<br>Key Presses for Program Instructions.<br>Programming Example<br>Program Step 0<br>Reassigning Menu Functions<br>The Program Menu and Program Editing<br>Tests and Jump Functions<br>Long Programs and Battery Life<br>Sub-Function Call.<br>Other Programming Functions<br>Messages<br>Debugging a Program<br>Saving, Restoring, and Modifying Mode Settings<br>Solve<br><b>14 Error Messages</b>                                                                                                    | . 75<br>. 75<br>. 75<br>. 77<br>. 78<br>. 79<br>. 80<br>. 81<br>. 82<br>. 83<br>. 81<br>. 82<br>. 83<br>. 84<br>. 85<br>. 86<br>. 87<br>. 89<br>. 80                                 |
| Programming the HP 30b<br>Key Presses for Program Instructions.<br>Programming Example<br>Program Step 0<br>Reassigning Menu Functions<br>The Program Menu and Program Editing<br>Tests and Jump Functions.<br>Long Programs and Battery Life<br>Sub-Function Call.<br>Other Programming Functions<br>Messages.<br>Debugging a Program<br>Saving, Restoring, and Modifying Mode Settings<br>Solve<br>14 Error Messages and Calculator Status<br>Error Messages and Calculator Status                                                                                                    | . 75<br>. 75<br>. 77<br>. 78<br>. 79<br>. 80<br>. 81<br>. 82<br>. 83<br>. 81<br>. 82<br>. 83<br>. 84<br>. 85<br>. 85<br>. 85<br>. 89<br>. 89                                         |
| Programming the HP 30b<br>Key Presses for Program Instructions.<br>Program Step 0.<br>Reassigning Menu Functions .<br>The Program Menu and Program Editing.<br>Tests and Jump Functions.<br>Long Programs and Battery Life.<br>Sub-Function Call.<br>Other Programming Functions .<br>Messages.<br>Debugging a Program<br>Saving, Restoring, and Modifying Mode Settings .<br>Solve.<br>14 Error Messages and Calculator Status.<br>To Warranty, Regulatory, and Contact Information .<br>Parlaging the Parture in the Parture in th | . 75<br>. 75<br>. 75<br>. 77<br>. 78<br>. 79<br>. 80<br>. 81<br>. 82<br>. 83<br>. 81<br>. 82<br>. 83<br>. 81<br>. 82<br>. 83<br>. 84<br>. 85<br>. 86<br>. 87<br>. 89<br>. 89<br>. 91 |
| Programming the HP 30b<br>Key Presses for Program Instructions.<br>Programming Example<br>Program Step 0<br>Reassigning Menu Functions<br>The Program Menu and Program Editing<br>Tests and Jump Functions<br>Long Programs and Battery Life<br>Sub-Function Call.<br>Other Programming Functions<br>Messages<br>Debugging a Program<br>Saving, Restoring, and Modifying Mode Settings<br>Solve<br><b>14 Error Messages</b><br>Error Messages and Calculator Status<br><b>15 Warranty, Regulatory, and Contact Information</b><br>Replacing the Batteries<br>HP Limited Hardware Warranty and Curtamer Care                                                                                                    | .75<br>.75<br>.77<br>.78<br>.79<br>.80<br>.81<br>.82<br>.83<br>.84<br>.82<br>.83<br>.84<br>.85<br>.86<br>.87<br>.89<br>.91                                                           |
| Programming the HP 30b                                                                                                    | . 75<br>. 75<br>. 75<br>. 77<br>. 78<br>. 79<br>. 80<br>. 81<br>. 82<br>. 83<br>. 81<br>. 82<br>. 83<br>. 84<br>. 85<br>. 89<br>. 89<br>. 91<br>. 91<br>. 91<br>. 91                 |

\* Does not apply to the HP 20b

## 1 Basic Features

### Welcome to your new HP Financial Calculator

This manual is designed to familiarize you with the many features available on your new HP Business and Financial calculators. It includes menu maps, cash flow diagrams, and example problems and solutions with key presses and screen shots. Also included are sections which list the error messages, a chapter about programming, and an explanation of how Reverse Polish Notation (RPN) works. Refer to the *Table of Contents* for quick access to various topics. If you need more information about your calculator or calculator operation, please refer to the training materials available at: <u>www.hp.com/calculators</u>.

This manual describes in detail the features available on both the HP 20b and the HP 30b calculators. In addition to all of the features found on the HP 20b, the HP 30b includes the Black-Scholes option pricing model, Modified Internal Rate of Return (MIRR), Financial Management Rate of Return (FMRR), and programming capabilities. When features apply only to a particular model, they will be identified throughout the manual with an asterisk<sup>\*</sup>.

### Turning the Calculator On and Off

To turn on your calculator, press ONCE. To turn it off, press

Turning the calculator off does not erase any data. The calculator automatically turns itself off after approximately five minutes to conserve energy. If you see the low battery symbol (CD) in the display, replace the batteries. See the Chapter 15, *Warranty, Regulatory, and Contact Information* for instructions on replacing the batteries.

### Selecting a Language

English is the default language for messages displayed on the screen. To select a language other than English:

- 1. Press for access the Mode menu. **FIX** displays on the top line of the screen.
- 2. Press repeatedly until **English** displays on the screen.
- 3. Press until the desired language is displayed. The displayed language is the active setting.
- 4. Press or return to the default calculator screen.
- 5. For more information on accessing menus and changing calculator settings, refer to the section below titled, *The Mode Menu: Setting Preferences*.

### Adjusting the Display Contrast

| To adjust the contrast of the display, press and hold while pressing the                                                      | +<br>RND | or     | -<br>1/x | ļ |
|----------------------------------------------------------------------------------------------------|----------|--------|----------|---|
| keys. Each press of the $\stackrel{+}{\blacksquare}$ or $\stackrel{-}{\blacksquare}$ keys slightly increases or decreases the | conti    | rast c | of the   | è |
| display.                                                                                                    |          |        |          |   |

### Cursor

When you enter a number, the cursor (\_) blinks in the display and indicates you are in number entry mode.

### Two Line Display

There are two lines in the display screen as shown in Figure 1.

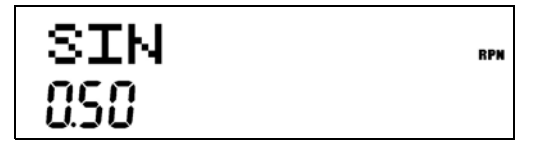

Figure 1 Display Screen

The top line of the screen displays operation status, operator symbols, annunciators, and abbreviations of the variables and menu names. Throughout this manual, this line is referred to as the *top line*. In Figure 1, **SIN** is on the top line. The bottom line displays numbers you have entered, or results. Throughout this manual, this line is referred to as the *bottom line*.

When no operations have been entered and no operations are pending, the bottom line of the screen displays **0.00**. This state of the calculator is referred to as the *default calculator* screen.

### The Mode Menu: Setting Preferences

The Mode menu allows you to customize the calculator. To access the Mode menu, press . Press or repeatedly to scroll through the menu starting with FIX=2 (the number of digits displayed to the right of the decimal point). Once an item is displayed, press INPUT to cycle through the other options for that setting. To exit the Mode menu, press ONCE. Table 1-1 lists the items in the Mode menu.

#### Table 1-1 Mode Menu Settings

| Setting (top line)       | Description                                                                                                    |
|--------------------------|----------------------------------------------------------------------------------------------------|
| FIX= 2                   | Display precision (number of digits displayed to the right of the decimal point).                                                                                                    |
|                          | Default is <b>2</b> .                                                                                                    |
|                          | Key in the number of digits you want and press Memory, or press and until the                                                                                                    |
|                          | number of digits you want is displayed.                                                                                                    |
|                          | The display precision can be any number from 0-11. If you specify –1, the calculator displays numbers with the most appropriate number of digits after the decimal point.                                                                                                    |
|                          | If you find you need to change the <b>FIX</b> setting often, use the following shortcut:                                                                                                    |
|                          | 1. Press and release it. Check that the secondary function indicator is displayed.                                                                                                    |
|                          | 2. Press again, and, without releasing it, press a key,<br>mer through<br>mer through |
|                          |                                                                                                    |
|                          | this shortcut. It you press instead of a numbered key, <b>HX</b> = -1 is selected.                                                                                                    |
| Degree or Radian         | Angular mode in degrees or radians for trigonometric functions.                                                                                                    |
|                          | Default is <b>Degree</b> .                                                                                                    |
|                          | Pressing Memory toggles between these options.                                                                                                    |
| Date:                    | Format for dates. December 3, 2010 is entered as <b>12.032010</b> in <b>mm.ddyyyy</b> format, or                                                                                                    |
| <b>mm.ddyyyy</b> or      | <b>3.122010</b> in <b>dd.mmyyyy</b> format. Note the (.) in both formats separating the first and second arouns. The valid range of dates is October 15, 1582 to December 31, 9999                                                                                                    |
| dd.mmyyyy                | Default is <b>mm.ddvvvv</b> format.                                                                                                    |
|                          |                                                                                                    |
|                          |                                                                                                    |
|                          | Note that when a date is displayed, a number between 1 and 7 also displays at the right of the screen. This number indicates the day of the week corresponding to that date. Monday is 1, and Sunday is 7.                                                                                                    |
|                          | NOTE: in 360-day calendar mode ( <b>Cal.360</b> ), days of the week are displayed only if the                                                                                                    |
|                          | date is valid.                                                                                                    |
| 1.23 or 1,23             | Selects point or comma as decimal separator.                                                                                                    |
|                          | Default is decimal point, <b>1.23</b> .                                                                                                    |
|                          | Pressing Mannory toggles between these options.                                                                                                    |
| 1000.00, 1,000.00,       | Selects thousands separator.                                                                                                    |
| 1000,00 or 1.000,00      | Default is none, 1000.00                                                                                                    |
|                          | Pressing INPUT toggles between these options.                                                                                                    |
|                          | NOTE: the 1000.00 and 1,000.00 options are only available if the decimal separator is                                                                                                    |
|                          | set for point (.); 1000,00 and 1.000,00 are available only if the decimal separator is set                                                                                                    |
|                          |                                                                                                    |
| Chain, Algebraic, or KPN | Calculation mode. For more information, refer to Chapter 2, Mathematical Calculations.                                                                                                    |
|                          | Pressing Memory cycles through these options.                                                                                                    |
| English, Français,       | Language setting for the messages displayed on the screen.                                                                                                    |
| Deutch, or Español       | Default is <b>English</b> .                                                                                                    |
|                          | Pressing UNPUT cycles through these options.                                                                                                    |

#### Table 1-1 Mode Menu Settings

| Setting (top line)            | Description                                                                                                    |
|-------------------------------|----------------------------------------------------------------------------------------------------|
| Actual or Cal.360             | Calendar options for bonds and date calculations.                                                                                                    |
|                               | Default is <b>Actual</b> .                                                                                                    |
|                               | Pressing INPUT toggles between these options.                                                                                                    |
| Annual or Semiannual          | Bond type.                                                                                                    |
|                               | Default is <b>Annual</b> .                                                                                                    |
|                               | Pressing INPUT toggles between these options.                                                                                                    |
| TVM Standard or TVM<br>Canada | Activate or deactivate the compounding per year ( <b>C/YR</b> ) option in time value of money<br>( <b>TVM</b> ) calculations. This option is primarily used for Canadian mortgage calculations. See<br>Chapter 4, <i>Canadian Mortgages: TVM Canada</i> for more information.<br>Pressing <b>INPUT</b><br>Memory toggles between these options. |

### Changing the Calculation Mode

After viewing the default settings, suppose you want to change the calculation mode from **Chain** to **RPN**. See Table 1-2.

| Keys                                 | Display         | Description                                                                                                    |
|--------------------------------------|-----------------|----------------------------------------------------------------------------------------------------|
| Mode                                 | FIX = """ = 200 | Opens the Mode menu, starting with first setting option, <b>FIX</b> , the number of digits displayed to the right of the decimal point. |
| (Press five times)                   | Chain           | Scrolls to the current setting for the calculation mode, <b>Chain</b> .                                                                 |
| INPUT<br>Memory<br>(Press two times) | RPN INFO        | Selects <b>RPN</b> as the active setting. Note the <b>RPN</b> annunciator to the right.                                                 |
| ON/CE<br>OFF                         |                 | Exits the Mode menu and returns you to the default calculator screen.                                                                   |

Table 1-2 Changing the Calculation Mode

### Key Presses, the Shift Key, Secondary, and Tertiary Functions\*

To execute the function associated with a key, press and release the desired key. However, most of the calculators' keys have more than one function: the first, or primary function, the shifted, or secondary function, and, in some cases, a third, or tertiary function (see Figure 2).

\* Tertiary functions do not apply to the HP 20b.

- The primary function is printed on the top of the key.
- The secondary function is printed on the bevel of the key. To activate the secondary function of a key, press and release followed by the key with the secondary function printed on the bevel.
- The third, or tertiary functions are printed above specific keys on the keyboard. To activate the tertiary function of a key, press and hold and simultaneously press the key below the printed function. Release both keys.

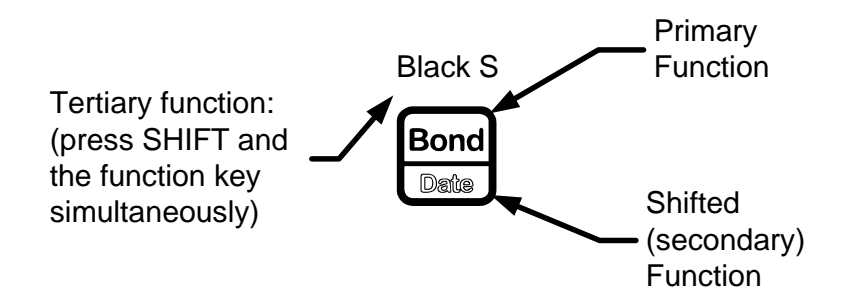

Figure 2 Primary, Secondary, and Tertiary Key Functions

In this manual, key symbols of the commands are provided throughout the manual so you can follow along with the examples.

- The primary functions are represented by the key symbol with the primary function.
- The secondary key functions are represented by the shift key symbol, \_\_\_\_\_, followed by the key

with the secondary function. For example, to execute sine, press 1 Note how the **SIN** portion of the key is highlighted, while the **7** is grayed out. This highlighting focuses on the function of the key that will be activated in a given command.

Commands with a tertiary function are represented by the shift key symbol, , followed by the term (HOLD), followed by the key with the tertiary function. For example, to activate the Black-Scholes feature shown above, press (HOLD) (HOLD) \*.

When is active, the down arrow annunciator appears on screen, indicating that the next key pressed will execute the secondary function of the key. To cancel an accidental press of , simply press a second time.

Key commands for example problems are provided throughout the text and in tables. Key symbols are placed in the order they are to be pressed, from left to right.

<sup>\*</sup> Does not apply to the HP 20b.

### Annunciators

Annunciators are symbols that appear in the display as messages, or after certain keys or key combinations have been pressed. Annunciators are special symbols indicating a specific status in the calculator. Figure 3 illustrates the annunciator symbols in the display.

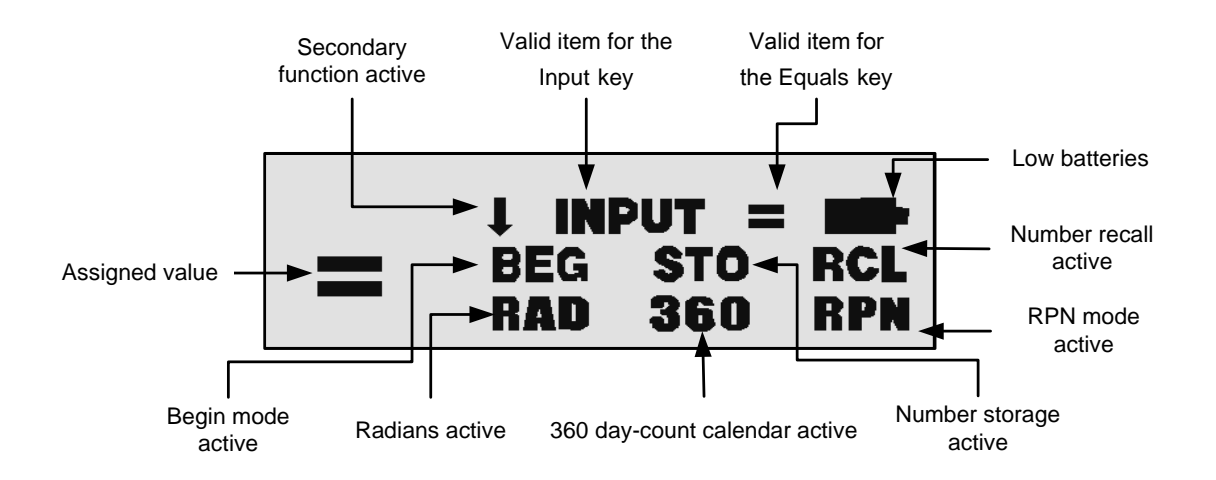

Figure 3 Annunciator Symbols in the Screen Display

### The Input Key

The Memory key is used to input values for variables and execute menu items.

The Memory key is also used in Reverse Polish Notation (RPN) mode to enter a number on the stack or duplicate it.

### The Equals Key

The  $\begin{bmatrix} \frac{1}{2} \\ \frac{1}{2} \end{bmatrix}$  key is used at the end of a mathematical operation to calculate the final result. For example,  $\begin{bmatrix} 1 \\ \frac{1}{2} \end{bmatrix} \begin{bmatrix} \frac{1}{2} \\ \frac{1}{2} \end{bmatrix}$  returns a final result of **3**.

The key, when pressed outside of a mathematical operation, also allows you to request a calculation for the value of an item. This request only applies to items that can be calculated.

### Using the Input and Equals Keys

Suppose you wanted to calculate the effective interest rate for a 12% nominal interest rate with 12 payments per year in the Interest Conversion (IConv) menu. To open the IConv menu, press

interest rate is displayed on the bottom line. With this screen displayed, press

1 RAND 2

INPUT Mermory to input a new value for the nominal rate. Press Tell followed by

to calculate the value for the effective rate. See Figure 4.

Figure 4

When an item for which the key is valid displays, the small annunciator (=) is displayed on the top line at the right of the screen. Do not confuse this small annunciator (=) with the larger annunciator (=) found to the right of a variable.

When an item for which the INPUT key is valid displays, the INPUT annunciator is displayed on the top line at the right of the screen.

### Editing and Clearing Entries

### The On/CE Key

Pressing one time cancels current number entries, mathematical operations, or a menu selection, in that order.

Pressing repeatedly when performing multiple operations cancels one operation at a time, from the latest to the earliest.

### The Reset Menu

The Reset menu allows you to reset some, or all, of the menu items, variables, and registers to their default values.

\* Only applies to the HP 30b.

### Notes about Special Menus

The Mode, Memory, Math and Reset menus are unique menus; they allow you to work in another menu simultaneously without having to exit. For example, if you were working in the Bond menu prior to entering one of these menus, pressing to exit returns you to your previous work in the Bond menu.

### Memory and the Memory Menu

The Memory menu contains the following items: memories 1–9 (**Mem 1–9**) and 0 (**Mem 0**), **Cash Flow**, Statistics (**Stats**), programs (**Prgm**)\*, and **Memory**. To enter the menu, press Memory 1. Press or repeatedly to scroll through the items starting with memory 1 (**Mem 1**).

| When a memory item is a | displayed, you | can key in a new | number and mod | ify the value of |
|-------------------------|----------------|------------------|----------------|------------------|
| 4h a                    | INPUT          |                  |                |                  |
| the memory by pressing  | Memory •       |                  |                |                  |

For more information about storing and recalling numbers, refer to the section titled, *Storing and Recalling Numbers* in Chapter 2.

The Cash Flow and Statistics data share the same memory and are limited to a combined total of 50 memory slots. The number displayed with **Memory** refers to the number of remaining memory slots. When the cash flow or statistics items are displayed, a number also appears on the bottom line. This number indicates the number of memory slots used by the cash flow or statistical data.

290 bytes are available for programs. The **Prgm**\* menu item displays the number of bytes used.

Press not the **Cash Flow**, **Statistic**, or **Prgm**\* menu item to erase the associated data. Since entering data in these menus can represent a significant amount of work, you will be asked to confirm your choice. At the **Del.Data?**, **Del. Prgm?**\*, or **Del.CF?** prompts, press

### Accessing Menus and Menu Maps

Many of the calculator's functions are located within menus. To access a menu, press the key, or secondary-function, key combination for the menu in which you wish to work. To exit a menu, press

For example, to access the Break-even menu, press

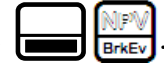

<sup>\*</sup> Only applies to the HP 30b.

Once opened, you can scroll through the items in the menu by pressing  $\bigcirc$  or  $\bigcirc$  repeatedly. In most menus, when you arrive at the last item in a menu, pressing  $\bigcirc$  returns you to the first item. Similarly, pressing  $\bigcirc$  once on the first menu item scrolls to the last item in the menu.

Most items consist of two parts: a name and an associated number. For example, the **Fixed** item in the Break-even menu (Figure 7) is displayed in Figure 5.

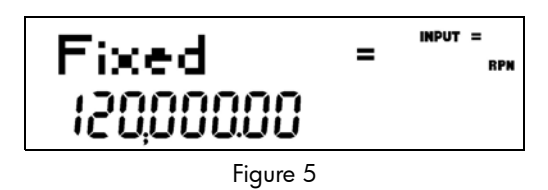

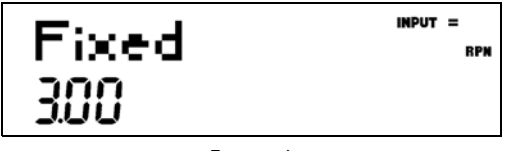

Figure 6

At this point, to return to the display of the **Fixed** menu item shown in Figure 5, press

Some menus have sub-menus. If an item represents a sub-menu, pressing with that menu item displayed opens the sub-menu. Once the menu sub-menu is open, use and to navigate through the items of the sub-menu, unless otherwise directed.

In this manual, diagrams called *Menu Maps* are included at the beginning of each section to assist you with navigating through the menus described in that section. For an example of a menu map, see Figure 7 below. Once opened, use the and keys to navigate through the menu items of the Break-even menu. The downward arrows in the map indicate you press to scroll to the next item. If a press of the **INPUT** key is required to open a sub-menu, the word *INPUT* appears in the arrow(s). For examples of menu maps with sub-menus, see chapters 10-12. The return arrows direct you to the next item displayed after the last item in a menu. For example, in Figure 7, pressing on the last item in the menu returns you to the *FIXED* item.

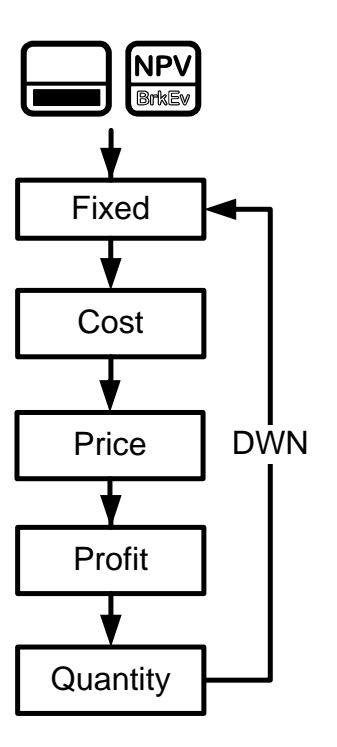

Figure 7 Menu Map of the Break-even menu

There are four types of menu items:

- 1. Read/write. Read/write menu items, such as Fixed in the Break-even menu shown above, are easily recognizable, because when they are selected, both the INPUT and small (=) annunciators are lit. When lit, these annunciators indicate that keying in a number and pressing will store the entered number in the displayed menu item. Pressing (outside of a mathematical operation) calculates the value for that item based on available data.
- 2. **Read-only**. Read-only items such as Internal Rate of Return (**IRR**%) in the IRR menu are display-only; they are values computed internally by the calculator.
- 3. Write-only. Write-only items, such as investment interest rate (Inv. 1%) in the Net Present Value (NPV) menu, are similar to read/write items in that the INPUT annunciator is lit when these items are selected, indicating that keying in a number and pressing INPUT stores that number in that menu item. However, the skey does not calculate a value for that item.
- 4. **Special items**. Special items, such as the **Degree/Radian** option in the Mode menu, the items of the Reset menu, and the items of the Percent Calculation (%**calc**) menu perform an action when *INPUT* is pressed. Depending on the menu, this action can be the selection of a sub-menu (%calc), changing a mode or setting (Mode menu), or erasing data (Reset menu)

## 2 Mathematical Calculations

### **Mathematical Functions**

Mathematical functions are located: **1/**x On keys, such as, Madh , etc. On shifted, or secondary functions, such as, • In the Math menu, Number Entry and Display Numbers are entered by pressing: • Numbered keys, The decimal point • The EEX • key ⊕∥-EEX The keys

To correct a number entry, press the backspace key,  $\underbrace{\leftarrow}_{\mathbb{Reset}}$ . Each press of  $\underbrace{\leftarrow}_{\mathbb{Reset}}$  erases the last digit or symbol you entered.

To enter a number in the display, press the number digits successively. A number can have up to 12 digits.

To change the sign of a number from positive to negative, press  $\frac{+/-}{\mathbb{Z}}$ .

itive, press 📷.

Use scientific notation to enter very large and very small numbers. For example, to enter the number  $1.23 \times 10^{127}$  in scientific notation, first enter the mantissa (**1.23**) and then press

and enter the number (**127**) representing the exponent. The exponent must have a value between -499 and +499. If an expression has more than 12 digits, or if an operation returns a result with more than 12 digits, the calculator automatically displays scientific notation.

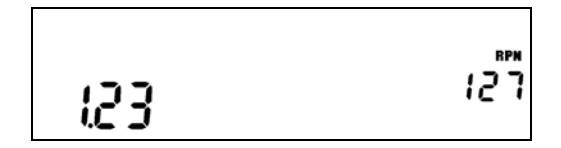

Figure 1 Scientific Notation in FIX=2 Mode

### Chain Mode

Calculations in Chain mode are interpreted in the order in which they are entered. For example, entering the following numbers and operations as written from left to right,

|      | (+) | 2 | ×            | 3                 | =   |                            |
|------|-----|---|--------------|-------------------|-----|----------------------------|
| RAND | RND | l | $\checkmark$ | $\mathcal{Y}^{x}$ | ANS | , refurns 9. See Figure 2. |

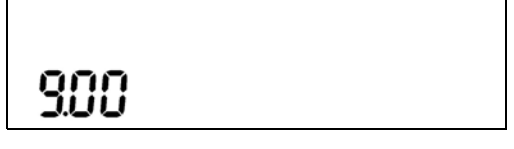

Figure 2 Calculation in Chain Mode

In Chain mode, if you wish to override the left to right order of entry, use parentheses

For example, to calculate  $1 + (2 \times 3)$ , you may enter the problem as written from left to right, with parentheses to prioritize the multiplication operation. See Table 2-1 below.

Table 2-1 Simple Arithmetic Calculations in Chain Mode

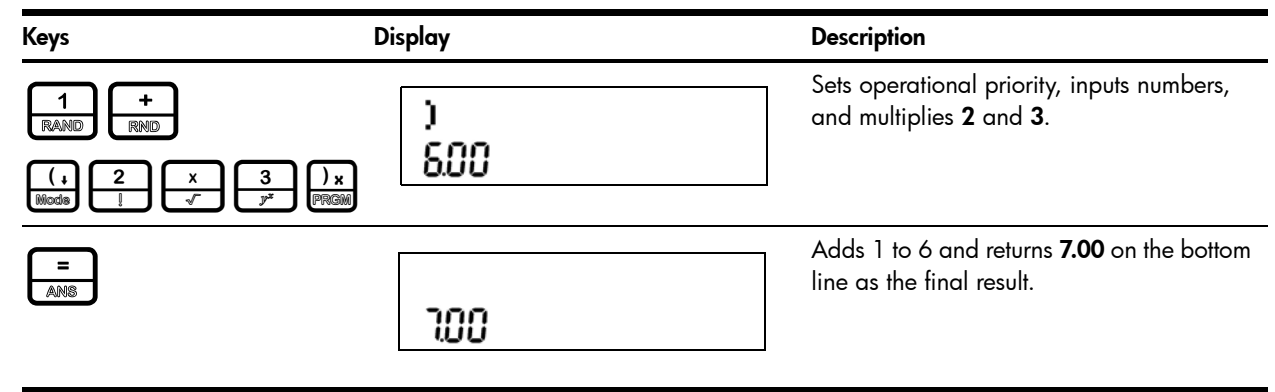

### Algebraic Mode

To set the calculator in Algebraic mode, refer to the section titled, *The Mode Menu: Setting Preferences* in Chapter 1.

In Algebraic mode, multiplication and division have a higher priority than addition and

subtraction. For example, in Algebraic mode, pressing  $\begin{bmatrix} 1 \\ RAND \end{bmatrix}$ 

| +   | 11 | 2 | 11 | X | 3              | 1 | =   |   |
|-----|----|---|----|---|----------------|---|-----|---|
| RND |    |   |    | ~ | y <sup>a</sup> |   | ANS | ļ |

returns a result of 7.00. In Chain mode, the same key presses return a result of 9.00.

In Algebraic mode, operations between two numbers have the following priority:

- Highest priority: the power function (  $y^x$  )
- Second priority: combinations and permutations
- Third priority: multiplication and division
- Lowest priority: addition and subtraction

For example, key in  $1 + 2 \times 5 nPr 2^2$  in Algebraic mode by pressing:

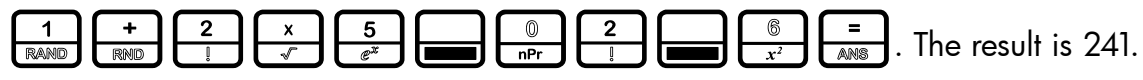

NOTE: the calculator is limited to 12 pending operations. An operation is pending when it is waiting for the input of a number or the result of an operation of higher priority.

### Reverse Polish Notation (RPN) Mode

To set the calculator in RPN mode, refer to the section titled, *The Mode Menu: Setting Preferences* in Chapter 1. In RPN mode, numbers are keyed in first, separated by pressing **INPUT** or **=**, followed by an operation key.

NOTE: pressing INPUT or is optional after keying in a number, if the next key pressed is an operation.

Each time you press an operation or function key in RPN, the answer is calculated immediately and displayed. For example, suppose you wanted to add two numbers in RPN, 1 and 2. Press

INPUT 1 . The result, **3.00**, is calculated and displayed immediately on the

bottom line along with the (+) symbol on the top line.

NOTE: in RPN mode, when you are in a menu for which memory or are valid, pressing these keys enters the number, but it also performs the action associated with the key for the menu item, which is generally saving the number in the variable or calculating the item's value.

### The RPN Stack

RPN works by placing numbers in storage registers called the *stack*. The RPN stack has four levels numbered 1–4. The levels are stacked on top of one another. See Figure 3.

| Stack Level 4 | -15 |
|---------------|-----|
| Stack Level 3 | 12  |
| Stack Level 2 | 41  |
| Stack Level 1 | 23  |

In Figure 3, the stack contains four numbers, 23, 41, 12, and -15. Each level (1-4) contains one number. When a number is typed and entered into the stack by pressing  $\underbrace{\text{INPUT}}_{\text{Memory}}$ , this new number is "pushed" into level one of the stack, and each number already in the stack moves up one level. The number in Level 4, -15, is pushed out and is lost.

When an operation is performed on the stack, addition (+) for instance, the calculator "pops" or moves the two numbers from the bottom levels (Levels 1 and 2) out of the stack, performs the operation, and "pushes" the results back into the stack.

With the numbers entered into the stack as shown in Figure 3, pressing the changes the stack as shown in Figure 4. Note that when the numbers are "popped" out to add 23 and 41, Level 4 of the stack remains unchanged.

| -15 |
|-----|
| -15 |
| 12  |
| 64  |

Figure 4 The RPN Stack of Figure 3 Shown After the Addition Operation

#### Last Number

Each time you perform a mathematical operation, the content of Level 1 of the stack is saved. Pressing recalls that number. This functionality can be used to undo an erroneous key press, or if you want to reuse a number, such as 56.123 in the expression:

 $\frac{(1.23 + 56.123)}{(56.123)}$ 

See Table 2-2 for an example using the last number function.

Table 2-2 Last Number

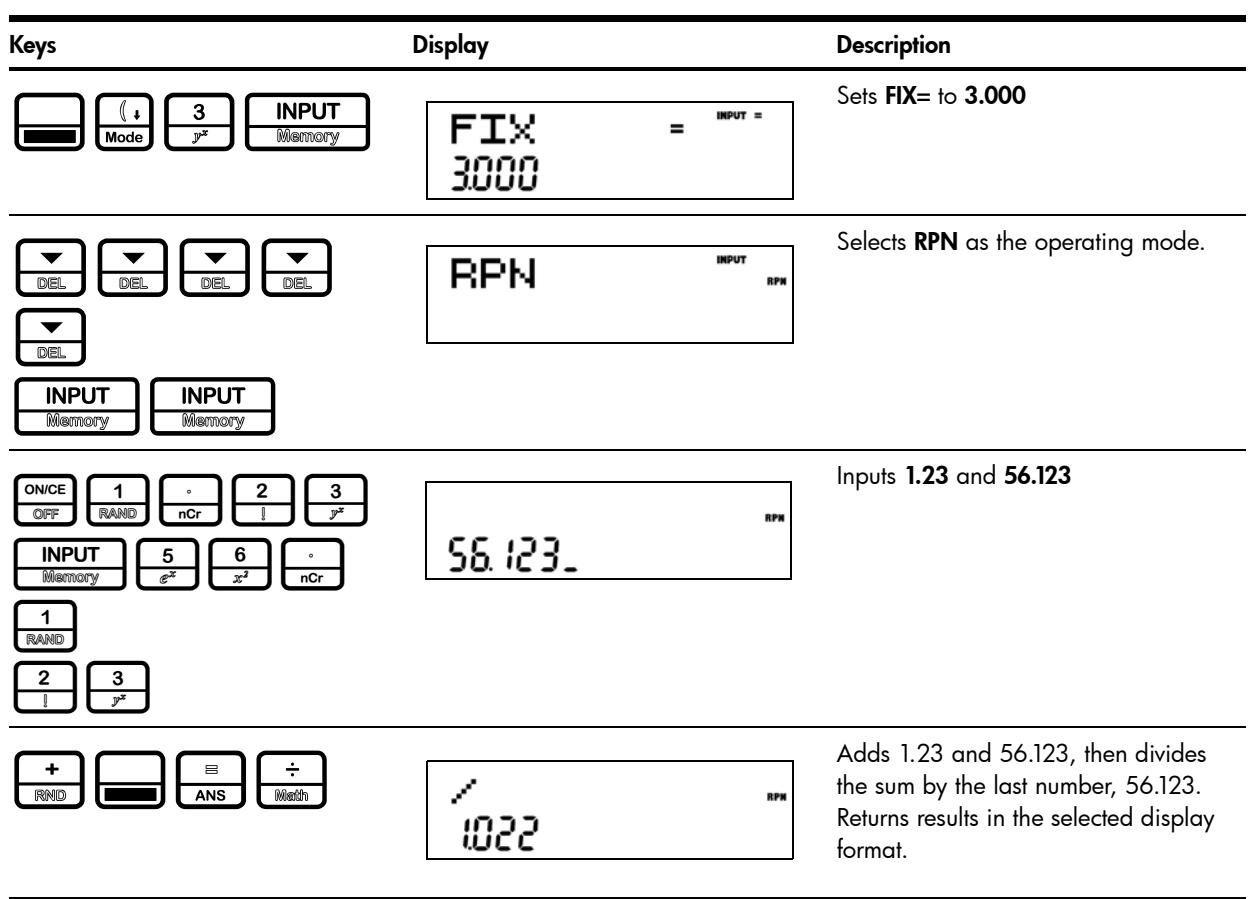

For more complex problems requiring two or more operations, you do not need to enter parentheses to set operational priority. Key in numbers and operations inside the parentheses first, followed by those outside of the parentheses. If a problem has more than one set of parentheses, start by working with the operations and numbers in the innermost parentheses and work out. For example, calculate:

 $(3 + 4) \times (5 + 6)$ 

One way to calculate this problem is to key in the numbers and operations within the parentheses first, followed by the operation outside of the parentheses. See Table 2-3.

#### Table 2-3 Simple Arithmetic Calculations in RPN Mode

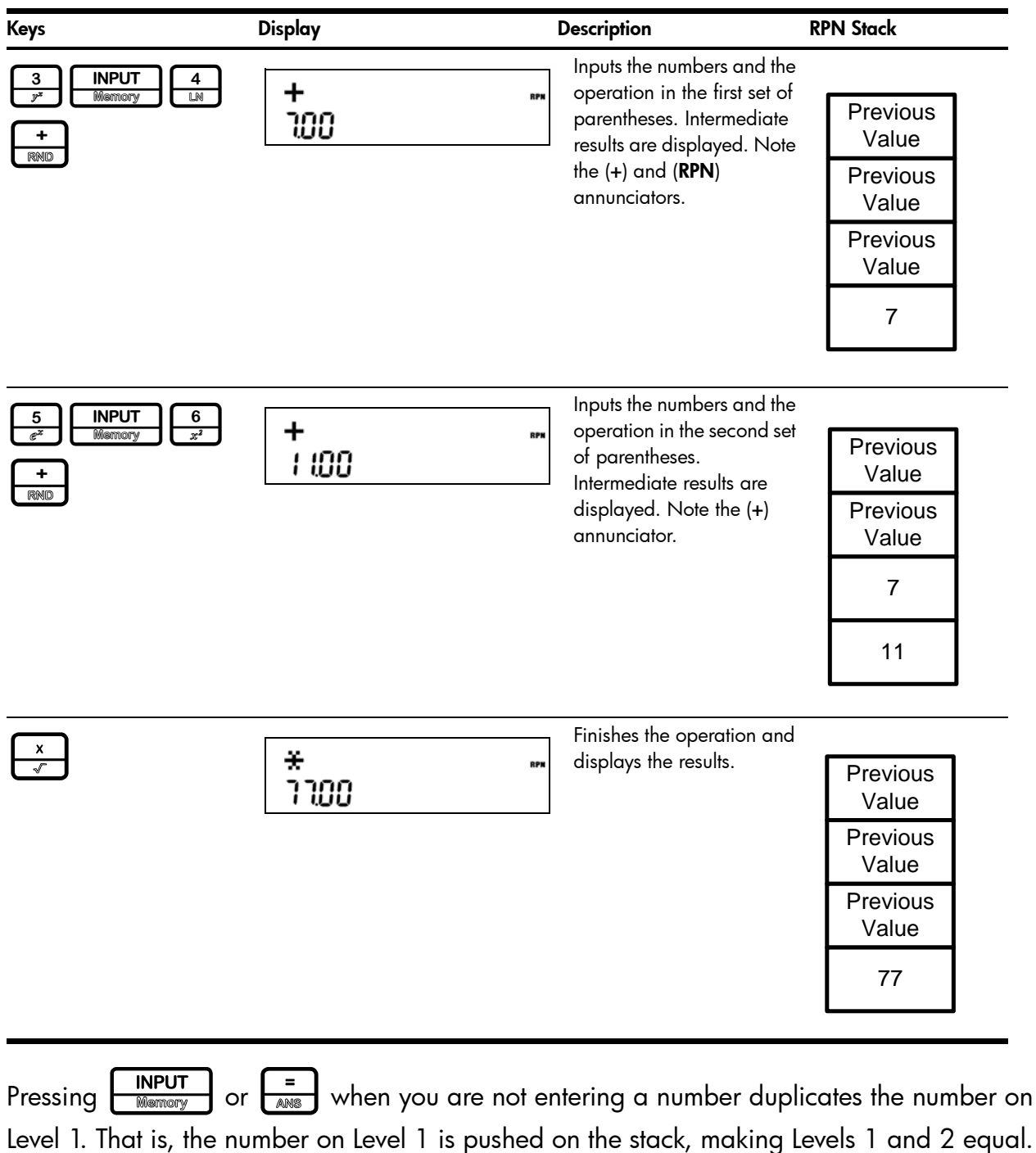

In the example above, pressing  $\boxed{\text{INPUT}}$  after  $\boxed{\frac{x}{\sqrt{2}}}$  duplicates **77** on the stack, making Levels 1 and 2 equal. See Figure 5.

| Previous Value |
|----------------|
| Previous Value |
| 77             |
| 77             |

Figure 5 Duplicating a Number on the Stack

In RPN, the parentheses keys  $(+) \times (+) \times (+) \times$ 

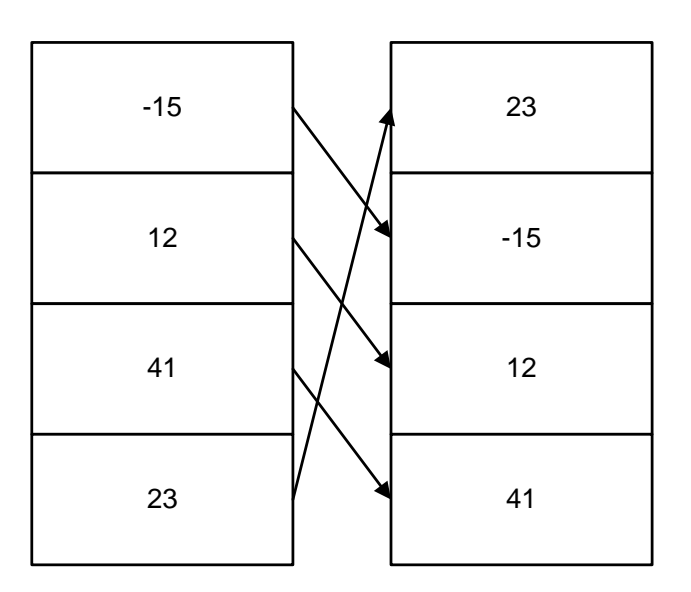

Figure 6 The RPN Stack and the Roll Down Operation

Pressing  $\overrightarrow{P}$  performs a *swap*. A swap operation exchanges the numbers on Levels 1 and 2 of the stack. The  $\overrightarrow{P}$  key has a small symbol to the right of the parenthesis symbol to indicate the swap feature. With the numbers entered into the stack shown in the left column in Figure 7, pressing  $\overrightarrow{P}$  performs a swap to the stack as shown in the right column.

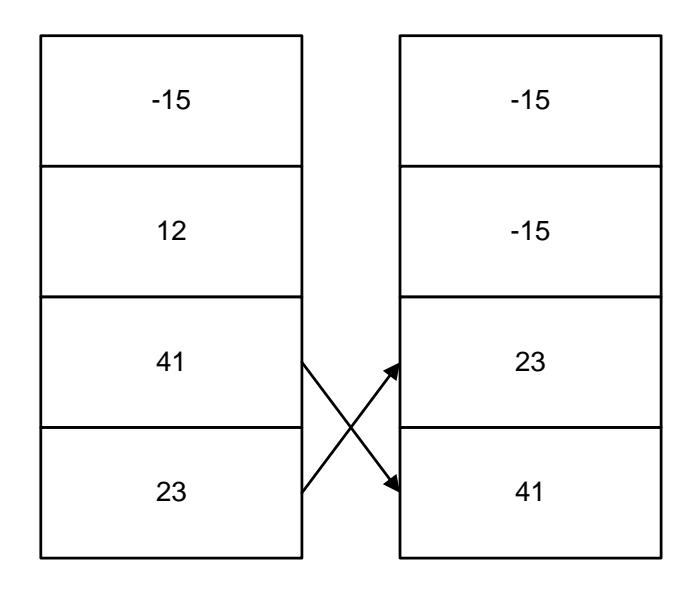

Figure 7 The RPN Stack and the Swap Operation

NOTE: when no menu is selected, the key performs the same function as the key. The key performs the inverse operation called, *roll up*.

### One-Number Functions and the Math Menu

The key presses for the one-number mathematical functions listed in Table 2-4 below apply to all modes, Chain, Algebraic, and RPN. To execute one-number functions, with a number displayed, press the key or key combination corresponding to the operation you wish to execute. The result is displayed on the bottom line.

For example, to calculate  $\sqrt{6}$ , press 6  $x^2$   $x^2$ . The result of **2.45** is calculated immediately and displayed on the bottom line. Note the square root symbol appears on the top line.

NOTE: before doing any trigonometric calculations in the Math menu, check whether the angle mode is set for degrees (**Degree**) or radians (**Radian**). You will need to change the setting if the active mode is not what your problem requires. For more information on the Mode menu and calculator settings, refer to the section titled, *The Mode Menu: Setting Preferences* in Chapter 1. Table 2-4 lists one-number functions along with their corresponding keys.

| Keys | Description                                                                                                    |
|------|----------------------------------------------------------------------------------------------------|
|      | Calculates sine.                                                                                                    |
|      | Calculates cosine.                                                                                                    |
|      | Calculates tangent.                                                                                                    |
|      | Calculates natural log.                                                                                                    |
|      | Calculates natural exponent to the power of <i>x</i> .                                                                                                   |
|      | Calculates square of x.                                                                                                    |
|      | Calculates square root.                                                                                                    |
|      | Executes the Random function. Returns a random number in the range $0 < x < 1$ .                                                                         |
|      | Calculates factorial of $x$ (where -253 < $x \le 253$ ). The Gamma function is used to calculate $x!$ for non-integers or negative numbers.              |
|      | Calculates the reciprocal.                                                                                                    |
|      | In <b>Chain</b> or <b>Algebraic</b> mode, recalls the result of the last operation. In RPN mode, returns the content of the <i>Last Number</i> variable. |
|      | Rounds <b>x</b> to the number specified by the display format.                                                                                           |

### Random number

Press real to generate a randomly distributed number between 0 and 1.

Type a number and press sto line (RAND) to store a new seed for random number generation.

### The Math Menu

There are additional functions available in the Math menu. To open the Math menu, press

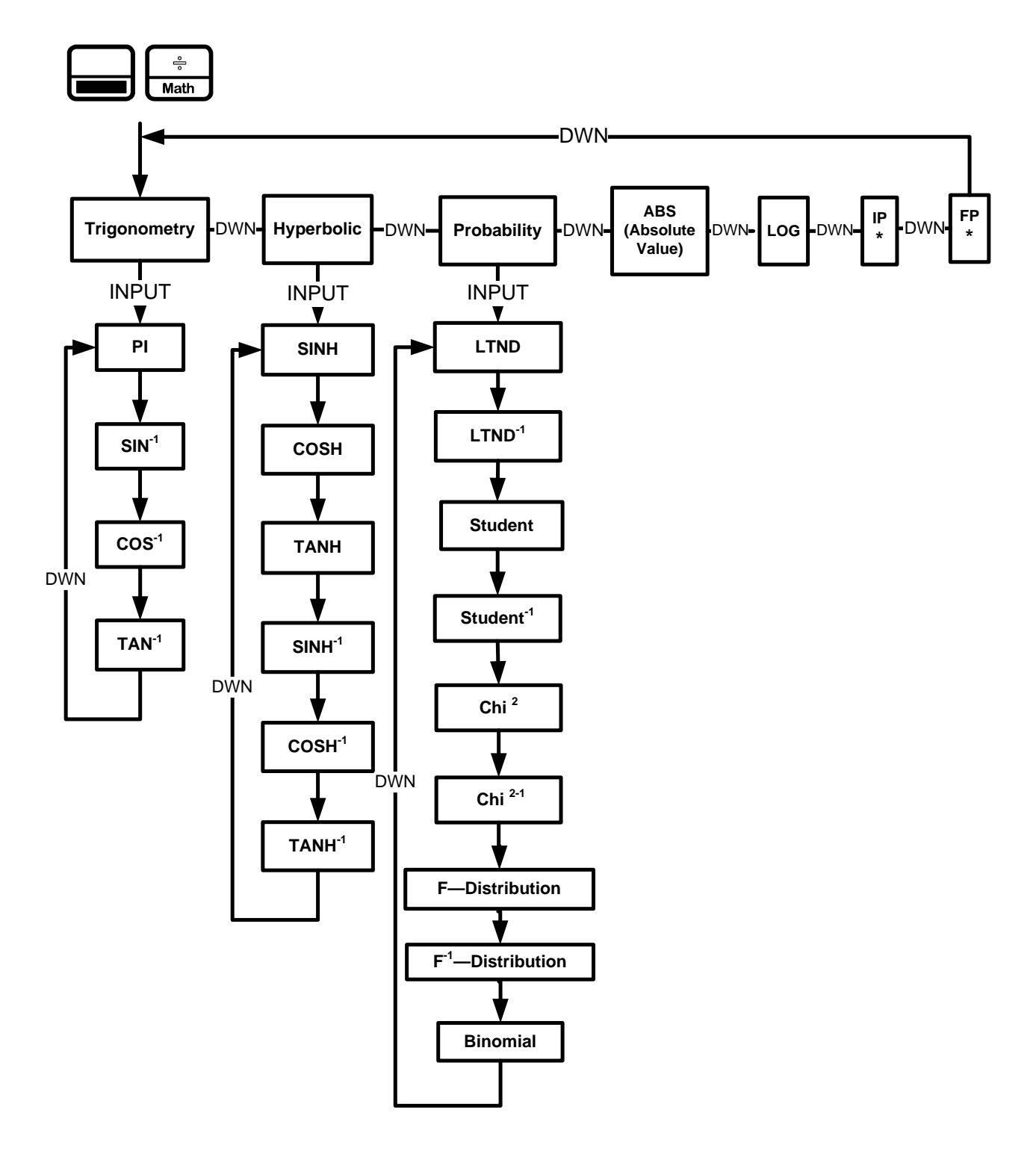

Figure 8 The Menu Map for the Math Menu

Press to scroll through the menu items, starting with **Trigonometry**. The **Trigonometry**, **Hyperbolic**, and **Probability** items have sub-menus. Press **INPUT** on any of these items to access the functions within the sub menus. Press **to** scroll through the functions.

 $\ast\,$  IP and FP functions are not available on the HP 20b.

Press or to cancel the Math menu and return to current work. Press math to return to the top of the Math menu.

For example, using the math menu calculate  $\operatorname{Sin}^{-1}$  (0.5), see Table 2-5.

| Table 2-5 | Math | Menu | Example |
|-----------|------|------|---------|
|           |      |      |         |

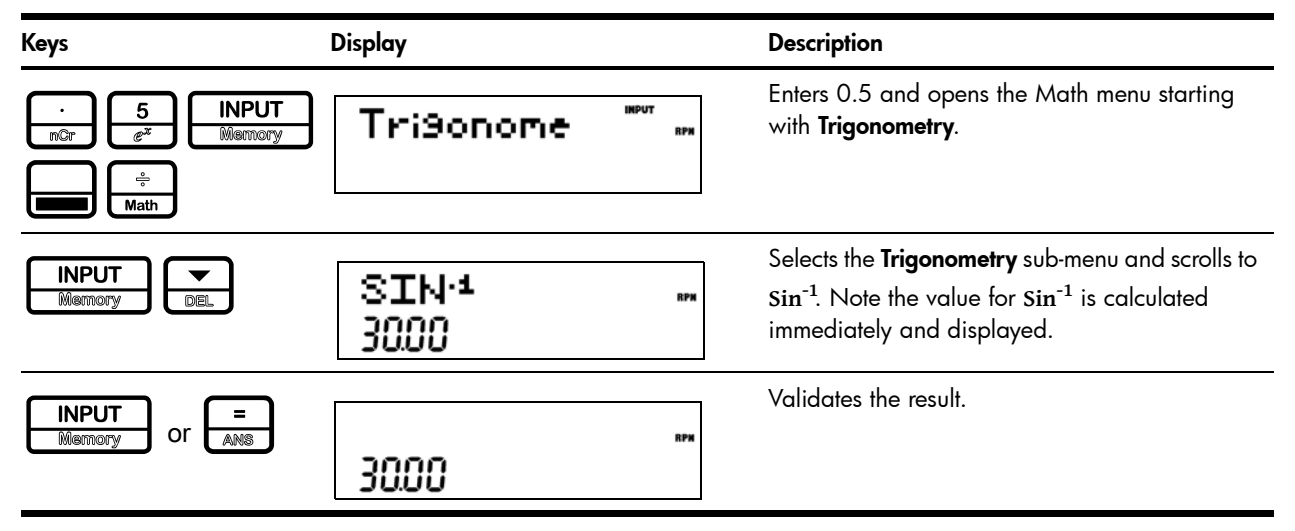

In the Math menu, *PI* does not *perform* calculations; it enters *PI* for calculations. You may start an operation, use the Math menu to execute a function, and continue calculating with your original operation without losing your work.

### The Probability Sub-menu

Lower Tail Normal Distribution (LTND) calculates the probability for a normally distributed, random variable to be less than the input.

Inverse Lower Tail Normal Distribution (LTND<sup>-1</sup>) is the inverse function for LTND; it calculates the value (V) for which the probability of a normally distributed, random variable to be less than V is the given input. Student, Inverse Student, Chi<sup>2</sup> ( $\chi^2$ ), Inverse Chi<sup>2</sup>, F-Distribution and Inverse F-Distribution perform similar operations for Student, Chi<sup>2</sup>, and F-Distributions.

Student, Chi<sup>2</sup>, and F-Distribution and their inverse operations are special cases, as they require more than one number as input. Student and Chi<sup>2</sup> require (N), the number of degrees of freedom, and F-Distribution requires (N1) and (N2), two degrees of freedom.

To perform Student and Chi<sup>2</sup> operations or their inverse:

- Enter the number of degree(s) of freedom by typing the number and pressing or 
   Or
- 2. Type the number for which you want to calculate the probability, or, for the inverse, the probability for which you want the number.
- 3. Navigate to the appropriate function in the Probability sub-menu of the Math menu.

To perform F-Distribution operations or their inverse:

- Enter the two degrees of freedom by typing each number followed by 
   INPUT Memory or
   Image: Answer of the second second secon
- 2. Type the number for which you want to calculate the probability, or, for the inverse, the probability for which you want the number.
- 3. Navigate to the appropriate function in the Probability sub-menu of the Math menu. See Table 2-6. Note: the examples below are calculated with **Chain** set as the operating mode.

#### Table 2-6 Probability Example

| Keys                                                                                     | Display     | Description                                                                                                    |  |  |  |
|------------------------------------------------------------------------------------------|-------------|----------------------------------------------------------------------------------------------------|--|--|--|
| 1     0     INPUT       RAND     mPr     Memory       8     INPUT       COS     Memory   | Tri9onome 🔤 | Enters 10 degrees of freedom and the number<br>for which probability is to be calculated.<br>Opens the Math menu. |  |  |  |
| Imput       DEL       DEL       Memory       DEL       DEL       DEL       DEL       DEL | Chi²<br>037 | Selects the <b>Probability</b> menu item and scrolls to <b>Chi<sup>2</sup></b> .                                  |  |  |  |
| INPUT<br>Mismory Or AMS                                                                  | 0.31        | Validates the result.                                                                                             |  |  |  |

Table 2-7 Inverse Probability Example

| Keys                                                                                                    | Display                   | Description                                                                    |  |  |  |
|----------------------------------------------------------------------------------------------------|---------------------------|--------------------------------------------------------------------------------|--|--|--|
| 1         0         INPUT           RAND         nPr         Memory           0         .         3         7           nPr         .         3         7           NPr         .         .         .           1         2         INPUT           RAND         .         .           .         .         .           .         .         .           .         .         .           .         .         .           .         .         .           .         .         .           .         .         . | Tri9onome                 | Enters 10 degrees of freedom and the probability. Opens the Math menu.         |  |  |  |
| Imput       DEL       DEL       DEL       DEL       DEL       DEL       DEL       DEL       DEL                                                                                                    | Chi <sup>z.1</sup><br>800 | Selects the <b>Probability</b> menu item. Scrolls to <b>Chi<sup>2-1</sup>.</b> |  |  |  |
| INPUT<br>Memory Or ANB                                                                                                    | 800                       | Validates the result.                                                          |  |  |  |

### **Binomial Functions**

The binomial function calculates the probability of having up to k successes out of n throws, when the probability of success is p. Enter n and p each followed by  $\begin{bmatrix} z \\ ANB \end{bmatrix}$  and type k and navigate to the binomial function in the math menu.

### **Two-Number Functions**

- y<sup>x</sup>
- nCr
- nPr

 $y^{x}$  is the power function, *nCr* stands for the number of combinations of *n* items taken *r* at a time, and *nPr* stands for the number of permutations of *n* items taken *r* at a time.

Combination=
$$\frac{n!}{r!(n-r)!}$$

Permutation= $\frac{n!}{(n-r)!}$ 

example, to calculate 15<sup>3</sup> :

1.Press152.Press3 $y^{x}$ 3.Press3a $y^{x}$ aab $y^{x}$ abb $y^{x}$ abb $y^{x}$ abbabbbabbbabbbabbbabbbabbbabbbabbbabbbabbbabbbabbbabbbabbbabbbabbbabbbabbbabbbabbbabbbbbbbabbbabbbabbbabbbabbbabbbab

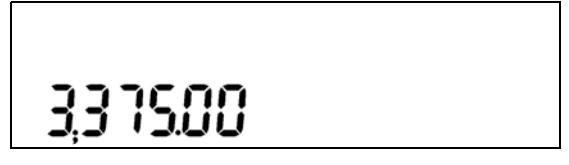

Figure 9

In RPN mode, key in the numbers first, followed by were press the function key. For example, for the power function example above, in RPN press:

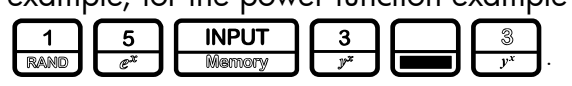

### Storing and Recalling Numbers

| The calculator has ten memories available for use during calculations. These memories are numbered from 1–9 and 0. To store a number in a memory, press <b>1</b> , followed by                                                                                             |
|----------------------------------------------------------------------------------------------------|
| the key representing the memory number. To recall a number stored in a memory, press followed by the key representing the memory number. You can use the store and recall functions for these memories any time a number is displayed, or when you wish to enter a number. |
| For example, to store 15 in memory 1, press $\begin{bmatrix} 1 & 5 \\ \mathbb{R}^{\times} \end{bmatrix}$ $\begin{bmatrix} \mathbb{R}^{\mathbb{CL}} \\ \mathbb{S}^{\times} \end{bmatrix}$                                                                                   |
| To recall the number in memory 1, press RCL 1<br>RAND.                                                                                                    |
| You can also perform operations to numbers stored in memories. For example, press                                                                                                    |
|                                                                                                    |

### **Recall Arithmetic**

| In RPN, typing     | RCL<br>STO | +<br>RND | 2      | adds the value of memory 2 to the first level of the stack, but |
|--------------------|------------|----------|--------|-----------------------------------------------------------------|
| it will not modify | y the      | store    | d valı | ue of memory 2. This is useful, as it "saves" one stack level.  |
| You can also us    | e 🗖        |          | ×<br>v | ind ÷ after RCL.                                                |

### Storing and Recalling with Time Value of Money (TVM) Keys

To store the current number in the Time Value of Money (TVM) variables, press followed by the desired TVM key.

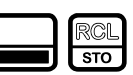

To recall the stored value of a TVM variable, press followed by the key of the desired TVM variable.

Note: pressing RCL does not calculate the variable; it recalls the current value.

### Recalling a Menu Item Value in a Menu

In a menu, you can recall the current value of a menu item. For example, open the Interest Conversion menu (IConv) by pressing . With **Nom.%** displayed, pressing 2 x RCL = calculates 2 times the nominal rate. This feature is useful when you need to insert the contents of a menu item into an algebraic operation.

### Recalling and Storing Values in the Data and Cash Flow Menus

If you store an index (*i*) from 0 to 99 in the variable 0, you can then use the store/recall features to store a number in the Data and Cash Flow menus. Press either  $\begin{bmatrix} \mathbb{R} \\ \mathbb{R} \\$ 

### **Rounding Numbers**

All calculations are performed internally with 15-digit precision and are rounded to 12 digits when returning the results. In certain instances, calculations are performed internally with greater than 15-digit precision.

When displayed, a number is further rounded to the number of digits after the decimal point set by the **FIX** item in the Mode menu. The default setting is two digits to the right of the decimal point. For more information, refer to the section titled, *The Mode Menu: Setting Preferences* in Chapter 1.

NOTE: the **FIX** setting only affects the display; it does not affect the actual numbers.

### Percentages

In Algebraic or Chain modes, pressing <sup>%</sup>/<sub>% clib</sub> divides a number by 100. For example, pressing <sup>2</sup>/<sub>5</sub> <sup>5</sup>/<sub>6</sub> returns **0.25**.

To find a percentage of a given number, key in the number and multiply it by the desired

To add or subtract a percentage of a number, key in the first number, followed by  $\stackrel{+}{\mathbb{R}}$  or  $\stackrel{-}{\mathbb{L}}$  and the percentage followed by  $\stackrel{\%}{\mathbb{R}}$ . Finish your calculation with  $\stackrel{=}{\mathbb{R}}$ . For example,

| 1                       | 5  |     | (+) |      | $\boxed{}$ | [%]    | =   |                                   |
|-------------------------|----|-----|-----|------|------------|--------|-----|-----------------------------------|
| to add 10% to 50, press | ex | nPr | RND | RAND | nPr        | % calc | ANS | to return a result of <b>55</b> . |

In RPN mode, the  $\frac{\%}{\% \text{ control}}$  key calculates x % of the number on Level 2 of the stack, when x is the number on Level 1 of the stack. It does not modify the number on Level 2 of the stack, and thus allows you to perform addition or subtraction after pressing  $\frac{\%}{\% \text{ control}}$  to add or subtract x % from the number.

| For example,    | 2   | 0<br>nPr | 0<br>nPr | INPUT<br>Memory | 2               | 5<br>e <sup>x</sup> | %<br>% calc | returns <b>50</b> , | but <b>200</b> is | still on Level |
|-----------------|-----|----------|----------|-----------------|-----------------|---------------------|-------------|---------------------|-------------------|----------------|
| 2 of the stack, | and | pressi   | ing 🗔    | -<br>/x returr  | ns <b>150</b> , | or 20               | 00-25       | 5%.                 |                   |                |

## 3 Time Value of Money

The examples in the following sections are calculated with the Mode menu preferences in their default settings, unless otherwise noted. For more information about basic features and setting preferences, see Chapter 1, *Basic Features*.

### Time Value of Money (TVM) Keys

Cash flow diagrams are useful tools for analyzing financial situations, as they help you identify the TVM functions needed to resolve your problem. A cash flow diagram is a drawing with a set of vertical arrows arranged on a horizontal line. The horizontal line represents the period of time from the beginning of the financing to the end. The vertical arrows represent the money or cash flows at certain times throughout the period. The arrows' length is proportional to the cash flow amount each arrow represents; a longer arrow indicates a larger amount, a shorter arrow, a smaller amount. Each arrow's position on the line represents the time at which the cash flow occurs. The orientation of the arrow, up or down, represents the "direction" of the cash flow: up for money received, down for money paid out. See Figure 1.

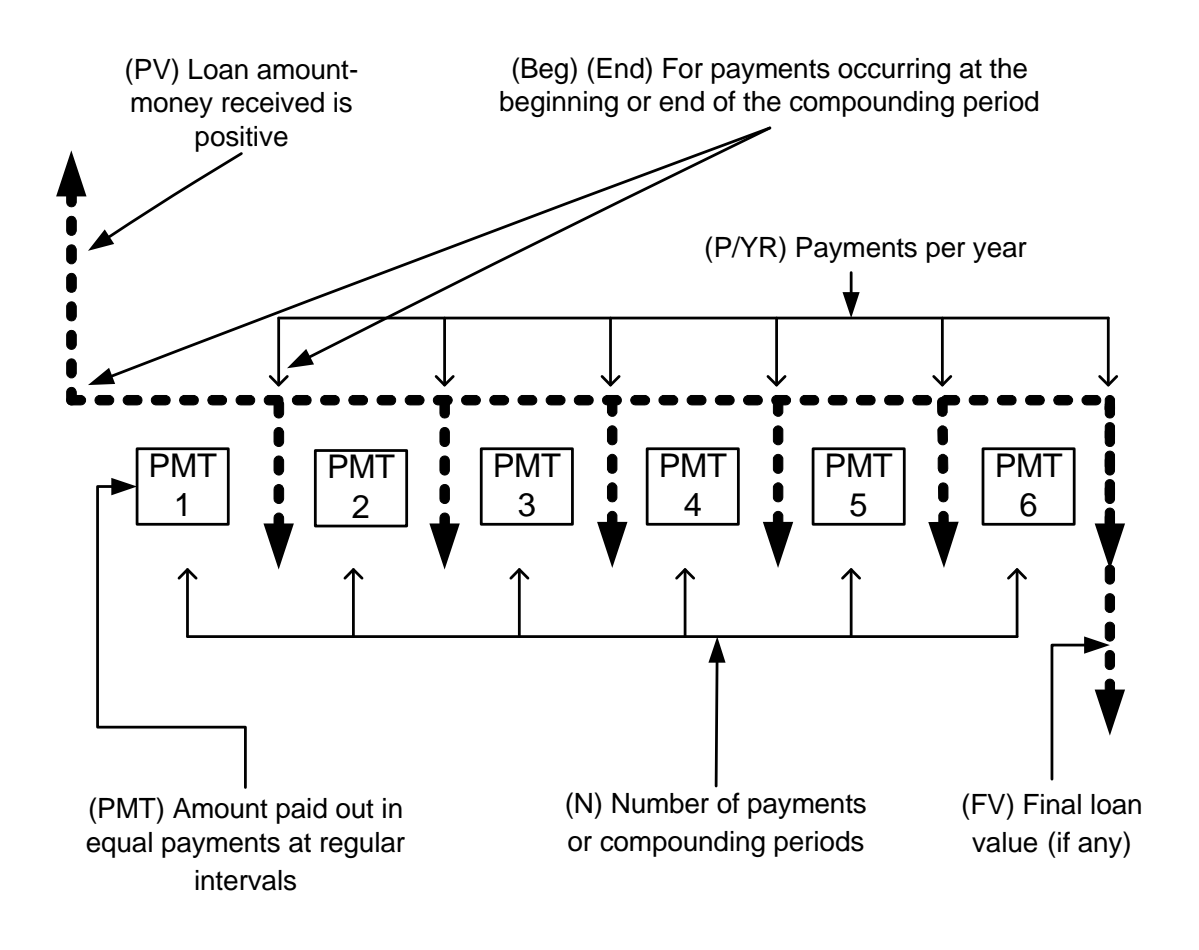

Figure 1 Cash Flow Diagram Example with Corresponding TVM Keys

The TVM functions of the calculator can solve problems with at least one cash flow, and problems in which all the cash flows, except the first and last, are of the same value. To solve other types of cash flows, refer to Chapter 4, *Canadian Mortgages: TVM Canada*, or Chapter 5, *Cash Flows*.

Figure 1 illustrates a cash flow diagram and how the data in the diagram corresponds to the TVM keys. For a complete list of keys used for TVM problems, along with their descriptions, see Table 3-1.

To save values for the TVM variables, enter the desired number, followed by the corresponding TVM key. To calculate an unknown value, enter all known values and press the key of the item you want solved.

| Keys        | Description                                                                                                    |
|-------------|----------------------------------------------------------------------------------------------------|
| N<br>MP/YR  | Stores or calculates the number of payments or compounding periods.                                                                                                    |
| ₩<br>xP/YR  | Multiplies a value by the number of payments per year and stores as ${\bf N}.$                                                                                                    |
|             | Stores or calculates the nominal, annual interest rate.                                                                                                    |
| PV<br>Beg   | Stores or calculates the present value ( <b>PV</b> ). To a lender or borrower, <b>PV</b> is the amount of a loan; to an investor, <b>PV</b> is the initial investment. <b>PV</b> always occurs at the beginning of the first period. |
| PMT<br>PMR  | Stores or calculates the amount of each periodic payment.                                                                                                    |
| PMT<br>P/yr | Stores the number of payments or compounding periods per year. This value is 12 by default, but it maintains its current entered value when TVM Reset is used.                                                                       |
| FV<br>End   | Stores or calculates the future value (FV), a final cash flow. FV always occurs at the end of the last compounding period.                                                                                                    |
|             | Sets Begin mode ( <b>BEG</b> ). Payments occur at the beginning of each compounding period.                                                                                                    |
|             | Sets End mode ( <b>END</b> ). Payments occur at the end of each compounding period.                                                                                                    |

Calculating Payments on a Loan

You borrow 140,000.00 for 30 years (360 months) at 6.5% annual interest, compounded monthly. What is your monthly payment to the lender? Note: the following example is calculated with RPN set as the operating mode.

At the end of the 30 years, you expect to have a zero balance (**FV=0**). The example is calculated with **RPN** set as the operating mode
Table 3-2 TVM Example

| Keys                                                                                                    | Display            | Description                                                                                                    |
|----------------------------------------------------------------------------------------------------|--------------------|----------------------------------------------------------------------------------------------------|
| 1 2 PMT<br>RAND I PYR                                                                                                    | PZYB =<br>1200     | Inputs <b>12</b> as the number of payments per year, or compounding periods per year.                                             |
| $ \begin{array}{c} 3 \\ y^{x} \\ x^{2} \end{array} \begin{array}{c} 0 \\ r_{0} P_{T} \\ m_{P} V T_{R} \end{array} $            | N =<br>38000       | Inputs <b>360</b> as the number of payments over 30 years.                                                                        |
| $ \begin{array}{c} 6 \\ x^2 \end{array} \begin{array}{c} 5 \\ e^x \end{array} \begin{array}{c} I/YR \\ IConv \end{array} $     | I/YR =<br>850      | Inputs <b>6.5%</b> as the nominal interest rate percentage per year.                                                              |
| 1         4         0         0           RAND         LN         mPr         mPr           0         0         PV         Beg | PV =<br>140,000.00 | Inputs the present value of the loan at the time<br>of the first payment. This value is positive (+); it<br>is money you receive. |
| 0<br>mPr End                                                                                                    | FV =<br>000        | Inputs <b>0</b> as the future value of the loan (the remaining balance).                                                          |
| PMT<br>PYR                                                                                                    | PMT =<br>-88490    | Returns the monthly payment. This result is negative (–); it is money you pay out.                                                |

To reset the TVM variables to their default values, press repeatedly until **TVM** displays. Press **INPUT** to reset the **TVM** values, or press **ONCE** to cancel. Note: the value for P/YR is not reset; it maintains its current entered value when TVM Reset is used.

### Amortization

To enter values for the TVM variables, enter a number followed by the corresponding key. For an amortization example, see Table 3-4.

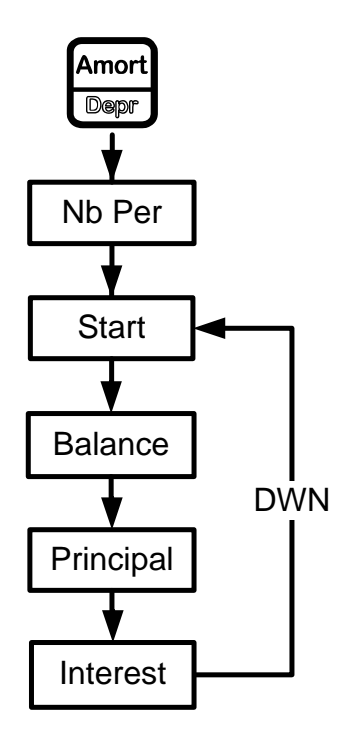

Figure 2 The Menu Map for the Amortization Menu

| Menu Item/Key  | Description                                                                                                    |
|----------------|----------------------------------------------------------------------------------------------------|
| Amort<br>Deepr | Opens the Amortization menu (Amort).                                                                                                    |
| Nb Period      | Number of periods to group together in the amortization calculation. The                                                                                                    |
|                | default value is the number of payments per year defined by the <b>PMT</b> key.                                                                                                    |
| Start          | Period on which to start amortization. Default is <b>1</b> . If you want to amortize for the second year with 12 payments per year, enter <b>13</b> (the second year starts at the 13 <sup>th</sup> payment with 12 payments per year). |
| Balance        | The loan balance at the end of the assigned amortized period.                                                                                                    |
| Principal      | Amount of the loan payment applied to the principal at the end of the amortized period.                                                                                                    |
| Interest       | Amount of the loan payment applied to the interest at the end of the amortized period.                                                                                                    |

| Table 3-3 | Amortization | Menu | Items |
|-----------|--------------|------|-------|
|           |              |      |       |

Enter the values for the TVM keys for the example below. Press followed by rest or

to view the amortization schedule.

### Creating an Amortization Schedule

You borrow 140,000.00 for 360 months at 10% interest. Create an amortization schedule for the loan. How much interest did you pay for the first year? What is the balance of your loan after the first year? See Table 3-4. The example below is calculated with **Chain** set as the operating mode, but it can be performed in RPN, Chain, or Algebraic.

| Keys                                                                                               | Display                 | Description                                                                                                    |
|----------------------------------------------------------------------------------------------------|-------------------------|----------------------------------------------------------------------------------------------------|
| 1 2 PMT<br>RAND I PYR                                                                              | PZYB =<br>1200          | Inputs <b>12</b> as the number of payments per year.<br>This value is 12 by default, but it maintains its<br>current entered value when TVM Reset is used. |
|                                                                                                    | N =<br>36000            | Inputs <b>360</b> (30 times 12 payments per year) as the number of payments for the 30-year loan.                                                          |
| 1<br>RAND 0<br>NPr Conv                                                                            | I/YR =<br>1000          | Inputs <b>10</b> as the interest rate percentage per year.                                                                                                 |
| 1     4     0     0       RAND     LN     nPr     0       0     0     PV       nPr     NPr     Beg | PV =<br>140,000.00      | Inputs the value of the loan at the time of the first payment.                                                                                             |
| 0<br>nPr End                                                                                       | FV =<br>000             | Inputs <b>0</b> as the future value of the loan (zero balance).                                                                                            |
| PMT                                                                                                | PMT =<br>- (22860       | Calculates the monthly payment.                                                                                                    |
| Amort<br>Depr                                                                                      | Nb Period= ""<br>1200   | Displays the number of periods to group together<br>in the amortization schedule. Default is the current<br>value of <b>P/YR</b> .                         |
| DEL                                                                                                | Start = """<br>100      | Displays the first period of the group of periods to amortize.                                                                                             |
| DEL                                                                                                | Balance =<br>/39,22 (78 | Displays the current balance remaining after the first year.                                                                                               |
|                                                                                                    | PrinciPal =<br>-77822   | Displays the current amount of the principal applied towards the loan for the first year.                                                                  |

#### Table 3-4 Amortization Example

| <b>Intere</b><br>- / <u>3</u> 96498 | Displays the amount of interest paid on the loan<br>for the first year. The amount of your payments<br>applied towards interest for the first year is about<br>14,000.00.                   |
|-------------------------------------|----------------------------------------------------------------------------------------------------|
|                                     |                                                                                                    |
| Start<br>1300                       | Displays the first payment in the next period to<br>amortize (the second year). Note that the<br>calculator automatically updates <b>Start</b> to the next<br>group of periods to amortize. |

To reset the menu items to their default values, with any item of the Amortization menu

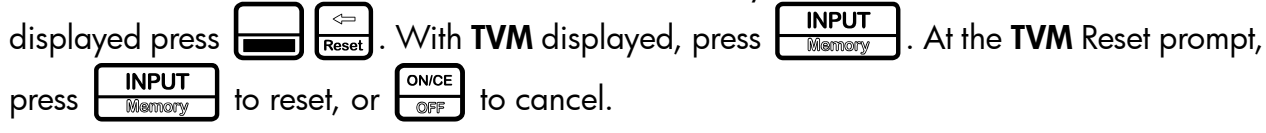

# Interest Conversion Menu

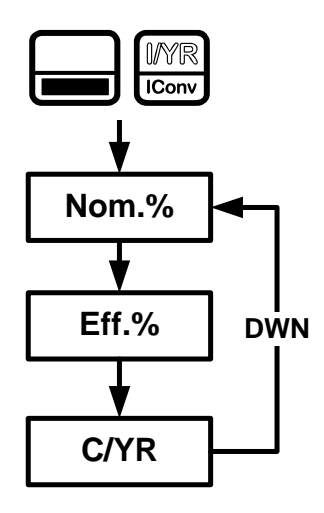

Figure 3 The Menu Map for the Interest Conversion Menu

To open the Interest Conversion menu (IConv) press

| Table 3-5 | Interest | Conversion | Menu | ltems |
|-----------|----------|------------|------|-------|
|-----------|----------|------------|------|-------|

| ltem  | Description                                                                                                    |
|-------|----------------------------------------------------------------------------------------------------|
| Nom.% | Nominal interest rate: the stated annual interest rate compounded as represented by C/YR, such as 18% compounded monthly (C/YR=12 ). |
| Eff.% | Effective annual interest rate taking compounding into account.                                                                      |
| C/YR  | Compounding periods per year. Default is <b>12</b> .                                                                                 |

### Using the Interest Conversion Menu

Find the effective rate of a 36.5% nominal rate compounded daily. See Table 3-6. See Figure 3 for help with navigating through the menu.

| Keys                                                                                                    | Display                  | Description                                                                                                    |
|----------------------------------------------------------------------------------------------------|--------------------------|----------------------------------------------------------------------------------------------------|
|                                                                                                    | Nom. / = """ are<br>0.00 | Opens the IConv menu, starting with the current value of the nominal percentage rate                                                                       |
| $ \begin{array}{c} 3 \\ y^{x} \\ \hline 5 \\ e^{x} \end{array} \begin{array}{c} 6 \\ x^{2} \\ \hline m^{Gr} \\ \hline m^{Gr} \\ \hline \hline m^{Gr} \\ \hline \hline m^{Gr} \\ \hline \hline m^{Gr} \\ \hline \hline m^{Gr} \\ \hline \hline m^{Gr} \\ \hline \hline m^{Gr} \\ \hline \hline m^{Gr} \\ \hline \hline m^{Gr} \\ \hline \hline \hline m^{Gr} \\ \hline \hline \hline m^{Gr} \\ \hline \hline \hline \hline \hline \hline \hline \hline \hline \hline \hline \hline \hline \hline \hline \hline \hline \hline \hline$ | Nom. // = """"<br>38.50  | Inputs <b>36.5</b> as the nominal percentage rate.                                                                                                    |
|                                                                                                    | CZYR = 807°<br>(200      | Scrolls to compounding periods per year, <b>C/YR</b> .<br>Default value is <b>12</b> .                                                                     |
| $ \begin{array}{c} 3 \\ y^{x} \\ \hline  \\  \\  \\  \\  \\  \\  \\  \\  \\  \\  \\  \\  \\ $                                                                                                    | C/YR = """<br>38000      | Inputs <b>360</b> as the value for the number of compounding periods per year.                                                                             |
| E ANS                                                                                                    | EFF. // = """<br>4402    | Scrolls to the variable for the effective rate and calculates it. A <b>36.5%</b> nominal rate compounded daily equals an effective rate of <b>44.02</b> %. |

Table 3-6 Interest Rate Conversion Example

Note: in **TVM Standard**, **C/YR** is the same number as **P/YR** in TVM calculations, since most interest calculations are based on the same number of payments and compounding periods per year, and interest rate conversions are commonly linked to a subsequent TVM calculation. This feature is provided for your convenience, but this means modifying one number also modifies the other when you are calculating in **TVM Standard**.

The **IConv** menu permits you to solve for **C/YR**, but the result is not always a positive integer. TVM calculations, however, require **C/YR** to be an integer larger than zero. If you attempt to perform a TVM calculation without a valid value for **C/YR** or **P/YR**, an invalid **P/YR** error (**ER**: **Invalid P/YR**) will occur.

If you set **C/YR** to **0**, the resulting interest conversions are calculated assuming a continuous compounding. As stated above, **0** is not a valid value for **P/YR** or **C/YR** when used in TVM calculations, and you will have to reset it to a valid value before performing TVM calculations.

To reset the menu items to their default values, with any item of the **Interest Conversion** menu displayed press . With **IConv** displayed, press . With **IConv** displayed, press cancel. To exit the menu, press once again.

# 4 Canadian Mortgages: TVM Canada

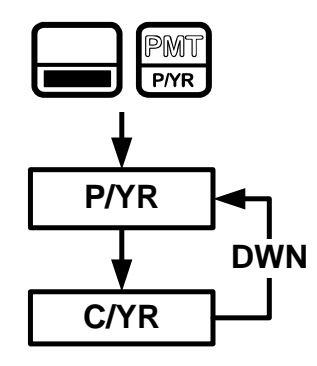

Figure 1 The Menu Map for the P/YR Menu

In Canada, interest rates for mortgages are, by law, given as a nominal interest rate, compounded twice yearly. This means that the compounding period for the per-period interest rate calculation differs from the compounding period when payments are made.

By default, the calculator performs calculations assuming that the number of compounding periods always equals the number of payments per year. You can, however, enable the **TVM Canada** option in the Mode menu, which enables you to select the number of compounding periods per year. For more information, refer to Chapter 1, *Basic Features*.

To open the **P/YR** menu, press . Note the following change in features with **TVM Canada** enabled:

- 1. The P/YR key opens a menu with two items: **P/YR** and **C/YR** in which you can specify the number of payments and compounding periods per year. See Figure 1.
- 2. In the Interest Conversion menu, the C/YR item is the same value as the C/YR item in the P/YR menu, and it no longer affects P/YR. However, note how if you now change the value of P/YR, the calculator automatically sets C/YR so it equals your new value assigned to P/YR. This means that if you modify P/YR, you also need to modify C/YR, if P/YR and C/YR are different values in your TVM problem.

# Canadian Mortgage Example

Calculate the monthly payment for a 25-year (**N=300**) Canadian mortgage valued at 350,000.00, if the nominal interest rate is 6.0%, compounded twice yearly (**C/YR=2**) with 12 payments per year (P/YR). The example is calculated with **RPN** set as the operating mode.

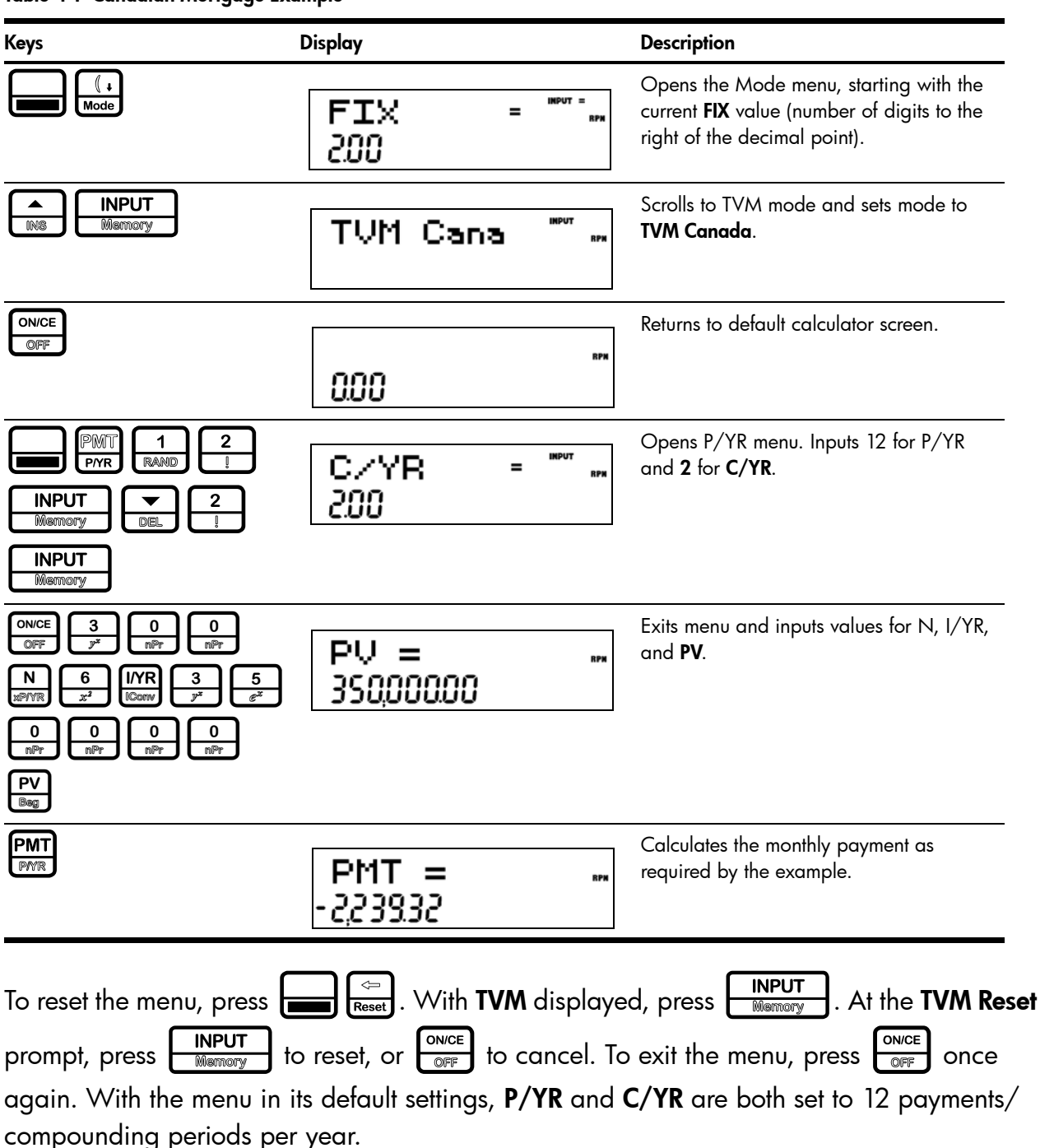

#### Table 4-1 Canadian Mortgage Example

# 5 Cash Flows

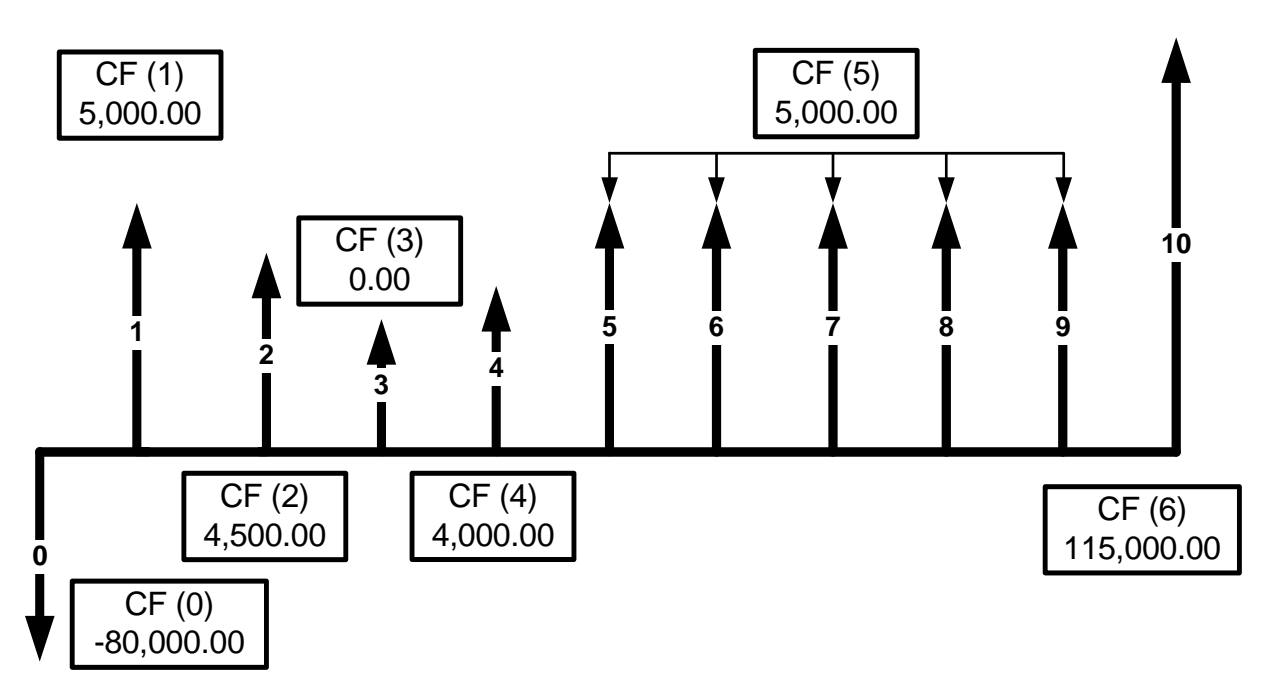

Figure 1 Cash Flow Diagram

In the calculator, a cash flow list is a set of numbered pairs, CF(n) and #CF(n), where n is the index of the cash flow list. Each pair represents one or more cash flows in a cash flow diagram. As with TVM problems, it helps to sketch a cash flow diagram as a first step in solving cash flow problems. For some examples of cash flow diagrams, see Figure 3 at the end of this chapter.

CF(n) represents the monetary value of the cash flow; #CF(n) is the number of consecutive occurrences of that cash flow. By default, #CF(n) is equal to 1, as most cash flows occur only once. However, in cases where a cash flow is repeated multiple times, using #CF(n) instead of entering the cash flow value multiple times saves calculation time and memory space in the calculator.

To enter a cash flow list, press to open the cash flow menu. For each cash flow item, first enter the monetary value followed by INPUT number of occurrences followed by INPUT Mermory. If a cash flow occurs once, you do not need to type 1 NPUT Mermory. Simply press INPUT Mermory or 1 is the default.

| To erase a cash flow list, with any cash flow displayed press 🔚 😓 . The number of cash          |
|-------------------------------------------------------------------------------------------------|
| flows in the list is displayed on the bottom line, along with Cash Flow=. At this prompt, press |
| INPUT<br>Memory . You will be asked to confirm your choice. Either press Memory to confirm the  |
| reset, or to cancel.                                                                            |

Table 5-1 lists the keys used for cash flow problems. For a cash flow example, see Table 5-2.

Table 5-1 Cash Flow Keys

| Кеу                         | Description                                                                                                    |
|-----------------------------|----------------------------------------------------------------------------------------------------|
| CshFl<br>Data               | Opens the cash flow list.                                                                                                    |
| INPUT<br>Memory             | Inputs new values for variables in the cash flow list, the Net Present Value ( <b>NPV</b> ) menu, and the Internal Rate of Return ( <b>IRR</b> ) menu. |
|                             | Scrolls up and down.                                                                                                    |
|                             | Inserts cash flows into a cash flow list.                                                                                                    |
| DEL                         | Removes cash flows from a cash flow list.                                                                                                    |
| IRR<br>State NPV<br>Britlev | Opens the Internal Rate of Return (IRR) and Net Present Value (NPV) menus.                                                                             |

# Cash Flow Example

After an initial investment of 80,000.00, **CF (0)**, you expect returns over the next five years as follows:

| Cash Flow<br>Number | Cash Flow Amount | Occurrences |
|---------------------|------------------|-------------|
| 1                   | 5,000.00         | 1           |
| 2                   | 4,500.00         | 1           |
| 3                   | 0.00             | 1           |
| 4                   | 4,000.00         | 1           |
| 5                   | 5,000.00         | 5           |
| 6                   | 115,000.00       | 1           |

Given this information, calculate the total of the cash flows and the internal rate of return (**IRR**) of the investment. Calculate net present value (**NPV**) and net future value (**NFV**), assuming an annual investment interest rate of 10.5%. See Figure 1 for the cash flow diagram and Table 5-2 for how to enter the cash flows. The example is calculated with **RPN** as the active operating mode.

| Keys                                                                                                    | Display               | Description                                                                                                    |
|----------------------------------------------------------------------------------------------------|-----------------------|----------------------------------------------------------------------------------------------------|
| CshFl<br>Dete                                                                                                    | CF(0) = ""<br>000     | Opens the cash flow list.                                                                                                    |
| 8         0         0         0           ©OS         mPr         mPr         mPr           0         +/-         INPUT           mPr         EEX         Memory | #CF(0) = """<br>(00   | Inputs <b>-80000</b> as the monetary value of the initial cash flow. Note: the sign of the cash outflow is negative.                               |
| INPUT<br>Memory                                                                                                    | CF(1) = "PA           | Accepts <b>1</b> as the number of occurrences for <b>CF(0)</b> . Displays the current monetary value of <b>CF(1)</b> .                             |
| 5         0         0         0           @ <sup>x</sup> 0         mPr         0         mPr           INPUT         Memory         0         0         0        | #CF(1) = """<br>(00   | Inputs <b>5000</b> as the monetary value of <b>CF(1</b> ). Displays the current value, <b>1</b> , for the number of times <b>CF(1)</b> occurs.     |
| INPUT<br>Memory                                                                                                    | CF(2) = ""            | Accepts <b>1</b> as the number of occurrences for <b>CF(1)</b> . Displays the current monetary value of <b>CF(2)</b> .                             |
| 4         5         0         0           LN         € <sup>x</sup> mPr         mPr           INPUT         Memory         Memory                                | #CF(2) = """ ava      | Inputs <b>4500</b> as the monetary value of <b>CF(2)</b> . Displays the current value, <b>1</b> , for the number of times <b>CF(2)</b> occurs.     |
| INPUT<br>Memory                                                                                                    | CF(3) = "PVT<br>0.00  | Accepts <b>1</b> as the number of occurrences for <b>CF(2)</b> . Displays the current monetary value of <b>CF(3)</b> .                             |
| INPUT<br>Memory                                                                                                    | #CF(3) = "" ""<br>(00 | Accepts <b>0</b> as the monetary value of <b>CF(3)</b> .<br>Displays the current value, <b>1</b> , for the<br>number of times <b>CF(3)</b> occurs. |
| INPUT<br>Memory                                                                                                    | CF(4) = """<br>0.00   | Accepts <b>1</b> as the number of occurrences for <b>CF(3)</b> . Displays the current monetary value of <b>CF(4)</b> .                             |
| 4     0     0       LN     mPr     0       INPUT     Memory                                                                                                    | #CF(4) = """<br>(00   | Inputs <b>4000</b> as the monetary value of <b>CF(4)</b> . Displays the current value, <b>1</b> , for the number of times <b>CF(4)</b> occurs.     |
| INPUT<br>Memory                                                                                                    | CF(5) = """           | Accepts <b>1</b> as the number of occurrences for <b>CF(4)</b> . Displays the current monetary value of <b>CF(5)</b> .                             |

Table 5-2 Cash Flow Example

| Keys                                                                                                    | Display             | Description                                                                                                    |
|----------------------------------------------------------------------------------------------------|---------------------|----------------------------------------------------------------------------------------------------|
| 5         0         0         0           mPr         mPr         mPr           INPUT         Memory         1                                                                                                    | #CF(5) = """ ""     | Inputs <b>5000</b> as the monetary value of <b>CF(5)</b> . Displays the current value, <b>1</b> , for the number of times <b>CF(5)</b> occurs.   |
| 5<br>e <sup>x</sup> Mamory                                                                                                    | CF(6) = """<br>0.00 | Inputs <b>5</b> for the number of occurrences for <b>CF(5)</b> . Displays the current monetary value of <b>CF(6)</b> .                           |
| $ \begin{array}{c c} 1 \\ RAND \end{array} \begin{array}{c} 1 \\ RAND \end{array} \begin{array}{c} 5 \\ e^{x} \\ \hline 0 \\ nPr \end{array} \begin{array}{c} 0 \\ nPr \end{array} \begin{array}{c} 0 \\ nPr \end{array} \begin{array}{c} 0 \\ nPr \end{array} \begin{array}{c} 0 \\ mPr \end{array} \begin{array}{c} 0 \\ mPr \end{array} \begin{array}{c} 0 \\ mPr \end{array} \begin{array}{c} 0 \\ mPr \end{array} $ | #CF(6) = """ ""     | Inputs <b>115000</b> as the monetary value of <b>CF(6)</b> . Displays the current value, <b>1</b> , for the number of times <b>CF(6)</b> occurs. |
| INPUT<br>Memory                                                                                                    | CF(7) = """<br>0.00 | Accepts 1 as the number of occurrences for <b>CF(6)</b> .                                                                                        |

# Analyzing Cash Flows

The various functions used to analyze cash flows are located in the NPV with and IRR with menus. If you press or with before entering cash flows, you will be redirected to the cash flow menu to enter values into the cash flow list. The menu maps for the IRR and NPV menus are shown in Figure 2. Table 5-3 describes the items within these menus. The results shown in Table 5-4 are based on the values entered in the cash flows as shown in Table 5-2.

| ltem               | Description                                                                                                    |  |  |
|--------------------|----------------------------------------------------------------------------------------------------|--|--|
| Inv. 1%            | Investment or discount rate. Enter the investment rate or discount rate for the cash                                                                                             |  |  |
|                    | flow followed by INPUT . This rate must be entered in both the NPV and IRR                                                                                                    |  |  |
|                    | menus.*                                                                                                    |  |  |
| NetPV              | Net Present Value. Shows the value of the cash flows at the time of the initial cash flow, discounting the future cash flows by the value set for <b>Inv. 1%</b> .               |  |  |
| NetFV              | Net Future Value. Shows the value of the cash flows at the time of the last cash flow, discounting the earlier cash flows by the value set for <b>Inv. I%</b> .                  |  |  |
| NetUS              | Net Uniform Series. Shows the per-period payment of a regular, periodic cash flow of equivalent present value to the cash flow list.                                             |  |  |
| Payback            | Payback. Shows the number of periods for the investment to return value.                                                                                                    |  |  |
| Discounted Payback | Discounted Payback. Shows the number of periods required for the investment to return value if the cash flows are discounted using the value set in <b>Inv. 1%</b> .             |  |  |
| Total              | The sum of all the cash flows, equivalent to NPV if <b>Inv. 1%</b> is <b>0</b> .                                                                                                 |  |  |
| #CF/Yr             | The number of cash flows per year. The default is <b>1</b> .                                                                                                    |  |  |
| IRR%               | Internal Rate of Return. This is the discount rate that returns a Net Present Value for the entered cash flows.                                                                  |  |  |
| Safe I%*           | Safe Interest Rate. Enter the safe investment rate followed by Memory.                                                                                                    |  |  |
| MIRR*              | Modified Internal Rate of Return. Used primarily when there is more than one sign<br>change in a series of cash flows to evaluate the overall profitability of an<br>investment. |  |  |
| FMRR*              | Financial Management Rate of Return. Used primarily when there is more than one sign change in a series of cash flows to evaluate the overall profitability of an investment.    |  |  |

Table 5-3 Analyzing Cash Flows

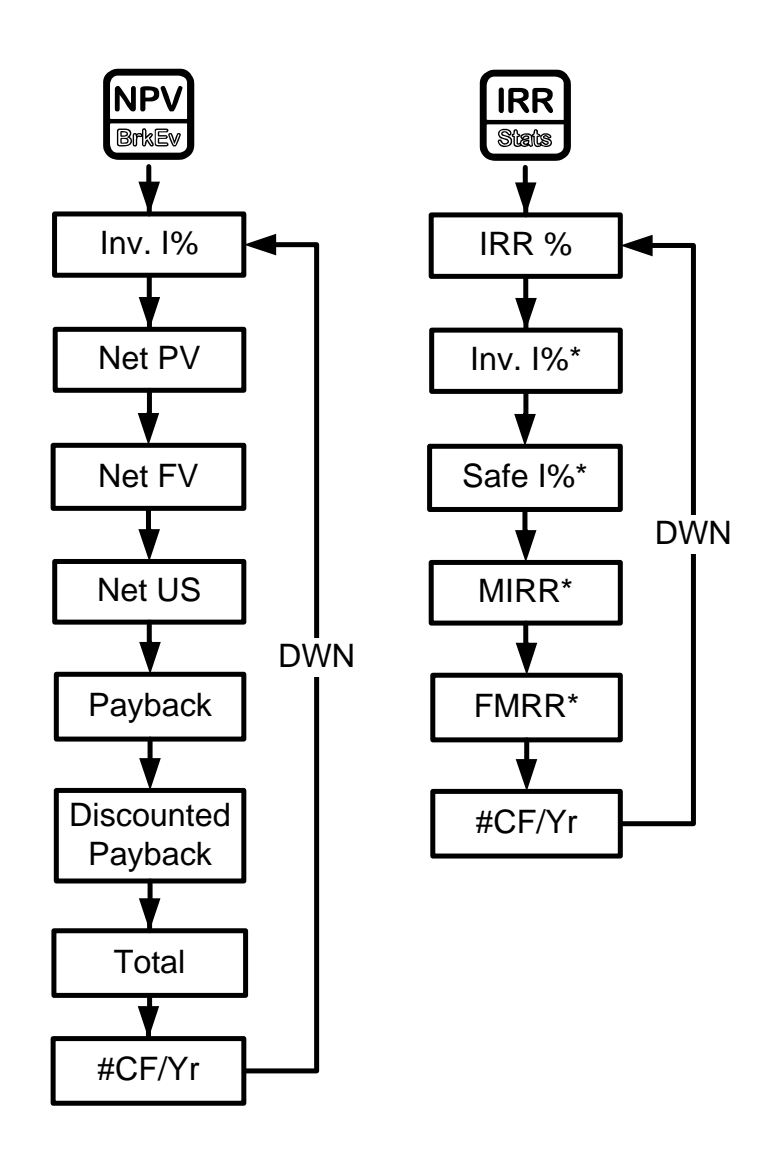

Figure 2 The Menu Maps for the NPV and IRR Menus

| Keys                                                                                                    | Display              |                | Description                                                                       |
|----------------------------------------------------------------------------------------------------|----------------------|----------------|-----------------------------------------------------------------------------------|
| NPV<br>Britev                                                                                                    | Inv. I%<br>000       | INPUT<br>RPN   | Opens the <b>NPV</b> menu.                                                        |
| $ \begin{bmatrix} 1 \\ RAND \\ m^{Pr} \\ m^{Gr} \\ m^{Gr} \\ \end{bmatrix} $ $ \begin{bmatrix} 0 \\ m^{Gr} \\ m^{Gr} \\ m^{Gr} \\ m^{Gr} \\ m^{Gr} \\ m^{Gr} \\ m^{Gr} \\ m^{Gr} \\ m^{Gr} \\ m^{Gr} $                                                                                                    | Inv. I%<br>1050      | INPUT<br>= RPM | Inputs <b>10.5</b> for investment rate.                                           |
| Image: State State | #CF/Yr<br>100        | E RPUT RPM     | (Optional) Verifies one cash flow list per year, as per the example.              |
| DEL DEL                                                                                                    | Net PV<br>- 14,18280 | = RPM          | Displays the <b>NPV</b> of the cash flow with the given <b>Inv. 1%</b> .          |
| DEL                                                                                                    | Net FV<br>-3849326   | =              | Displays the <b>NFV</b> of the cash flow with the given <b>Inv. 1%</b> .          |
| DEL                                                                                                    | Net US<br>-2,35799   | = RPN          | Displays the <b>Net US</b> of the cash flow with the given interest rate.         |
| <b>V</b><br>DEL                                                                                                    | Payback<br>938       | =              | Displays the number of periods required for the cash flow to repay the investment |
| V   V     DEL   DEL                                                                                                    | Total<br>73,50000    | = RPM          | Scrolls to the total value of the cash flow.                                      |
| IRR<br>Statu                                                                                                    | IRR%<br>190          | = RPN          | Displays the <b>IRR</b> for the cash flow.                                        |

### Editing Cash Flows

| In the cash flow list, you can view and modify the current monetary value of a specific cash          |  |  |  |
|----------------------------------------------------------------------------------------------------|--|--|--|
| flow, or cash flows. Press 💌 or 🏝 repeatedly to scroll through the list. To modify the                |  |  |  |
| displayed entry, type a new number and press <b>INPUT</b> . For example, to change the current        |  |  |  |
| monetary value of the cash flow three, <b>CF(3)</b> , in the example in Table 5-2 from 0 to 200, with |  |  |  |
| <b>CF(3)</b> = displayed, press $2$ $0$ $0$ followed by $INPUT$ .                                     |  |  |  |
| You can also modify the number of occurrences of a cash flow in the same manner with <b>#CF(n)</b>    |  |  |  |
| displayed. Pressing 🔲 😇 with a cash flow displayed erases the displayed cash flow.                    |  |  |  |
| Pressing inserts a cash flow into the list before the displayed cash flow.                            |  |  |  |
| Note that the values for the number of cash flows occurring for a given year, ( <b>#CF/Yr</b> )       |  |  |  |
| Investment interest rate, (Inv. 1%), and safe interest rate (Safe 1%) can be entered in both the      |  |  |  |
| NPV and IRR menus*. Key in the desired number or rate followed by with the item                       |  |  |  |
| displayed. The other items are then calculated internally.                                            |  |  |  |
| dified Internal Date of Deturn (MIDD) and Einspecial Management Date of Deturn                        |  |  |  |

Modified Internal Rate of Return (MIRR) and Financial Management Rate of Return (FMRR)\*

For the cash flow example you entered in Table 5-2, edit the cash flows using the cash flow amounts and number of occurrences shown in Table 5-5 below. For the initial cash flow, **CF(0)**, enter **-1,250,000**. In the IRR menu, enter **8%** for investment interest rate, and **5%** as a safe rate. Verify the number of cash flows per year, **#CF/Yr**, is set to **1**. The results for MIRR and FMRR are shown in Table 5-6. This example was calculated in Algebraic mode.

| Table 5-5        |                                                                                                    |  |  |
|------------------|----------------------------------------------------------------------------------------------------|--|--|
| Cash Flow Amount | Occurrences                                                                                                    |  |  |
| -300,000.00      | 1                                                                                                    |  |  |
| 200,000.00       | 1                                                                                                    |  |  |
| 450,000.00       | 1                                                                                                    |  |  |
| -200,000.00      | 1                                                                                                    |  |  |
| 700,000.00       | 1                                                                                                    |  |  |
| 300,000.00       | 1                                                                                                    |  |  |
| 500,000.00       | 1                                                                                                    |  |  |
|                  | Table 5-5           Cash Flow Amount           -300,000.00           200,000.00           450,000.00           -200,000.00           700,000.00           300,000.00           500,000.00 |  |  |

| Keys                                                    | Display                 |             | Description                                                             |
|---------------------------------------------------------|-------------------------|-------------|-------------------------------------------------------------------------|
| IRR<br>State                                            | IRR% =<br>496           | RPN         | Opens the IRR menu. Displays the <b>IRR</b> for the cash flow.          |
| Image: Second state       INS       INPUT       Mismory | #CF/Yr = "<br>100       | IPUT<br>RPN | (Optional) Verifies one cash flow list per year, as<br>per the example. |
| Image: Second state     Imput     Memory                | Inv. I% = "<br>800      | IPUT<br>RPN | Inputs <b>8%</b> for investment rate.                                   |
| INPUT       Memory                                      | Safe I% = "<br>500      | IPUT<br>RPM | Inputs <b>5%</b> for the safe investment rate.                          |
| DEL                                                     | MIRR% =<br>594          | RРИ         | Displays MIRR%.                                                         |
| DEL                                                     | FMRR <i>%</i> =<br>5.86 | RPM         | Displays FMRR%.                                                         |

# Sample Cash Flow Diagrams

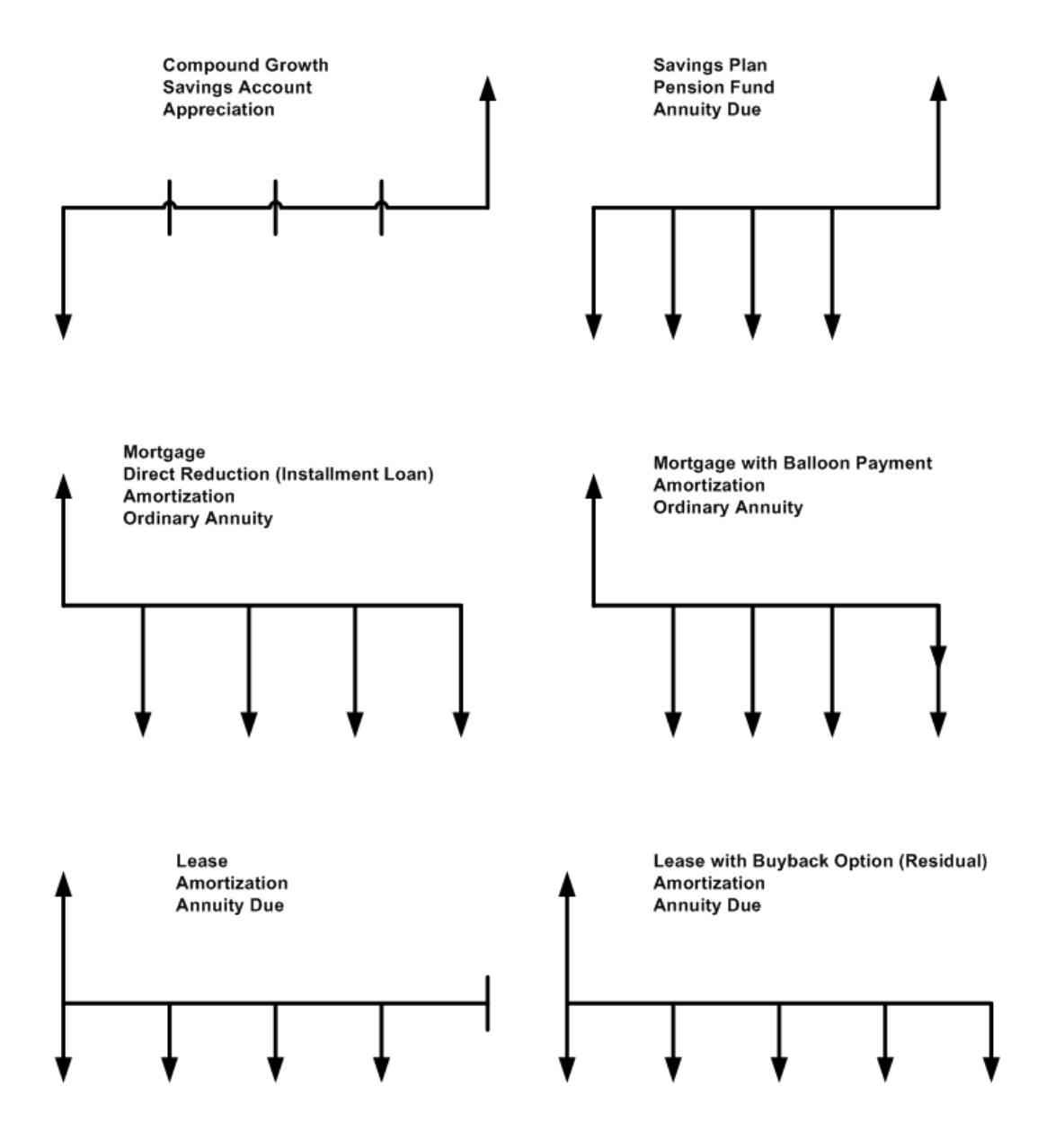

Figure 3 Sample Cash Flow Diagrams

# 6 Bonds

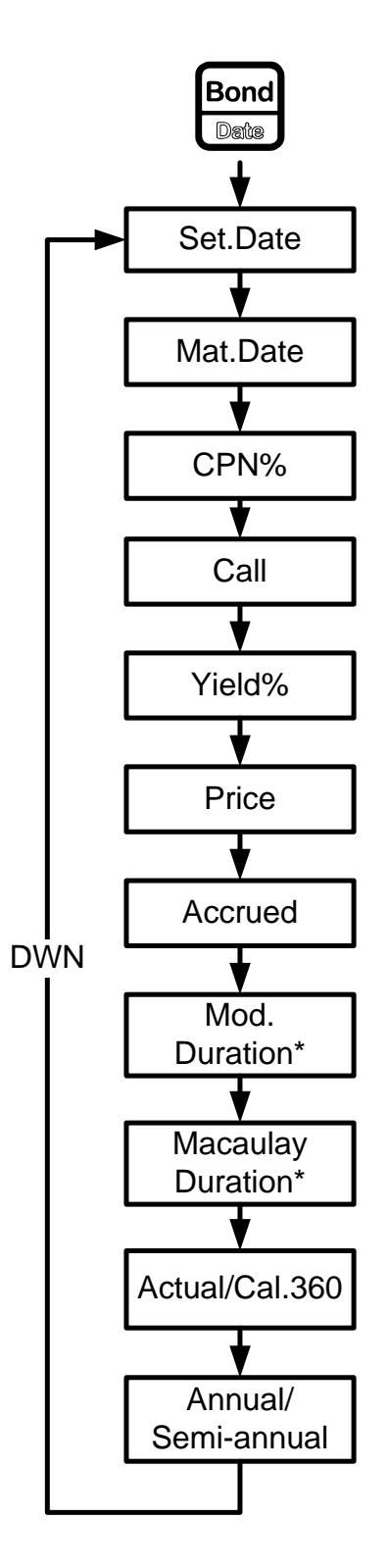

Figure 1 The Menu Map for the Bond Menu

## The Bond Menu

Before you enter the Bond menu, be sure to verify the date format is set appropriately for your problem. The default setting is **mm.ddyyyy**, but it can be set for **dd.mmyyyy**. The range of acceptable dates is October 15, 1582 to December 31, 9999. Bond day counts (360/365) and annual or semiannual coupon payment schedules may be set from either the Mode menu or the Bond menu. For more information on setting the preferences in the Mode Menu, see the section titled, *The Mode menu: Setting Preferences* in Chapter 1.

To open the Bond menu, press Bond

| Press 🔽 or 🛋 repeatedly to scroll through the items shown in Figure 1.                  |
|-----------------------------------------------------------------------------------------|
| To change the value of the displayed item, key in a number or a date and press Merrory. |
| Once you have entered all known data, Press 💌 or 🍙 repeatedly to scroll to an           |
| unknown item, and press 📕 to calculate it.                                              |
|                                                                                         |

Table 6-1 lists the items in the Bond menu.

| Variable          | Description                                                                                                    |  |
|-------------------|----------------------------------------------------------------------------------------------------|--|
| Settlement Date   | Settlement date. Displays the current settlement date. Note: input only.                                                                            |  |
| Maturity Date     | Maturity date or call date. The call date must coincide with a coupon date. Displays the current maturity. Note: input only.                        |  |
| CPN%              | Coupon rate stored as an annual %. Note: input only.                                                                                                |  |
| Call              | Call value. Default is set for a call price per 100.00 face value. A bond at maturity has a call value of 100% of its face value. Note: input only. |  |
| Yield%            | Yield% to maturity or yield% to call date for given price. Note: input/output.                                                                      |  |
| Price             | Price per 100.00 face value for a given yield. Note: input/output.                                                                                  |  |
| Accrued           | Interest accrued from the last coupon or payment date until the settlement date for a given yield.<br>Note: this item is Read-only.                 |  |
| Mod. Duration*    | Modified duration for the bond. This is a measure of bond price sensitivity to yield changes.                                                       |  |
| Macaulay D.*      | Macaulay Duration for the bond. This is a measure of bond price sensitivity to yield changes.                                                       |  |
| Actual/Cal.360    | Actual (365-day calendar) or Cal.360 (30-day month/360-day year calendar). Press                                                                    |  |
| Annual/Semiannual | Bond coupon (payment) frequency. Press INPUT to toggle between these options.                                                                       |  |

#### Table 6-1 Bond Menu Items

### Bond Calculation Example

What price should you pay on April 28, 2010 for a 6.75% U.S. Treasury bond maturing on June 4, 2020, if you want a yield of 4.75%? Assume the bond is calculated on a semiannual coupon payment on an actual/actual basis. See Table 6-2. The example below is calculated with RPN as the active operating mode.

#### Table 6-2 Bond Calculation Example

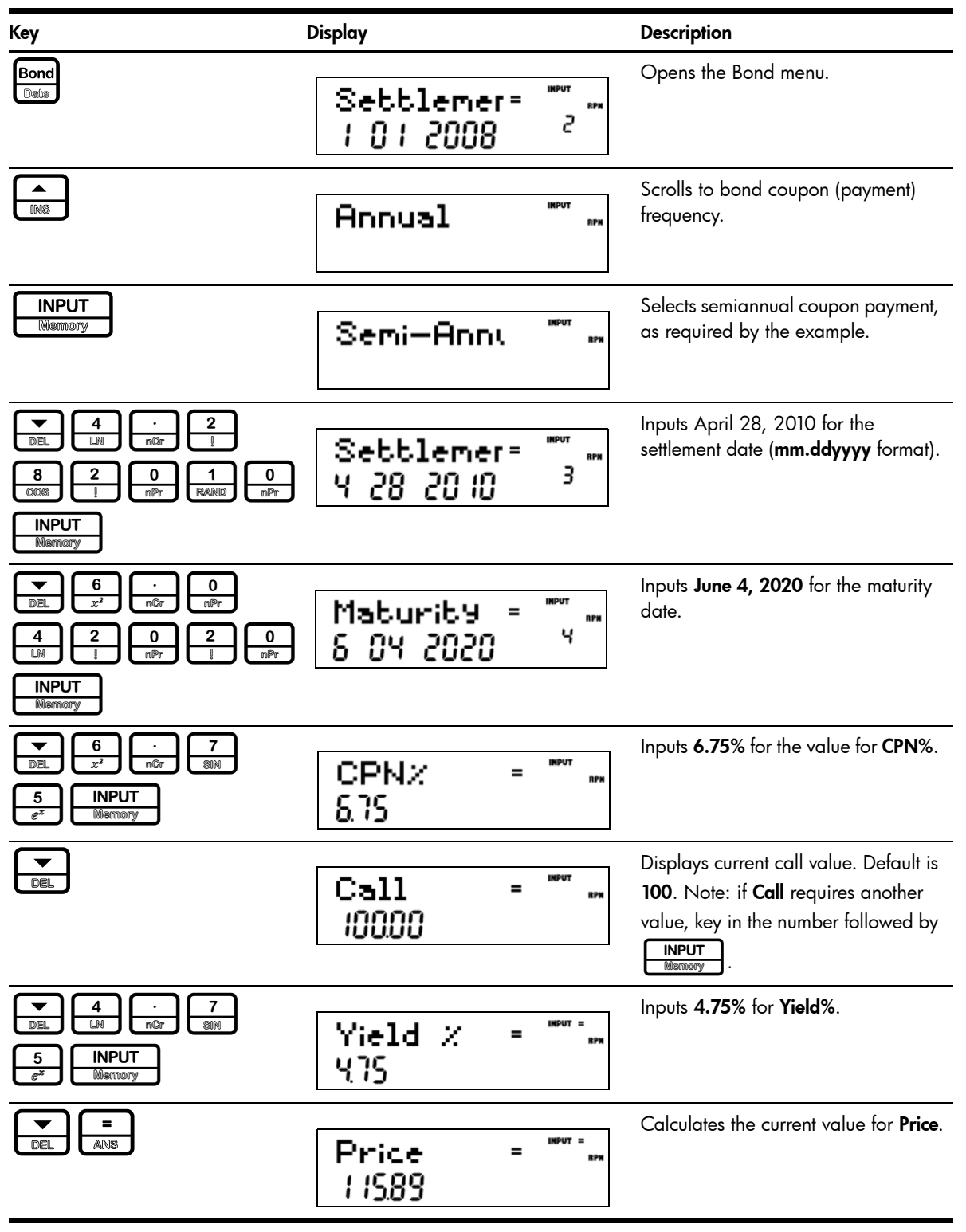

Table 6-2 Bond Calculation Example

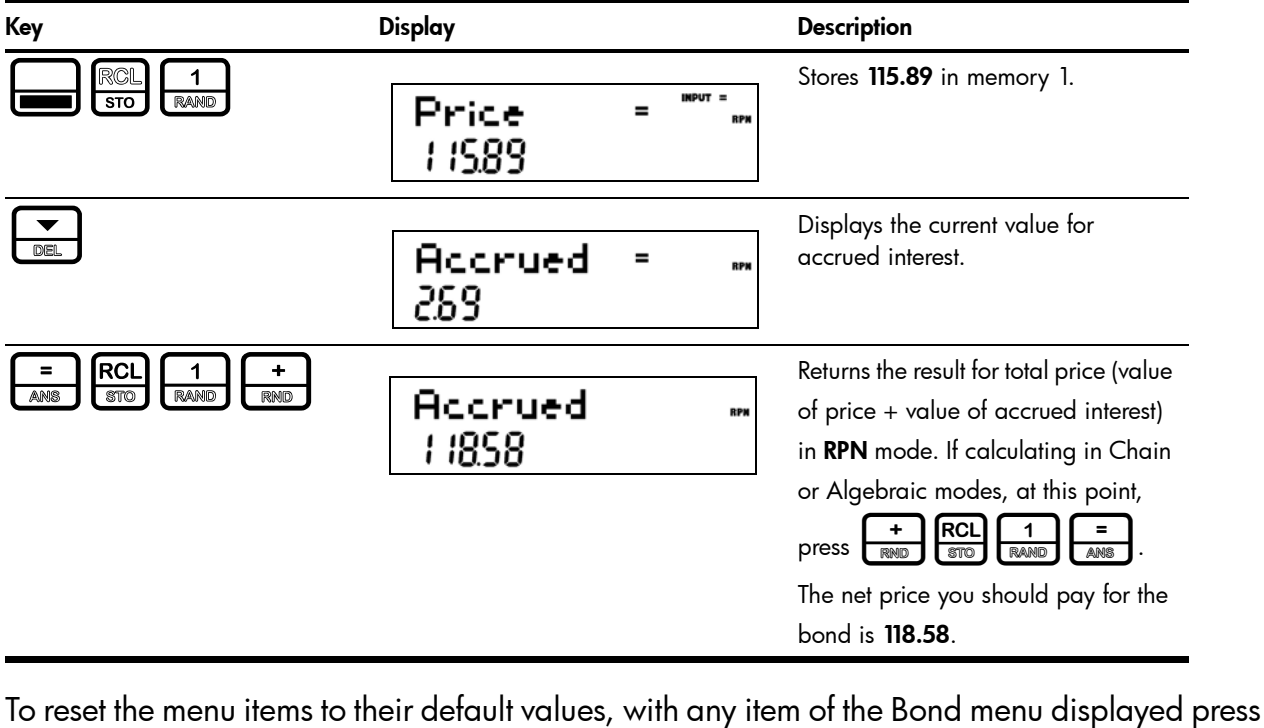

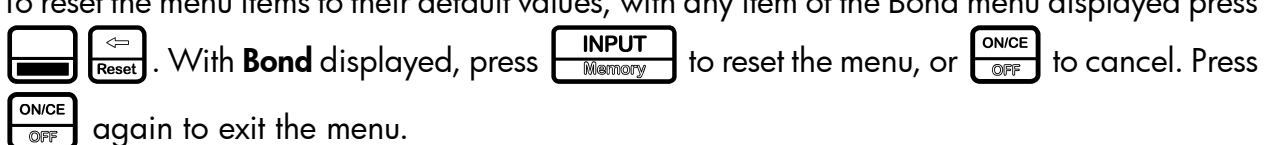

7 Black-Scholes Calculation Menu\*

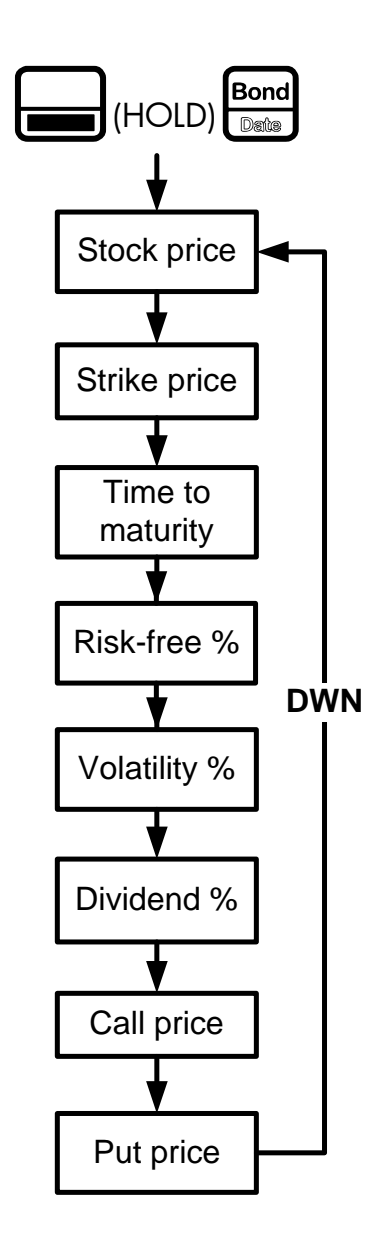

Figure 1 The Menu Map the Black-Scholes menu

# The Black-Scholes Menu

To open the Black-Scholes menu (the Black-Sholes key is (HOLD) [Bond menu:

- 1. Press and hold the **b** key.
- 2. Press the Black-Sholes key).
- 3. Release both keys.

In other words, press on the and and keys simultaneously and hold both keys, just as you would when accessing a shifted-function on a PC keyboard. If you press and release and then press on the (Black-Sholes key), you will enter the Date menu.

To change the value of the displayed item, key in a number and press **INPUT**. Once you

have entered all known data, the unknown items are calculated automatically. Press 🗾 or

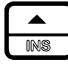

repeatedly to scroll to view the items.

An option is a contract between two parties giving party A the option to buy or sell an asset from/to party B at a given price.

The Black-Scholes model is used to calculate an estimated fair market price for that option, meaning that it calculates the fair price that someone would pay to buy or sell the option to later buy or sell an asset at a given price!

The asset or stock that the option refers to is often called the "underlying asset."

The Black-Scholes calculation is based on the contract terms (i.e., the price and date at which the underlying asset can be sold or bought), the quality of the asset itself, its price, volatility and return on investment, and the other available alternatives, such as storing your asset in a safe investment account, for example.

Intuitively, if the option is to buy a stock at 10, and the stock is already worth 30 and has little volatility, the value of the option is close to 30-10=20, plus or minus other risk factors. Table 7-1 lists the Black-Scholes menu items along with their descriptions.

Table 7-1

| ltem                     | Description                                                                                                    |  |
|--------------------------|----------------------------------------------------------------------------------------------------|--|
| Stock price (input)      | Current underlying asset price                                                                                                    |  |
| Strike price (input)     | Predetermined price at which the option agrees to buy or sell the underlying asset at maturity.                                                |  |
| Time to maturity (input) | Time remaining until expiration of the option in years.                                                                                        |  |
| Risk free% (input)       | Current risk-free interest rate (for example, the current US Treasury Bond rate).                                                              |  |
| Volatility % (input)     | Degree of unpredictable change of the stock price. This is usually approximated by the standard deviation of the variation of the stock price. |  |
| Dividend % (input)       | Estimation of the average dividend yield of the stock as a percentage of its price.                                                            |  |
| Call price (output)      | Estimated fair market value for a call option at expiration (a call option is the right to purchase the asset at a given price).               |  |
| Put price (output)       | Estimated fair market value for a put option at expiration (a put option is the right to sell the asset at a given price).                     |  |

### **Black-Scholes Example**

The historic prices for an asset and their dividends are listed in Table 7-2 below. Given this data, calculate the call and put prices for the asset. The example is calculated with RPN set as the operating mode.

First, enter the historical asset prices and the dividend as ordered pairs in the Data menu. Enter the historical prices for the x values, and the dividend for each y value. For more information about entering data in the Data menu, see Chapter 12, Statistical Operations.

T 11 70

| Idble 7-2                     |              |  |
|-------------------------------|--------------|--|
| Historical Asset<br>Price (x) | Dividend (y) |  |
| 80                            | 3            |  |
| 85                            | 5            |  |
| 78                            | 1            |  |
| 72                            | 0            |  |
|                               |              |  |

Open the Black-Scholes menu. Use the arrow keys,  $\boxed{}$  or  $\boxed{}$ , to scroll through the menu. With the menu item displayed, key in the value in the right column of the table followed by

INPUT Memory

Table 7-3

| Menu item        | Value       |
|------------------|-------------|
| Stock Price      | 74          |
| Strike Price     | 72          |
| Time to Maturity | 0.3 (years) |
| Risk Free%       | 5           |
| Volatility%      | 8.21        |
| Dividend%        | 2.73        |

Table 7-4 Black-Scholes Example

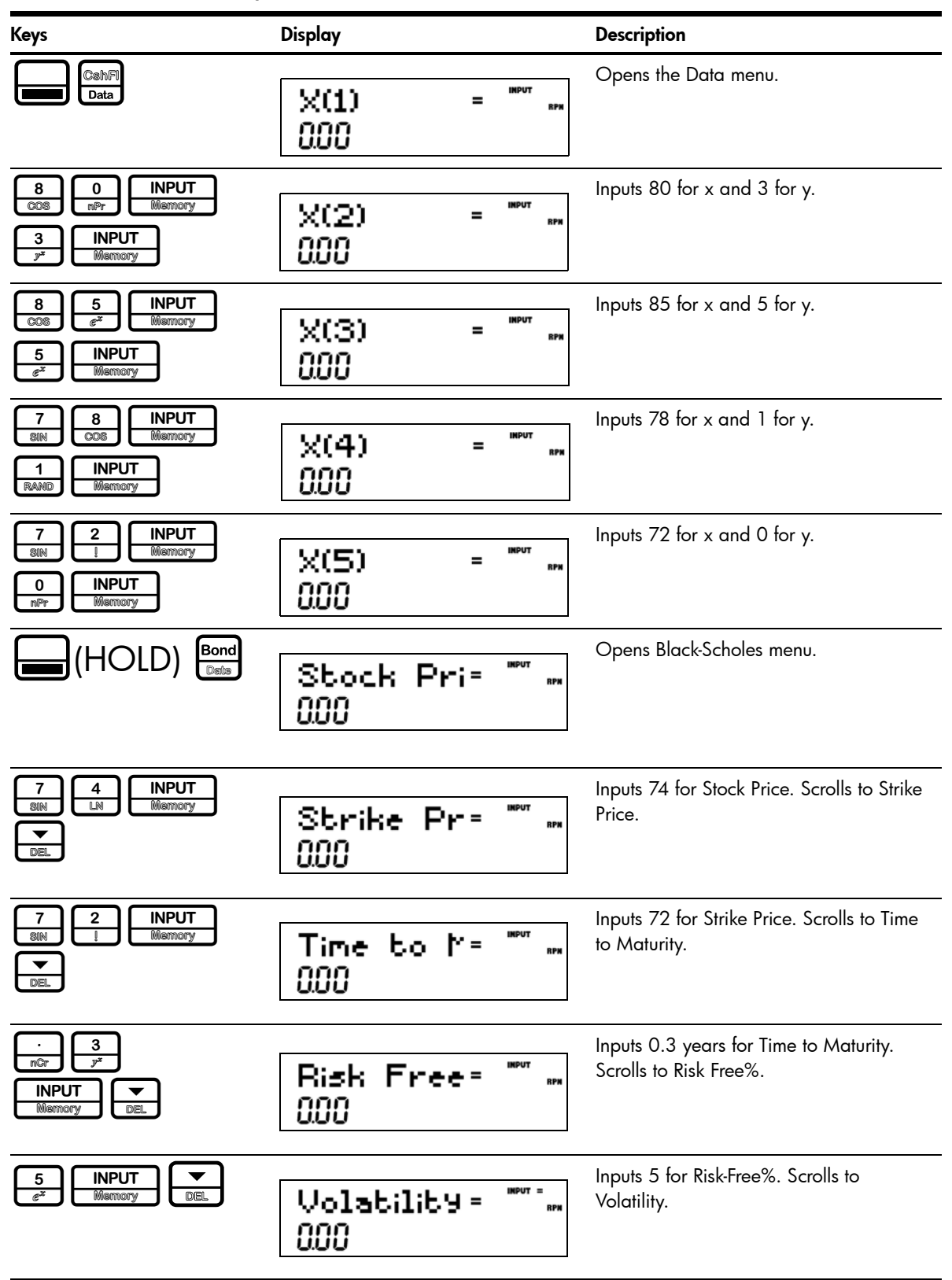

| Keys                              | Display                  | Description                                                                                                    |
|-----------------------------------|--------------------------|----------------------------------------------------------------------------------------------------|
| Press To scroll to the next item. | Volatility = """"<br>82  | Calculates the standard deviation of the price of the underlying asset based on the historical data entered in the Data menu. If you have not entered the historical data, you can enter the standard deviation of the price of the underlying asset directly by typing the number and pressing           INPUT         . Press           Image: New order of the underlying asset directly         . Press |
| Press To scroll to the next item. | Dividend% = """"<br>2.73 | Calculates the average dividend return as<br>a percentage of the underlying asset cost<br>based on the historical data entered in<br>the Data menu. If you have not entered<br>the historical data, enter the average<br>dividend return as a percentage of the<br>underlying asset cost directly by typing<br>the number and pressing <b>INPUT</b> .                                                       |
| DEL                               | Call Pric=<br>289        | Scrolls to Call Price.                                                                                                    |
| DEL                               | Put Price=<br>042        | Scrolls to Put Price.                                                                                                    |

To reset the menu items to their default values, with any item of the Black-Scholes menu

| displayed press  | Reset . Wi | th <b>Black-Scholes</b> displayed, press | INPUT<br>Memory | to reset the menu, |
|------------------|------------|------------------------------------------|-----------------|--------------------|
| or ON/CE to canc | el. Press  | again to exit the menu.                  |                 | , ,                |

# 8 Date Calculation

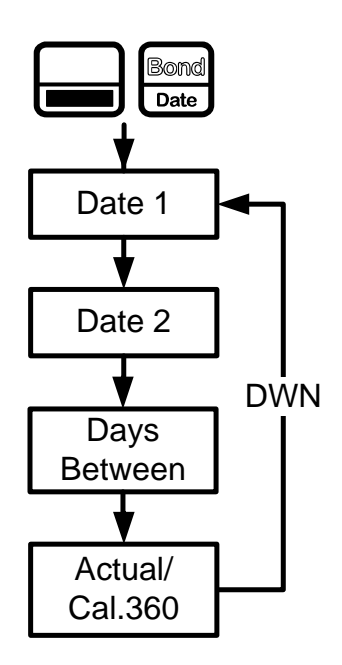

Figure 1 The Menu Map for the Date Calculation Menu

## The Date Calculation Menu

The Date Calculation menu is used to calculate the number of days between two dates, or a second date given a number of days from an initial, or final date. To open the Date Calculation menu, press Calculation menu, press 

| To change the value of a displayed item, key in a number or a date and press |  |  |  |  |
|------------------------------------------------------------------------------|--|--|--|--|
| Once you have entered all known data, press 💽 or 🔝 repeatedly to scro        |  |  |  |  |
| unknown item and press 📕 to calculate it.                                    |  |  |  |  |

### Date Calculation Example

How many days remain in the 2010 fiscal year if today's date is June 4, 2010? Assume the fiscal year ends on October 31st, and you wish to calculate the actual number of days (**Actual**).

Table 8-1 Date Calculation Example

| Кеу                                                                                                    | Display                                     | Description                                                                                                    |
|----------------------------------------------------------------------------------------------------|---------------------------------------------|----------------------------------------------------------------------------------------------------|
| Bond<br>Date                                                                                                    | Date 1 = """"=""<br>/ 0 / 2008 2            | Opens the Date Calculation menu.<br>NOTE: <b>2</b> in the right of the display<br>represents the day of the week. <b>2</b> represents<br>Tuesday. |
| $ \begin{array}{c c} 6 \\ x^2 \\ \hline nCr \\ nPr \\ \hline 0 \\ nPr \\ \hline 0 \\ 0 \\ nPr \\ \hline 0 \\ 0 \\ nPr \\ \hline 0 \\ 0 \\ 0 \\ 0 \\ 0 \\ 0 \\ 0 \\ 0 \\ 0 \\ 0 \\$                                                                                                    | Date 1 = """"""<br>8 04 20 10 <sup>5</sup>  | Inputs the starting date in the selected format.                                                                                                  |
| $ \begin{array}{c c} \hline \bullet \\ \hline \bullet \\ \hline \bullet \\ \hline \bullet \\ \hline \end{array} \\ \hline \end{array} \\ \hline \begin{array}{c} 1 \\ \hline RAND \\ \hline \end{array} \\ \hline \end{array} \\ \hline \end{array} \\ \hline \begin{array}{c} 0 \\ \hline \\ RAND \\ \hline \end{array} \\ \hline \end{array} \\ \hline \begin{array}{c} 0 \\ \hline \\ RAND \\ \hline \end{array} \\ \hline \end{array} \\ \hline \begin{array}{c} 0 \\ \hline \\ RAND \\ \hline \end{array} \\ \hline \end{array} \\ \hline \begin{array}{c} 0 \\ \hline \\ RAND \\ \hline \end{array} \\ \hline \end{array} \\ \hline \begin{array}{c} 0 \\ \hline \\ RAND \\ \hline \end{array} \\ \hline \end{array} \\ \hline \begin{array}{c} 0 \\ \hline \\ RAND \\ \hline \end{array} \\ \hline \end{array} \\ \hline \begin{array}{c} 0 \\ \hline \\ RAND \\ \hline \end{array} \\ \hline \end{array} \\ \hline \begin{array}{c} 0 \\ \hline \\ RAND \\ \hline \end{array} \\ \hline \end{array} \\ \hline \begin{array}{c} 0 \\ \hline \\ RAND \\ \hline \end{array} \\ \hline \end{array} \\ \hline \begin{array}{c} 0 \\ \hline \\ RAND \\ \hline \end{array} \\ \hline \end{array} \\ \\ \hline \end{array} \\ \hline \end{array} \\ \\ \hline \end{array} $ | Date 2 = """""""<br>10 31 2010 <sup>3</sup> | Inputs the ending date in the selected format.                                                                                                    |
| EL ANS                                                                                                    | Days Beti= """"<br>14900                    | Calculates the number of actual days between the starting and ending dates.                                                                       |
| To reset the menu items                                                                                                    | to their default values, with any it        | tem of the Date menu displayed pres                                                                                                    |

their detault values, with any em ot the Date menu displayed press reset the menu

Reset . With **Date** displayed, press INPUT to reset the menu, or ONICE to cancel. Press

again to exit the menu.

# 9 Break-even

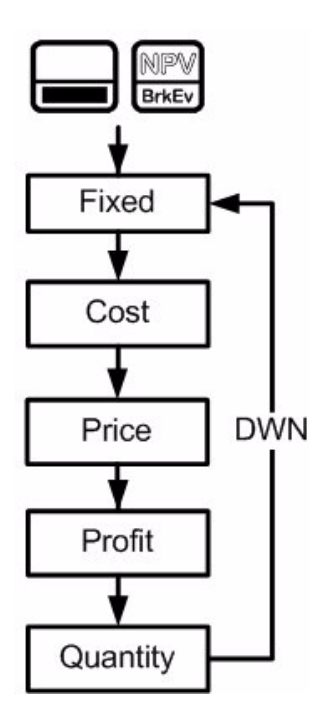

Figure 1 The Menu Map for the Break-even Menu

## The Break-even Menu

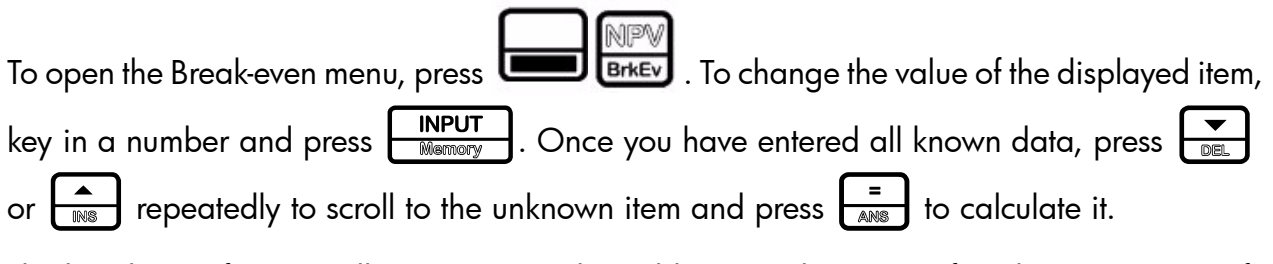

The break-even function allows you to study problems involving a profit, when a quantity of items, with a cost to manufacture and a fixed price to develop and market, is sold at a given price (see Figure 1).

### Break-even Example

The sale price of an item is 300.00, the cost is 250.00, and the fixed cost is 150,000.00. How many units would have to be sold to make a profit of 10,000.00?

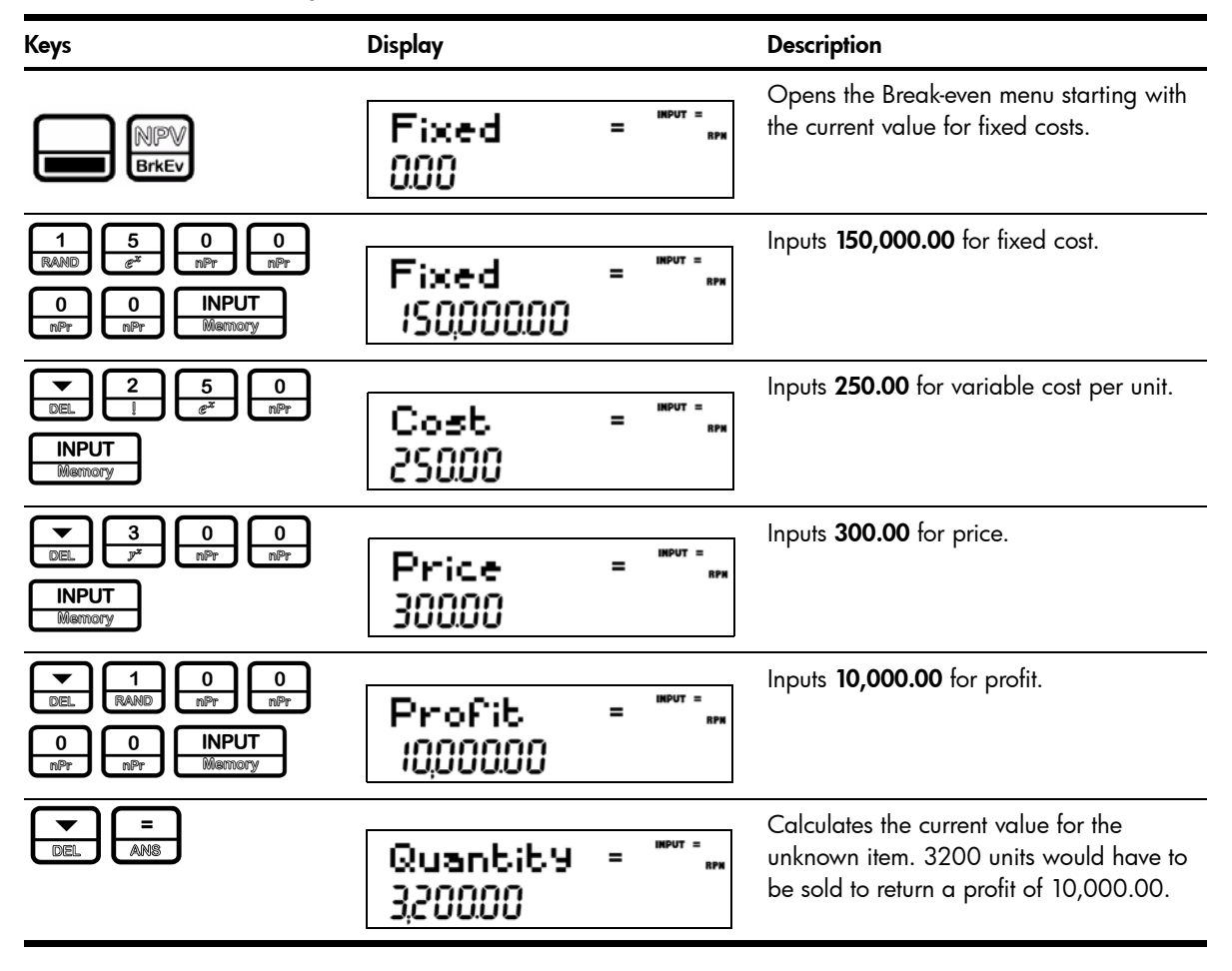

To reset the menu items to their default values, with any item of the Break-even menu displayed

press  $\square$   $\square$   $\square$  With **BrkEven** displayed, press  $\square$  to reset the menu, or  $\square$  to cancel. Press  $\square$  again to exit the menu.

60 Break-even

# 10 Business Problems

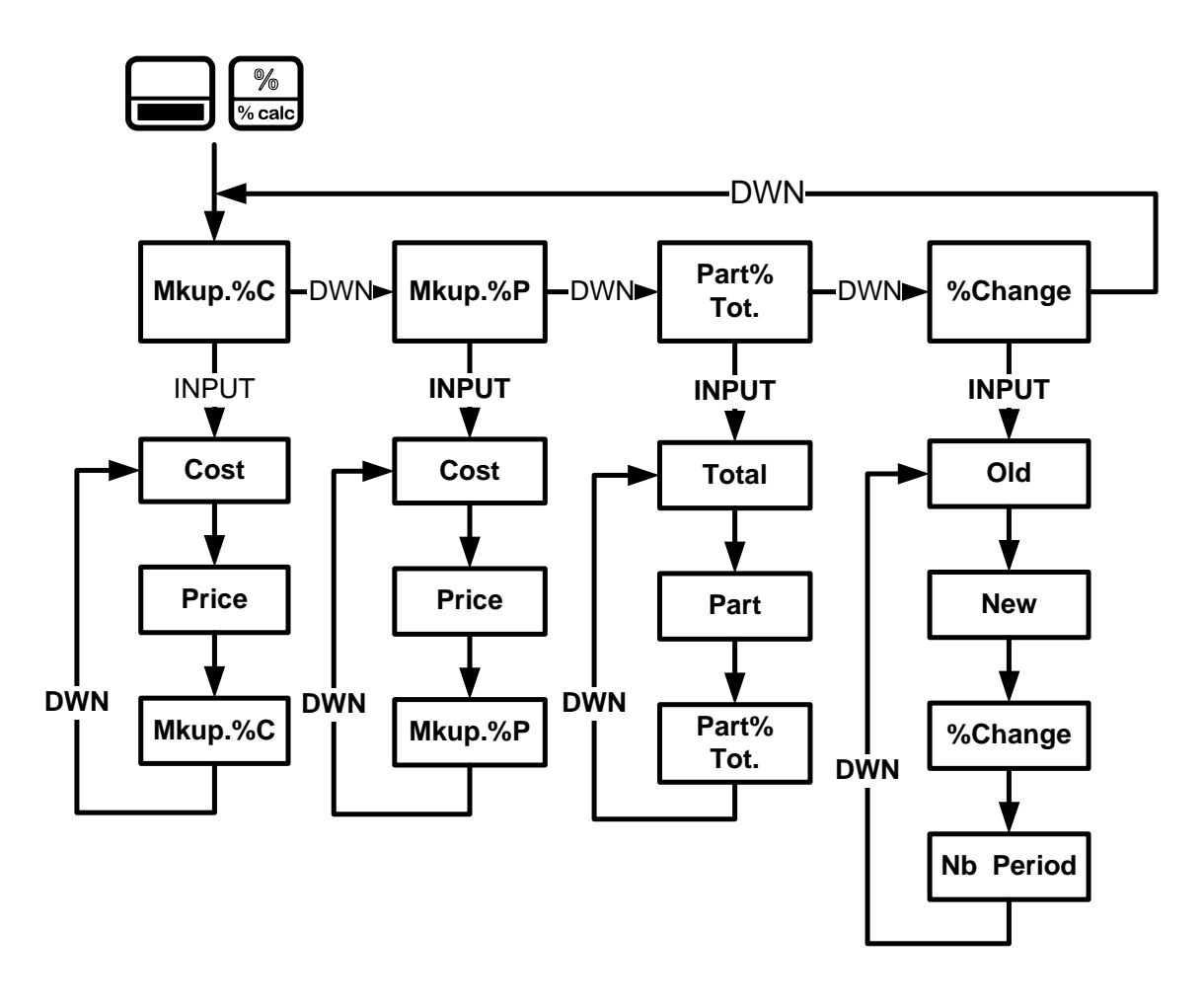

Figure 1 The Menu Map for the Percent Calculation (%calc) Menu

## The Percent Calculation Menu

Press \_\_\_\_ to open the menu. There are four items in this menu:

- 1. Markup as a percentage of cost (Mkup. %C)
- 2. Markup as a percentage of price (Mkup. %P)
- 3. Part as a percentage of total (Part%Tot.)
- 4. Percent change (%Change).

| These items allow you to access sub-menus. Press        | or repeatedly to scroll to the          |
|---------------------------------------------------------|-----------------------------------------|
| desired sub-menu, then press <b>INPUT</b> to open it (s | see Figure 1).                          |
| To change the value of a displayed item, key in a n     | umber and press <b>INPUT</b> . Once you |

| مصيم مسلمتهم والتالية ومسلمه والمسلمة | •   |    |     | المتعادية والمتحد والالملا ولا المتعاد والمحاو ومتعاد |
|---------------------------------------|-----|----|-----|-------------------------------------------------------|
| nave entered all known data, press    | DEL | or | INS | repeatedly to scroll to the unknown item              |
|                                       |     |    |     |                                                       |

To return to the percent calculation menu, from anywhere within the menu or sub-menus, press % % calc

To exit the menu, press

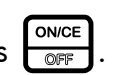

NOTE: for business problems, margin is based on price; markup is based on cost. The examples below are calculated with **RPN** as the active operating mode.

### Percent Calculation Examples

See the tables below for examples of calculations in the %calc menu.

Find the markup on an item if the cost price is 15.00 and the selling price is 22.00. 1. Table 10-1 Markup Example

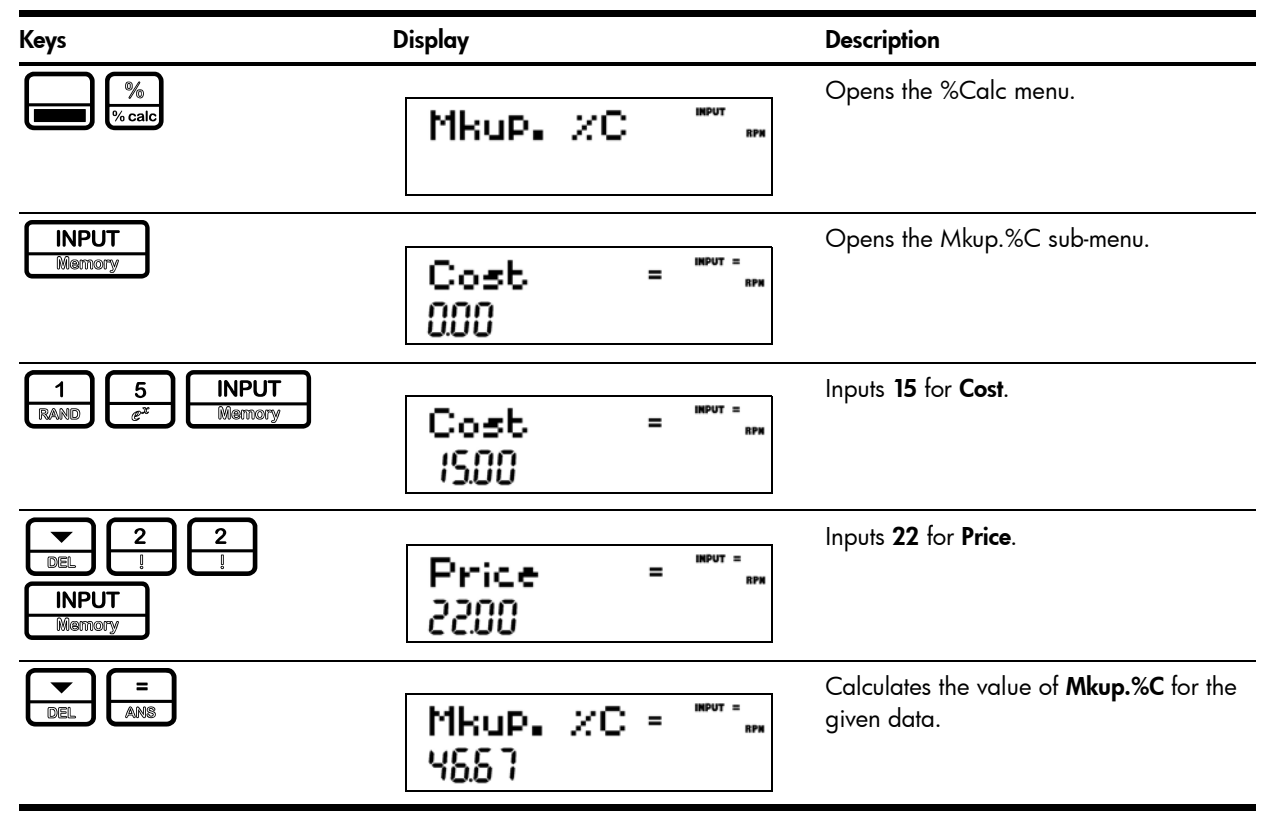

### 2. Find the percent change between 20 and 35 with no compounding.

Table 10-2 Percent Change Example

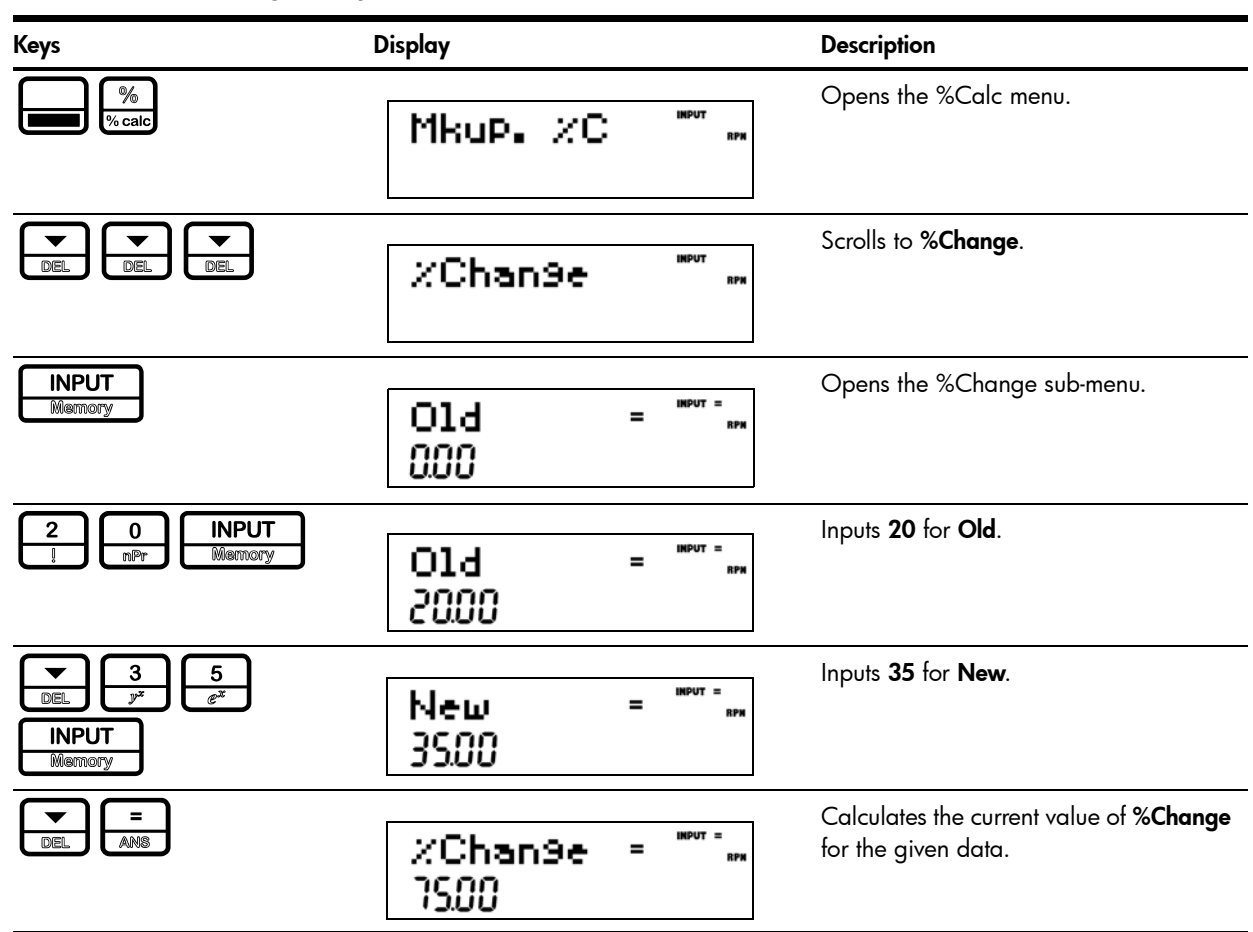

NOTE: although the example in Table 10-2 calls for no compounding, you may specify the number of compounding periods used in calculations with the **Nb Period** item in the **%Change** sub-menu. **Nb Period** is the number of compounding periods used in calculations between the old value and new value. The default is **1**, but to change the setting, key in a number with **Nb Period** displayed, followed by **INPUT**.

After calculating the example above with no compounding, say, for example, you wish to calculate the percent change over six compounding periods:

| Table | 10-3 | Percent | Change | Example | e with | Com | pounding |
|-------|------|---------|--------|---------|--------|-----|----------|
|       |      |         |        |         |        |     |          |

| Keys                                                                                                    | Display                            | Description                                                                                               |  |
|----------------------------------------------------------------------------------------------------|------------------------------------|----------------------------------------------------------------------------------------------------|--|
|                                                                                                    | %Chan9e = """"<br>7500             | The current value of % <b>Change</b> for the given data.                                                  |  |
| Image: Constraint of the second second se | Nb Period= "" **<br>800            | Inputs <b>6</b> for the number of compounding periods.                                                    |  |
| E<br>INS ANS                                                                                                    | %Chan9e = <sup>™™™</sup> ™<br>9.78 | Calculates the percent change between the<br>old value and the new value over six<br>compounding periods. |  |

### 3. 30 is what % of 80?

Table 10-4 Part % of Total Example

| Keys                                                                                                   | Display                | Description                                                   |
|----------------------------------------------------------------------------------------------------|------------------------|---------------------------------------------------------------|
| % calc                                                                                                 | Mkup. //C *** **       | Opens the %Calc menu.                                         |
| DEL DEL                                                                                                | Part %To 🔤 🐖           | Scrolls to the <b>Part %Total</b> menu item.                  |
| INPUT<br>Memory                                                                                        | Total = """"<br>0.00   | Opens the Part <i>as</i> %Total sub-menu.                     |
| 8<br>COS mPr Memory                                                                                    | Total = """<br>8000    | Inputs <b>80</b> for <b>Total</b> .                           |
| Image: Second system     3     0       Image: Second system     mPr       Image: Second system     mPr | Part = """"<br>3000    | Inputs <b>30</b> for <b>Part</b> .                            |
| Del E                                                                                                  | Part %To = """<br>3750 | Calculates the value of <b>Part%Total</b> for the given data. |
|                                                                                                    |                        |                                                               |

To reset the menu items to their default values, with any item of the %calc menu displayed press . With %**Calc** displayed, press INPUT to reset the menu, or ONCE to exit the menu.
# 11 Depreciation

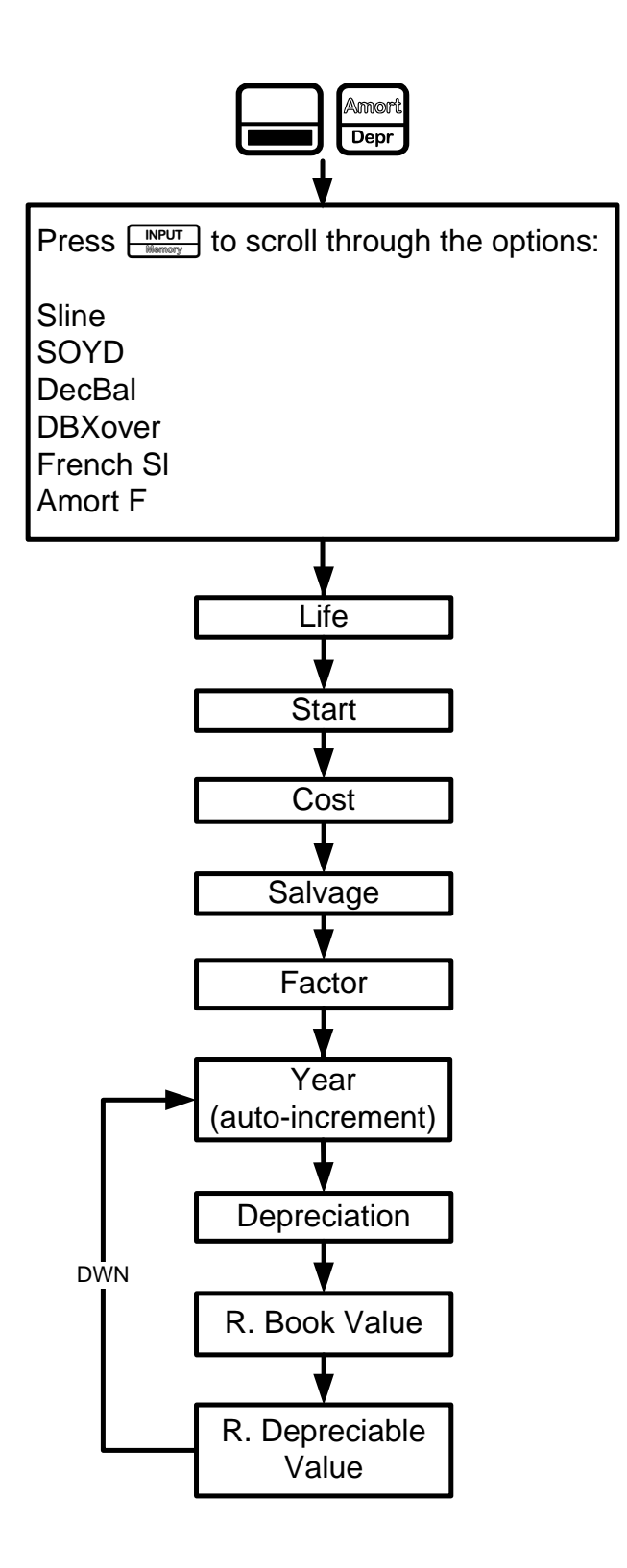

Figure 1 The Menu Map for the Depreciation Menu

## The Depreciation Menu

- Press Press
  - Asset life
  - Starting date or month of the depreciation
  - Cost and salvage values
  - Declining balance factor (DecBal and DBXover only)
  - The first year for which you want to view the depreciation schedule

Scroll through the items of the sub-menu for the selected depreciation method by pressing

or repeatedly. To change the value of the displayed item, key in a number and

press **INPUT**. For the **Start** item, enter either a number or an actual date, depending on

the type of depreciation selected. Press repeatedly to view the depreciation schedule.

NOTE: pressing on the last item of a sub-menu returns you to the **Year** item and increments it (see Figure 1).

Brief descriptions of the methods used to calculate depreciation are provided in Table 11-1. Table 11-2 describes the items found in the depreciation sub-menus. For an example calculating depreciation using the straight-line method, see Table 11-3.

| Depreciation Method | Description                                                                                                    |
|---------------------|----------------------------------------------------------------------------------------------------|
| Sline               | Straight line is a method of calculating depreciation presuming an asset loses a certain percentage of its value annually at an amount evenly distributed throughout its useful life.                                                                                                    |
| SOYD                | Sum-of-the-years' digits is an accelerated depreciation method.                                                                                                    |
|                     | In <b>SOYD</b> , the depreciation in year y is (Life- $y + 1$ )/SOY of the asset, where <b>SOY</b> is the sum-of-the-years for the asset, or, for an asset with a 5-year life, $5+4+3+2+1=15$ .                                                                                                    |
| DecBal              | Declining balance is an accelerated depreciation method that presumes an asset will lose the majority of its value during the first few years of its useful life.                                                                                                    |
| DBXover             | Declining balance crossover is an accelerated depreciation method that<br>presumes an asset will lose the majority of its value in the first few years of its<br>useful life, but that it will revert to a consistent depreciation during the latter part<br>of its life, which is then calculated using the straight line method. |
| French SL           | Straight line French. This method of depreciation is similar to the Straight line method, except an actual calendar date in <i>mm.dd</i> format is entered in for <b>Start</b> = to indicate when the asset was first placed into service.                                                                                         |
| Amort F             | French amortization. This method is an accelerated depreciation method with a crossover to the French Straight Line method.                                                                                                    |

| Table 11-1 | Depreciation | Methods |
|------------|--------------|---------|
|------------|--------------|---------|

Table 11-2 Depreciation Menu Items

| ltem                | Description                                                                                                    |
|---------------------|----------------------------------------------------------------------------------------------------|
| Life                | The expected useful life of the asset in years.                                                                                                    |
| Start               | <b>Start</b> refers to the date or month in which the asset is first placed into service.<br>Depending on the type of depreciation, this can be the month (1-12), or, in the<br>case of French Straight-line and Amort F, the actual date in the selected format.<br>Note: for non-French depreciations, if the asset was placed into service in the<br>middle of March, for example, enter <b>3.5</b> for <b>Start</b> . |
| Cost                | The depreciable cost of the asset at acquisition.                                                                                                    |
| Salvage             | The salvage value of the asset at the end of its useful life.                                                                                                    |
| Factor              | The declining balance factor as a percentage. This is used for declining balance and declining balance crossover methods only.                                                                                                    |
| Year                | Year for which you want to calculate the depreciation.                                                                                                    |
| Depreciation        | Depreciation in the given year.                                                                                                    |
| R.Book Value        | Remaining book value at the end of the given year.                                                                                                    |
| R.Depreciable Value | Remaining depreciable value at the end of the given year.                                                                                                    |

### **Depreciation Example**

A metalworking machine, purchased for 10,000.00, is to be depreciated over five years. Its salvage value is estimated at 500.00. Using the straight-line method, find the depreciation and remaining depreciable value for each of the first two years of the machine's life. See Table 11-3.

Table 11-3 Straight Line Depreciation Example

| Кеу                                                                                                    | Display            |              | Description                                                                                                    |
|----------------------------------------------------------------------------------------------------|--------------------|--------------|----------------------------------------------------------------------------------------------------|
| Amort<br>Depr                                                                                                    | SLine              | INPUT<br>RPN | Opens the Depreciation menu starting with the straight line method.                                                                                                    |
|                                                                                                    | Life =<br>S00      | INPUT<br>RPN | Inputs <b>5</b> for the useful life.                                                                                                    |
| DEL                                                                                                    | Start =<br>100     | INPUT<br>RPM | Displays the current value of <b>Start</b> . <b>1</b><br>(January) is the default value. For this<br>example, this value remains unchanged,<br>since the depreciation of the machine starts<br>January 1 <sup>st</sup> ( <b>1.00</b> ). |
| I         Image: Constraint of the second second secon | Cost =<br>10,00000 | INPUT<br>RPN | Inputs <b>10,000.00</b> for the cost of the item.                                                                                                    |
| <b>5</b> 0         0           DEL         6 <sup>x</sup> nPr         nPr           INPUT         Memory         Memory         Memory                                                                                                    | Salva9e =<br>50000 | INPUT<br>RPN | Inputs <b>500.00</b> for the salvage value of the item.                                                                                                    |

Table 11-3 Straight Line Depreciation Example

| Кеу                  | Display                                | Description                                                                                                    |
|----------------------|----------------------------------------|----------------------------------------------------------------------------------------------------|
|                      | Чеаг = <sup>крот</sup> кра<br>(00      | Year for which to calculate the<br>depreciation. <b>Year 1</b> is the default value.<br>To calculate for a year other than <b>1</b> , type a<br>number and press <b>INPUT</b> . |
|                      | Depreciat =<br>(90000                  | Depreciation of the asset in year one.                                                                                                    |
| DEL                  | R.Book Vz=<br>8,10000                  | Remaining book value after year one.                                                                                                    |
| DEL                  | R.Depreci:= …<br>3,80000               | Remaining depreciable value after year one.                                                                                                    |
|                      | Year = """<br>200                      | The next year for which to calculate the depreciation. To calculate for a year other than <b>2</b> , type a number and press                                                    |
| DEL                  | Depreciat =<br>(90000                  | Depreciation of the asset in year two.                                                                                                    |
| DEL                  | R.Book Va=<br>8,20000                  | Remaining book value after year two.                                                                                                    |
| DEL                  | R.Depreci:=<br>5,70000                 | Remaining depreciable value after year<br>two.                                                                                                    |
| To reset the menu it | tems to their default values, with any | item of the Depreciation menu                                                                                                    |

displayed press . With **Depreciation** displayed, press INPUT to reset the menu,

or  $\fbox{ON/CE}_{\mbox{\tiny OFF}}$  to cancel. Press  $\fbox{ON/CE}_{\mbox{\tiny OFF}}$  to exit the menu.

# 12 Statistical Operations

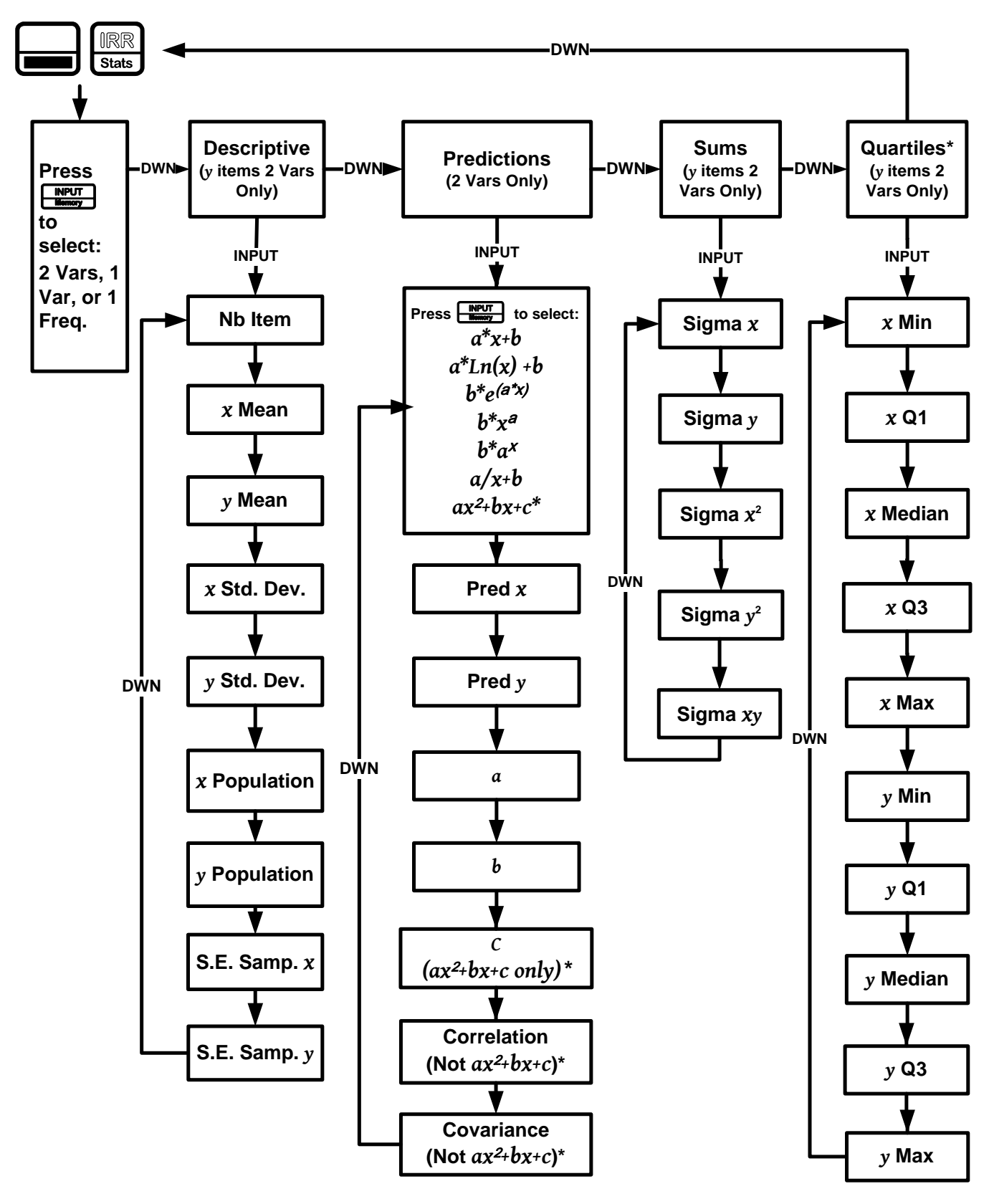

Figure 1 The Menu Map for the Statistics Menu

 $ax^{2}+bx+c$  and Quartiles do not apply to the HP 20b.

## The Data and Stats Menus

Statistics analysis functions are located in the Data and Statistics menus accessible with the

and IRR stats keys. See Figure 1 for assistance with navigating through the

menus.

Press  $\square$  to open the Data menu. In this menu, enter a list of x values for one-variable statistics, a list of pairs, (x, F) for one-variable statistics with frequency, or a list of pairs, (x, y) for two-variable statistics. To enter data, key in a number and press  $\square$ 

Press **Press** to analyze the data. If you attempt to open the Statistics (**Stats**) menu before entering data, you will be redirected to the Data menu. When opened, the Stats menu

displays **2 Vars** for two-variable statistics. Press repeatedly to select the type of statistical operations desired, two-variable, (**2 Vars**), one-variable, (**1 Var**), or one-variable with frequency (**1 Freq**).

After selecting the type of statistical operation you want, select a sub-menu by pressing or , and press repeatedly to view the results. To return from the sub-menu to the Statistics menu, press

NOTE: in one-variable modes, there are no items for y, and the **Predictions** sub-menu is not available.

Pressing with the **Predictions** sub-menu displayed opens a sub-menu, in which you can choose among seven different types of regression lines. See Figure 1. To select a specific type of regression line in the **Predictions** sub-menu, press **INPUT** to cycle through the options.

NOTE: if you press , the calculator automatically selects the curve that is the best fit for your data.

Once you select a regression line, press to see the regression line parameters and perform predictions.

| Menu Item  | Description                                                                                                    |
|------------|----------------------------------------------------------------------------------------------------|
| Nb Item    | Number of items.                                                                                                    |
| X Mean     | Average of $\boldsymbol{x}$ values.                                                                                   |
| Ϋ́ Mean    | Average of <b>y</b> values.                                                                                           |
| X Std. Dev | Standard deviation for $oldsymbol{x}$ : a measure of how dispersed the $oldsymbol{x}$ data values are about the mean. |

Table 12-1 The Statistics Menu Items

| Menu Item               | Description                                                                                                    |
|-------------------------|----------------------------------------------------------------------------------------------------|
| y Std. Dev              | Standard deviation for <b>y</b> : a measure of how dispersed the <b>y</b> data values are about the mean.                                                                                              |
| X Population Dev        | Population Standard deviation for <b>x</b> : a measure of how dispersed the <b>x</b> data values are about the mean, assuming the data constitutes a complete set of data.                             |
| y Population Dev        | Population Standard deviation for <b>y</b> : a measure of how dispersed the <b>y</b> data values are about the mean, assuming the data constitutes a complete set of data.                             |
| S.E.Samp.X              | Standard error for the sample <b>x</b> : a measure of the dispersion of <b>x</b> mean, assuming the data is a sampling of a large, more complete data set.                                             |
| S.E.Samp.y              | Standard error for the sample <b>y</b> : a measure of the dispersion of <b>y</b> mean, assuming the data is a sampling of a large, more complete data set.                                             |
| Pred X                  | Predicts $m{x}$ for a given hypothetical value of $m{y}$ , based upon the model calculated to fit the data.                                                                                            |
| Pred y                  | Predicts $y$ for a given hypothetical value of $oldsymbol{x}$ , based upon the model calculated to fit the data.                                                                                       |
| a                       | The $m{a}$ coefficient for the chosen regression model, which is the slope for a linear model.                                                                                                    |
| b                       | The $m{b}$ coefficient for the chosen regression model, which is the $y$ -intercept for a linear model.                                                                                                |
| c                       | The $c$ coefficient for the chosen regression model, applies only for $ax^{2}+bx+c$ .                                                                                                    |
| Correlation             | The correlation coefficient for the given ( <b>x</b> , <b>y</b> ) data. The correlation coefficient is a number in the range -1 through 1 that measures how closely the calculated line fits the data. |
| Covariance              | A measure of how much two variables change in relation to one another.                                                                                                    |
| Σχ                      | The sum of the $oldsymbol{x}$ values.                                                                                                    |
| Σγ                      | The sum of the $m{y}$ values.                                                                                                    |
| $\Sigma x^2$            | The sum of the squares of the $oldsymbol{x}$ values.                                                                                                    |
| Σ <b>y</b> <sup>2</sup> | The sum of the squares for the $oldsymbol{y}$ values.                                                                                                    |
| Σχγ                     | The sum of the products of the $oldsymbol{x}$ and $oldsymbol{y}$ values.                                                                                                    |
| Quartiles*              | The boundaries of a given frequency distribution divided into four parts.                                                                                                    |
| Median*                 | The middle value in a given frequency distribution.                                                                                                    |
| Maximum*                | The largest value in a given frequency distribution.                                                                                                    |
| Minimum*                | The lowest value in a given frequency distribution.                                                                                                    |

Table 12-1 The Statistics Menu Items

\*Does not apply to the HP 20b.

### Statistics Example

Sales for the last five months are represented by the pairs of values shown below, with the month number as x, and the sales values as y. Enter these into the Data menu. Using the Statistics menu for **Predictions**, predict sales for month seven. What is the linear regression line? What is the sum of all the y values? See Table 12-2 and Table 12-3.

| Month | Sales Values |
|-------|--------------|
| 1     | 150          |
| 2     | 165          |
| 3     | 160          |
| 4     | 175          |
| 5     | 170          |

Table 12-2 Statistics Example Months and Sales Values

Table 12-3 Statistics Example

| Keys                                                                                                    | Display         |                  | Description                                                                                                    |
|----------------------------------------------------------------------------------------------------|-----------------|------------------|----------------------------------------------------------------------------------------------------|
|                                                                                                    | X(1)<br>100     | INPUT<br>RPM     | Opens Data menu.                                                                                                    |
| $ \begin{array}{c c} 1 \\ RAND \\ \hline                                   $                                                                           | X(2)<br>200     | E RPUT RPM       | Inputs values for $\mathbf{x}(1)$ and $\mathbf{y}(1)$ .                                                                        |
| $ \begin{array}{c c} 2 \\ I \\ I \\ 6 \\ x^2 \end{array} \begin{array}{c} INPUT \\ 6 \\ e^x \end{array} \begin{array}{c} INPUT \\ Memory \end{array} $ | X(3)<br>000     | INPUT<br>RPN     | Inputs values for <b>x</b> (2) and <b>y</b> (2).                                                                               |
| $ \begin{array}{c c} 3 \\ y^{x} \\ \hline                                   $                                                                          | X(4)<br>000     | E INPUT<br>RPM   | Inputs values for $\mathbf{x}(3)$ and $\mathbf{y}(3)$ .                                                                        |
| $ \begin{array}{c c} 4 & INPUT \\ LN & Memory \\ \hline 7 & 5 \\ 8N & e^{x} \\ \hline Memory \\ \hline Memory \\ \hline Memory \\ \hline \end{array} $ | X(5)<br>000     | = INPUT<br>RPM   | Inputs values for $\mathbf{x}(4)$ and $\mathbf{y}(4)$ .                                                                        |
| 5     INPUT     1       e <sup>x</sup> Memory     RAND       7     0     INPUT       8IN     mPr     Memory                                            | X(6)<br>000     | = INPUT<br>RPN   | Inputs values for <b>x</b> (5) and <b>y</b> (5).                                                                               |
| IRR<br>Stats                                                                                                    | 2 Vars          | IRPUT<br>RPN     | Opens Stats menu.                                                                                                    |
| INPUT           DEL           Memory                                                                                                    | Nb Item<br>500  | = <sub>RPM</sub> | Opens Descriptive sub-menu.                                                                                                    |
| DEL DEL                                                                                                    | 9 Mean<br>18400 | = <sub>RPM</sub> | Displays average <b>y</b> .                                                                                                    |
| INPUT<br>Memory                                                                                                    | a*X+b           | INPUT =<br>RPN   | Opens Predictions sub-menu.<br>NOTE: this example performs calculations<br>based on a linear ( <i>a*x+b</i> ) regression line. |
| T     INPUT       DEL     SIM       Memory                                                                                                    | Pred X<br>100   | = INPUT = RPM    | Inputs <b>7</b> as the <b>Prediction</b> <i>x</i> value (month 7).                                                             |
| E E ANS                                                                                                    | Pred Y<br>/8400 | INPUT =<br>RPM   | Calculates <b>Prediction</b> <i>y</i> value (sales at month 7).                                                                |

| Keys  | Display                |     | Description                                                                           |
|-------|------------------------|-----|---------------------------------------------------------------------------------------|
| DEL   | a =<br>5.00            | RPN | Displays value for <i>a</i> : the slope of the regression line.                       |
|       | ь =<br>/Y <u>9.00</u>  | RPH | Displays current value for <b>b</b> : the <b>y</b> -intercept of the regression line. |
|       | Correlative<br>082     | RPM | Displays value for <b>Correlation</b> .                                               |
| Stats | ν<br>με. ΣΥ =<br>82000 | RPN | Opens <b>Sums</b> sub-menu. Displays the sum of all y values (Sigma <b>y</b> ).       |

| displayed | d press         |    | Reset . | At the | prompt, | ,<br>Stats, | ,<br>press | INPUT<br>Memory | . Confirm | your | choice by |
|-----------|-----------------|----|---------|--------|---------|-------------|------------|-----------------|-----------|------|-----------|
| pressing  | INPUT<br>Memory | ]. |         |        |         |             |            |                 |           |      |           |

# 13 Programming

# Programming the HP 30b

This chapter applies only to the HP 30b, and explains how to program specifically on the HP 30b. If you are unfamiliar with the basics of programming, you may have trouble understanding some of the following information. Reviewing the material and practicing the concepts illustrated below will help you understand how this feature works on the HP30b.

The HP 30b Business Professional is a powerful business calculator, but it may lack a function important to you. The HP 30b programming functions allow you to create up to ten programs to fulfill your needs. In order to keep the calculator keyboard clear and consistent, the programming functions are not written on the keyboard.

However, included in the calculator package, you should find an overlay which shows the programming functions. This is designed to be placed on the top surface of the calculator and left in place for the life of the calculator. If you are interested in programming the calculator, you will need to place the overlay on your keyboard before getting started.

## Key Presses for Program Instructions

Enter the Program menu by pressing followed by Discussion. The instructions specific to

programming (illustrated on the overlay) are inserted by pressing and simultaneously pressing the key with the desired programming instruction. Then release both keys before pressing any additional keys for your program. In the following chapter, this combination is represented in the following manner:

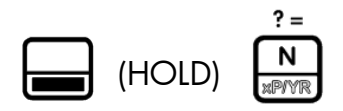

This sequence is identical to using the shift key on a computer keyboard to invoke the shifted-function.

For reference, the table on the following page lists the keys along with their associated programming instructions.

| Programming Key Inst | ructions                                |                         |                                  |                                                           |                                                |
|----------------------|-----------------------------------------|-------------------------|----------------------------------|-----------------------------------------------------------|------------------------------------------------|
| (HOLD)<br>Equal to   | (HOLD)<br>Not equal to                  | (HOLD)<br>Less than     | (HOLD)<br>Less than or equal to  | ? ≥<br>FV<br>End<br>(HOLD)<br>Greater than or<br>equal to | ? ><br>Amort<br>Depr<br>(HOLD)<br>Greater than |
| (HOLD)<br>GOTO       | (HOLD)<br>GOTO if True                  | (HOLD)<br>GOTO if False |                                  | (HOLD)<br>Label                                           | (HOLD)<br>Stop                                 |
| (HC<br>Disp          | DISP<br>INPUT<br>Mamory<br>DLD)<br>blay | (HOLD)<br>Run/Stop      | HOLD)<br>Decrement,<br>skip if ≤ | (HOLD)<br>Increment,<br>skip if >                         |                                                |
| (HC<br>Dek           | or<br>DLD)                              | (HOLD)<br>Call          | (HOLD)<br>Return                 | (HOLD)<br>Message                                         | (HOLD)<br>Solve                                |

All programming key combinations listed in the above table require you to press the

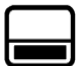

key and (HOLD) it while simultaneously pressing the desired program instruction. The instructions are described in more detail in the following pages.

Almost any function you perform with the calculator can be programmed. A program allows you to repeat an algorithm or sequence of commands without having to retype all the keys each time you want to use that particular function.

Table 13-1

# Programming Example

The following programming example, and all examples in this chapter, were written with **Chain** or **Algebraic** set as the operating mode. Since a program executes the keys exactly as if you were manually pressing them, the current operating mode affects how the program executes. If you normally operate in RPN, verify your operating mode is set to either **Chain** or **Algebraic** before proceeding so you can follow along with the examples below.

For more information about setting the operating mode, refer to the section titled, *The Mode Menu: Setting Preferences* in Chapter 1, *Basic Features*.

The volume of a sphere is represented by the equation,  $\frac{4}{3}\pi r^3$ . We will create a program that

can calculate the volume of a sphere without having to retype all the keys each time you wish to calculate the volume of a given sphere. Verify your **FIX** setting is set for three digits to the right of the decimal point. For more information on the **FIX** setting, refer to the section titled, *The Mode Menu: Setting Preferences* in Chapter 1, *Basic Features*.

| Keys                                                                                                    | Display      |   |   |         | Description                                                                                                    |
|----------------------------------------------------------------------------------------------------|--------------|---|---|---------|----------------------------------------------------------------------------------------------------|
| PRGM                                                                                                    | Pr9m<br>0000 | 0 | = | INPUT = | Enters program mode. The first program is selected.                                                                                                    |
| INPUT<br>Memory                                                                                                    |              |   | = | 1       | Starts editing program 0. Note the counter shows your current position in the program.                                                                                                    |
| $\begin{array}{c c} & & & & \\ & & & \\ & & & & \\ & & & \\ & & & \\ & & & \\ & & & \\ & & & \\ & & & & \\ & & & \\$ |              |   | = | 12      | We have entered a program that takes<br>the currently displayed number, raises it to<br>the 3rd power, and multiplies it by 4/3 of<br>PI.                                                                                                    |
| (HOLD)                                                                                                    |              |   | = | 13      | The STOP instruction tells the calculator<br>that the program is ending. Note that to<br>enter that special instruction, you need to<br>press and hold the shift key, then press the<br><b>RCL</b><br>stop key (STOP) before releasing both<br>keys. |

Table 13-2

| Keys                                  | Display                  | Description                                                                                                    |  |
|---------------------------------------|--------------------------|----------------------------------------------------------------------------------------------------|--|
| DRGM                                  | Pr9m Ø = """ =<br>13.104 | Quits program editing mode. Note that<br>program 0 uses 13 bytes and has a<br>checksum of 104. <i>Checksum</i> is a number<br>that verifies the program data is correct.<br>You must be set in FIX 3 or higher to see<br>the full checksum. If your number does not<br>match that shown, verify your FIX setting<br>is set for 3 or higher. If three digits are<br>showing and the number differs from that<br>shown, the program has been keyed in<br>incorrectly. |  |
| 5<br>e <sup>x</sup> = =<br>ANS<br>ANS | 523599                   | Enters the number 5 (the sphere radius)<br>and executes program 0. The result, the<br>volume of the sphere, is 523.6. We press<br>twice: the first press completes the<br>entry of the 5 (after all, we could have<br>been in the process of entering an<br>equation, such as 5*2). The second press<br>runs the program.                                                                                                    |  |
|                                       |                          |                                                                                                    |  |

# Program Step 0

| Programs start at step 1, however, if you edit a program by pressing <b>INPUT</b> with the |
|--------------------------------------------------------------------------------------------|
| program displayed and press the up key , you will find there is a step 0. Press any key    |
| with step 0 displayed and that key becomes a shortcut for the program. You may also assign |
| any 🔲 (HOLD) key combination as well.                                                      |

| For example, with the sphere e | example shown in Table 13-2, | after your program has calculated       |
|--------------------------------|------------------------------|-----------------------------------------|
| the solution, press 📕 🔭        | to open the program menu o   | once again. <b>Prgm 0</b> is displayed, |

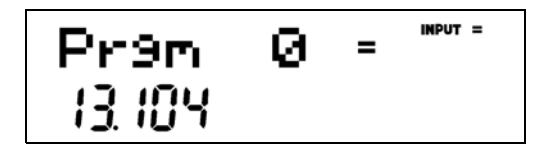

Figure 1 the program used for the sphere example (Figure 1). Press **INPUT**, followed by **to** select step 0. Press followed by (assuming you are not interested in using the key). Exit the program by pressing **NCE**, key in a number, 5, and then press and you will see the your program was executed with the same results as shown in the table! If you assign a program to a shift key and there is no (HOLD) function on that key, the standard function will be executed by pressing the (HOLD) option of that key. This way you still have the option of using the standard shifted function of the key should you need it. Press of the clear your screen before the next section.

## **Reassigning Menu Functions**

Often, the best use for a program is to bring a function you use frequently out onto the keyboard. For example, if you use SIN frequently, you may want to have ASIN available directly on the keyboard as well. Having the ability to assign keys permits you to do this easily. Table 13-3 below illustrates how to reassign a menu function to the keyboard.

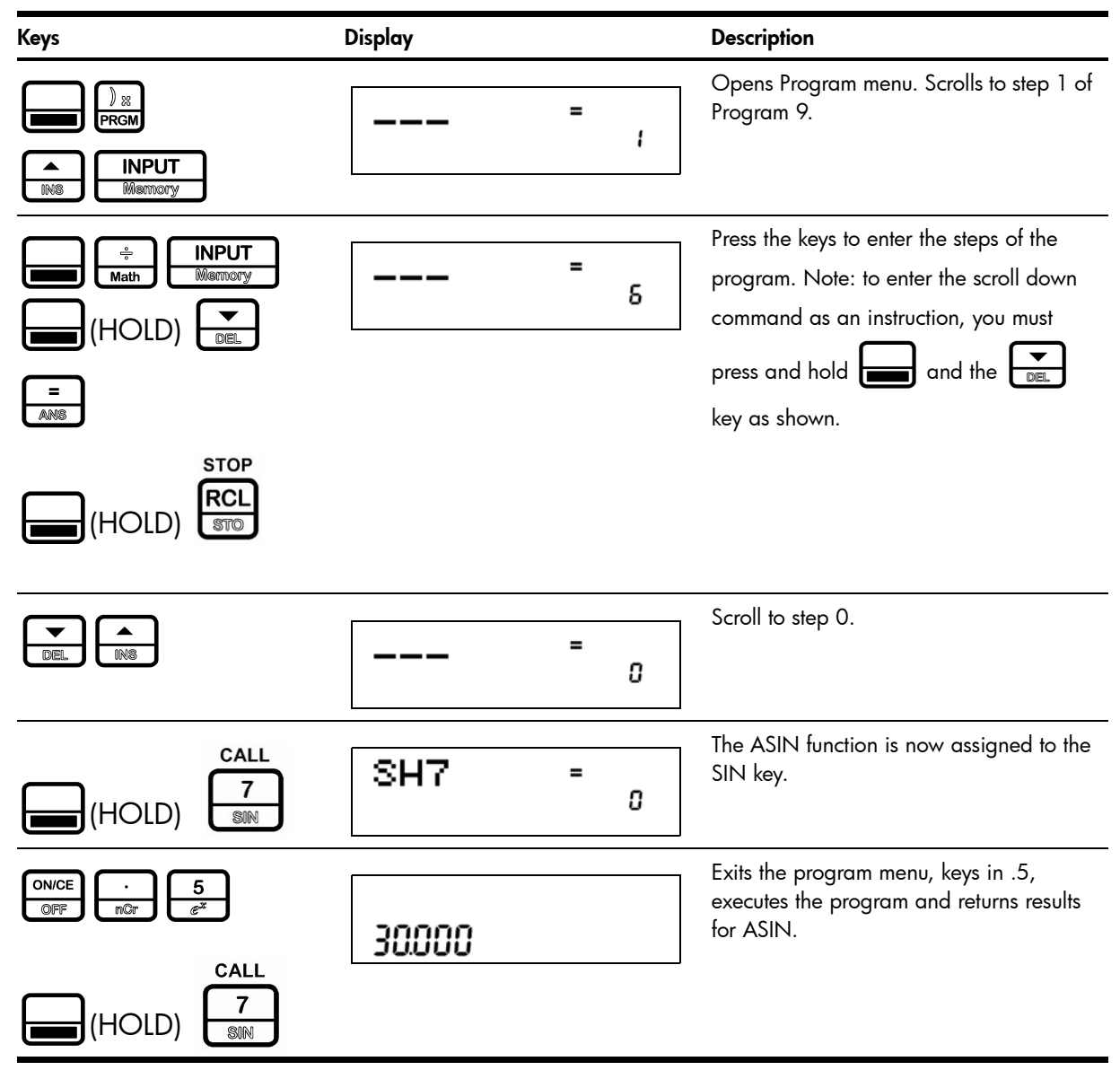

Table 13-3 Reassigning Menu Functions

## The Program Menu and Program Editing

Now that we have been through some short examples, let us look at some of the programming details.

The Program menu displays a list of the ten programs that are in the calculator. Use the and keys to scroll through the program menu. For each program, the number displayed at the bottom is the memory space used/occupied by the program and a checksum value of that program. For example, program 0 for the sphere uses 13 bytes and has a checksum of 104 (see Figure 2).

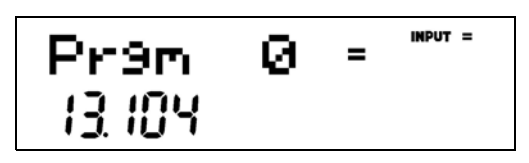

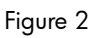

There are 290 bytes of program space available.

To erase all the programs, open the Reset menu (press Reset) from *outside* of program mode. In the reset menu, select **Prgm**. The number at the bottom of the display represents the amount of programming steps in use. Press **INPUT** twice to erase all programs.

To erase a specific program, go to the program menu, select the program with the real or keys, and press real reset reset to erase that specific program.

To execute a program, select the program in the program menu and press  $\begin{bmatrix} 1 \\ 1 \end{bmatrix}$ 

To edit or modify an existing program, select the program in the program menu and press

- 1. Review your program by pressing the result or keys.
- 2. Delete the currently displayed instruction by pressing
- 3. Exit the program by pressing ON/CE or BRGM.
- 4. Any other key that you press will be inserted as an instruction in the program.

Note: you can (HOLD) (HOLD) (H

## Tests and Jump Functions

When creating a program, there is often a need for the conditional execution of an instruction based on a specific condition, as well as the repetition of a set of instructions.

This is handled on the HP 30b using the **GOTO**, **LBL** (label) and Test instructions. LBL is an instruction that does not do anything by itself, but it acts as a marker for Jump instructions.

- 1. To enter a label or GOTO instruction, press and hold and simultaneously press the GOTO, GOTOT, or GOTOF key, then release both keys.
- 2. Type a number between 00 and 99 (for numbers smaller than 10, you must type the 0 first, such as 03).
- 3. For example, (HOLD) (HOLD)

8= LBL 01 DISP 5 - 1= GOTOT 01 STOP

Use the following keystrokes to enter the program:

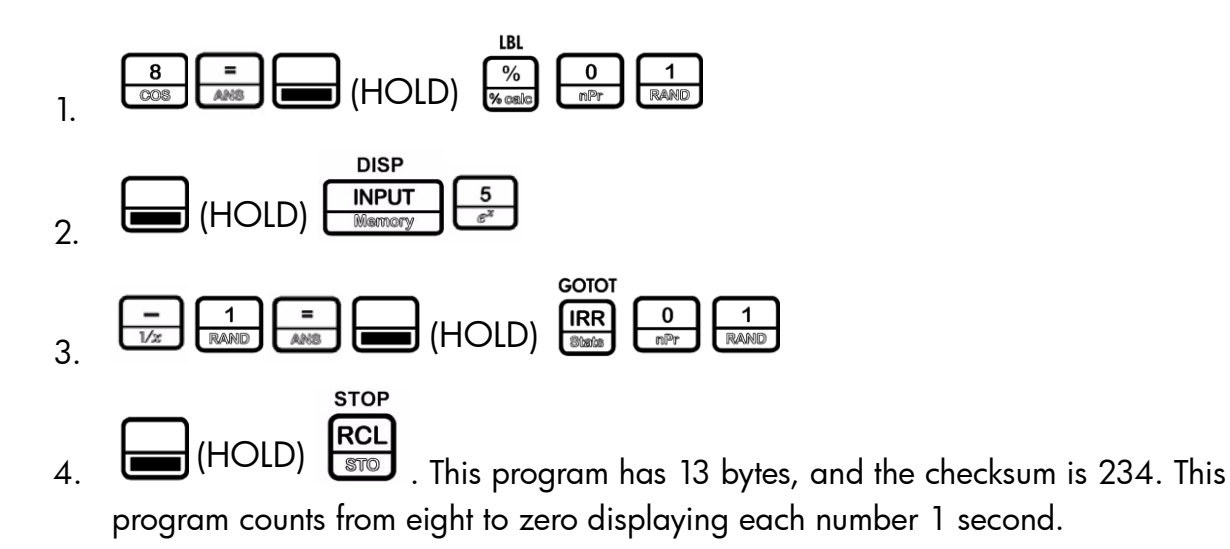

Note:

- Label numbers must be unique. Only one label with a given number can exist in the calculator.
- You can jump from one program to another if you know that there is a specific label number in another program.
- Use the tests ?= , ? ≠ , ? < , ? ≤ , ? > and ? ≥ (the top row of keys) to verify if two numbers are equal, different, and strictly, or not strictly, greater or smaller. These are dual operator-operands and are used in the same way as addition or multiplication (in Algebraic and Chain modes, number1 ?= number2 =, and in RPN mode, number1 <u>INPUT</u> number2 ?= ) are used, in that they return 0 if false, and 1 if true. Note that in RPN mode, the tests do not remove the arguments from the stack, but do push a 0 or 1.

# Long Programs and Battery Life

Although it is possible to create programs on the HP 30b that can run for a long period of time (calculating PI to 700 decimal places, for example) this is not something that we advise, as it will drain the batteries in less than a day.

Programming on the HP 30b was designed to create small programs to perform a function not present in the calculator, or to automate a task requiring many keystrokes and then run relatively quickly. If a program takes more than one second to run, the CPU speed will be reduced in order to preserve battery life.

# Sub-Function Call

It is often useful in a program to have the option to reuse a sub-program from various locations. To avoid having to retype these sub-programs each time they are necessary, you can use the

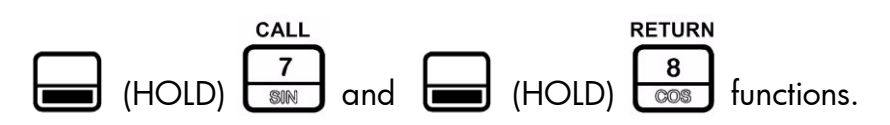

CALL, followed by a label number, will jump to the specified label, in the same way a GOTO instruction does, but, when the RETURN instruction is encountered, the program will continue execution just after the CALL function. This is equivalent to you temporarily pausing in an activity to answer a phone call, and then returning to your prior activity after the call. Up to four calls can be nested at the same time. Another way to picture this might be going to turn off your stove, while you are answering the doorbell that rang while you were answering your phone, while you were writing an email... it's hard for us, but computers are good at *stacking* tasks in this way.

Enter a call function the same way you enter a GOTO function.

## Other Programming Functions

thus one second.

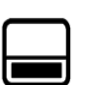

(HOLD)

RCL

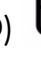

STO

STOP

placed at the end of every program.

R/S (HOLD) Mode

**R/S:** Pauses the program execution and returns to the normal system.

R/S

**STOP:** Stops the execution of the program. This instruction should be

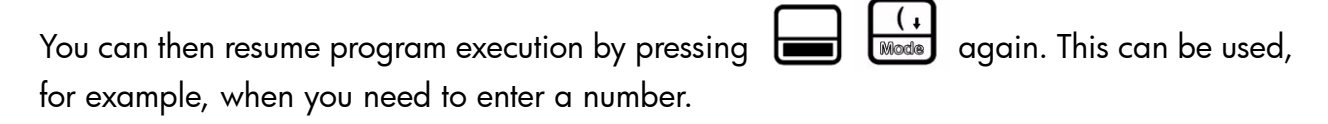

DSE ISG **DSE** ( $\leq$ ) and (HOLD) (HOLD) (ISG (>), followed by 1 digit (0 ) 🛛 (HOLD) PRGM to 9): Loop control function. Place a number of the form ccccc.eeeii where cccc is the counter, eee is the end value for the counter and *ii* is the increment in variable 1. For example, DSE 1

will decrement the counter part of the variable by ii (if ii is 0, it decrements by 1) and, if cccc is less or equal to eee, it will skip the next instruction (usually a GOTO).

For example, to loop from 0 to 50, incrementing by 3 each loop, use 0.05003 as start the value and the ISG instruction. The following program will loop from 0-50, incrementing by 3 each loop and pause shortly at each loop to show the counter. At the end, it will leave 12 with a blinking cursor. Once in Program mode, select an unused program number and press:

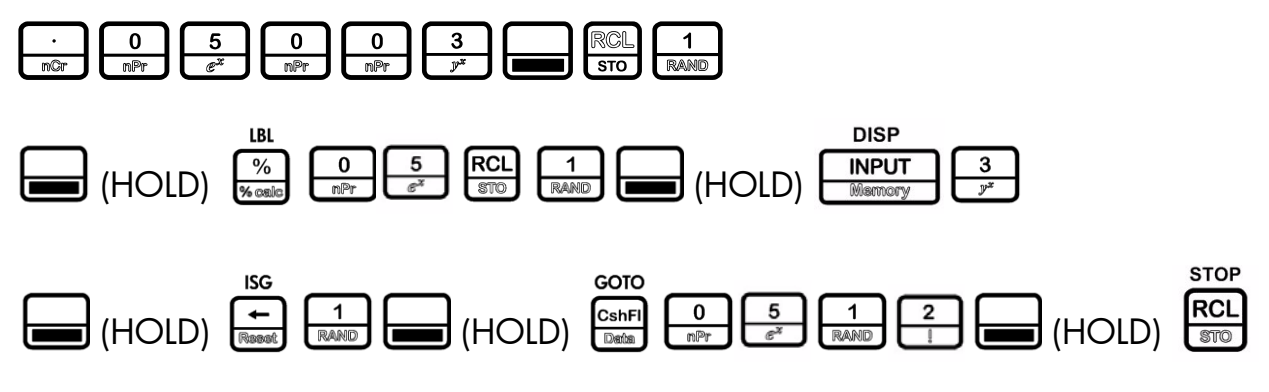

This program has 22 bytes, and the Checksum is 146.

### Messages

The MSG function is used to display messages on screen; it is especially useful when used

before halting the program with (HOLD) (HOLD) , as it allows you to display messages on the screen for the user.

To enter a message while creating a program:

Press (HOLD) . Release both keys. You can now enter messages. In this mode, you may press or to select a character and (HOLD) . or to jump 10 characters at a time. Once you have found the desired character, press Memory to validate and move to the next character. Press to remove the last character.

There are also shortcuts for commonly used characters:

- 0 mer - 9 mer - 10 mer - 10 me
- • selects ?
- = selects =
- $\frac{\div}{\sqrt{2}}$   $\frac{+}{\sqrt{2}}$   $\frac{-}{\sqrt{2}}$  are shortcuts for the corresponding mathematical operator signs
- selects space

Once the character appears, press Memory to validate. Press of to exit message entry.

If you want to modify a message that has been entered in a program, select the message and

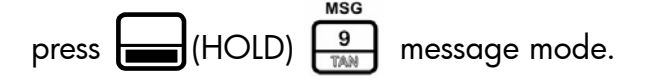

As an example using the message mode, let's return to our sphere calculation program:

INPUT Opens the Program menu, and you are now at step 1 of Program
 To insert a message at step 1 and push everything else down, simply begin editing at step 1. If you want to delete the current step, press

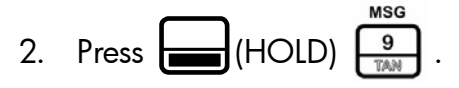

- 3. Press until the letter **R** appears, and then press **INPUT**. Press and the screen should display a **?**.
- 4. Press ON/CE to exit.
- 5. Press (HOLD) (+). Then press over to exit.
- Now enter program mode again by pressing Record. The display will show R? in video inverse. Since program 0 has a message as the first command, it is now named R?. The video inverse signifies that it is assigned to a key, in this case R. Press
   Image: Converse of the display will show R? in this case R? In the display will show R? in this case R? In the display will show R? in this case R? In the display will show R? in the display will show R? in the dis
- 7. Now press . Notice **R**? appears, and the program pauses to wait for input.

Type 5 = and press (HOLD) (+ to resume. The program continues and calculates the volume.

## Debugging a Program

At times, programs do not work as expected. You can debug your programs by pressing the (HOLD) or (HOLD) (HOLD) keys as follows:

Open the Program menu and select the program you want to debug. To execute the first instruction, press (HOLD) . Press this key combination repeatedly to execute your

program one instruction at a time. The current instruction is displayed as long as the key is pressed.

| If you want to see the next instruction without executing it, press | (HOLD) | in the |
|---------------------------------------------------------------------|--------|--------|
| same manner.                                                        |        |        |

If you want to let the program continue by itself, press (HOLD) (1) If you want to start debugging a program in the middle, place a run/stop (R/S) instruction where you want to start debugging the program, run the program and start debugging using (HOLD) (HOLD) (HOLD) or when the program stops due to the R/S.

R/S

## Saving, Restoring, and Modifying Mode Settings

Often, programs are designed to run in a specific mode (for example, **FIX 4** or **RPN**). You can use RCL I would be current mode, save it, modify the settings, either by going in

the menu, or using the  $\boxed{\mathbb{R}}$  function and then restoring it. For example:

- 1. RCL Mode RCL 1 recalls and stores the current mode settings in Memory 1.
- 3. Your program: RCL 1 RCL TO RCL TO
- 4. RCL Mode returns a 12 digit number: CactdmrvAOff. See Table 13-4 for a description of each digit.

#### Table 13-4

| Digit            | Description                                                                                                    |
|------------------|----------------------------------------------------------------------------------------------------|
| A                | is "1" for radian mode, "2" for degree mode.                                                                                                    |
| a                | is "1" in Semi-annual mode, "2" in Annual mode.                                                                                                    |
| C                | is "1" in Standard TVM mode, "2" in Canadian TVM mode.                                                                                                    |
| c                | is "1" in Actual day count mode, "2" in 360 day count mode.                                                                                                    |
| d                | is "1" if the decimal separator is ".", 2 for ","                                                                                                    |
| ff               | is "00" to "11" or "13" and indicates the FIX setting (13 is for FIX=-1).                                                                                                    |
| m                | is "1" for "mm.ddyyyy" mode, "2" for "dd.mmyyyy" mode.                                                                                                    |
| 0                | is "1" for Chain mode, "2" for Algebraic mode, and "3" for RPN mode.                                                                                                    |
| r                | defines the regression line type. "1" for $a^*x+b$ , "2" for $a^*ln(x)+b$ , "3" for $b^*e^{(ax)}$ , "4" for $b^*x^a$ , "5" for $b^*a^x$ , "6" for $a/x+b$ and "7" for $ax^2+bx+c$ . |
| t                | is "1" if thousands separators are not visible, "2" if they are visible.                                                                                                    |
| v                | is "1" for 2 variable statistics, "2" for 1 variable, and "3" for 1 variable frequency.                                                                                             |
| Whe<br>chang     | n using RCL Mode, any illegal value is ignored and this setting will not ge. For example:                                                                                           |
| 3<br>J*<br>chang | The setting will switch to RPN mode. No other setting will ge.                                                                                                    |

## Solve

The solve key is not programmable, but it is a powerful addition to the calculator functionality. The solve function utilizes HP Solve, a feature unique to HP calculators, which allows you to find a number for a variable that will cause a program to return a 0. This can be used to solve complex equations.

For example, if you want to solve  $x^{x}-y=0$ .

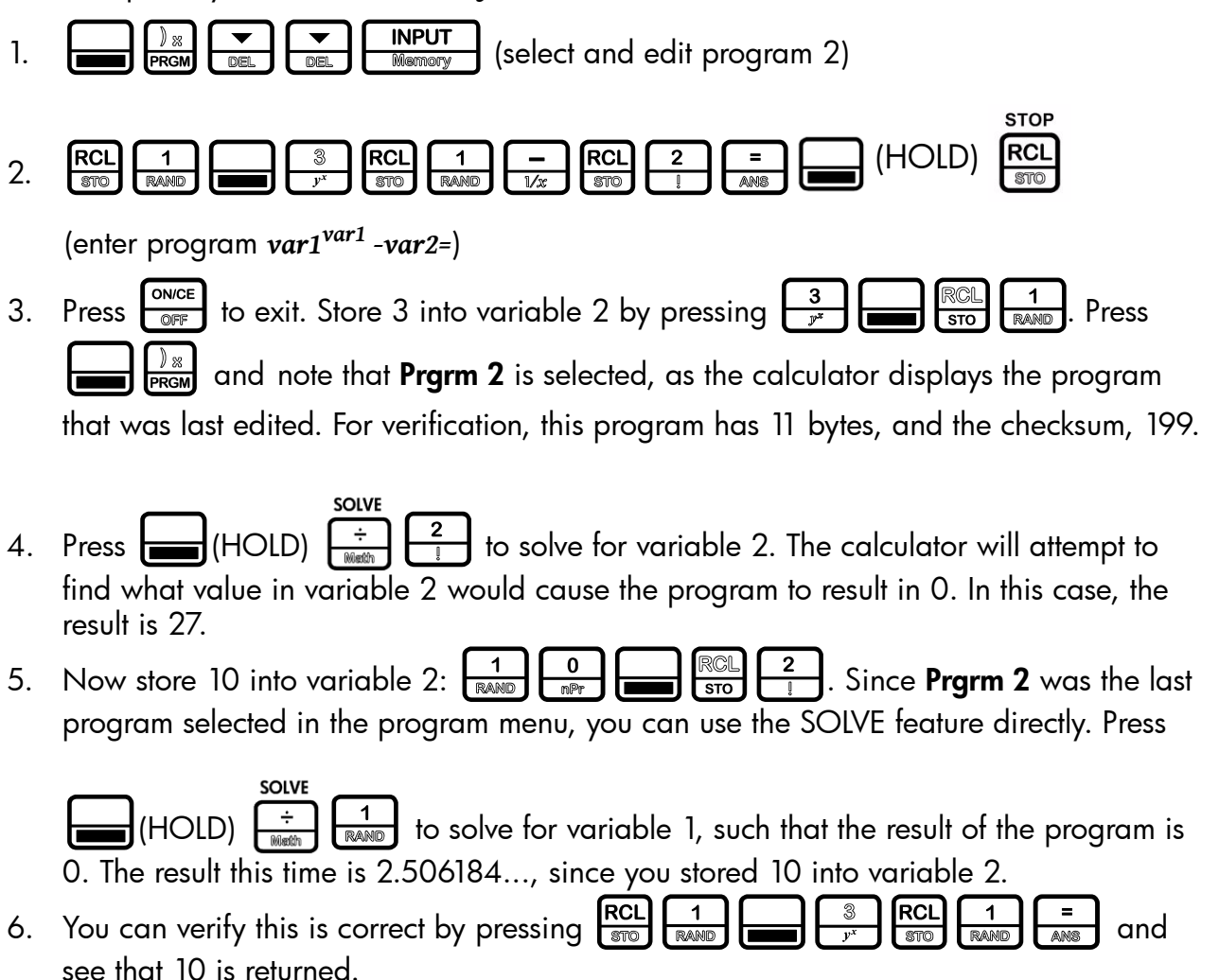

# 14 Error Messages

# Error Messages and Calculator Status

#### Table 14-1 Error Messages

| Error Message             | Status                                                                         |
|---------------------------|--------------------------------------------------------------------------------|
| ER: Underflow             | The calculation generated an underflow (result of 0).                          |
| ER: x/0                   | Division by zero.                                                              |
| ER: 0/0                   | Zero divided by zero.                                                          |
| ER: ∞ *0                  | Infinite multiplied by zero.                                                   |
| ER: ∞ /∞                  | Infinite divided by infinite.                                                  |
| ER: _/_/( <i>x</i> <0)    | Square root of a negative number.                                              |
| ER: LN (0)                | LN of 0.                                                                       |
| ER: LN (x<0)              | LN of a negative number.                                                       |
| ER: ATrig(  <b>x</b>  >1) | ASIN or ACOS of a number for which the absolute value is > 1.                  |
| ER: 1^∞                   | Attempted calculation of 1^+/-Infinite                                         |
| ER: (x<0)^∞               | Attempted calculation of the infinite power of a negative number.              |
| ER: ∞^0                   | Attempted calculation of $+/-\infty$ ^0.                                       |
| ER: ∞ ^(Frac)             | Attempted calculation of $+/-\infty$ ^ (non-integer y).                        |
| ER: (x<0)^(Frac)          | Attempted calculation of $(-x) \wedge (\text{non-integer } y)$ .               |
| ER: Out of Bounds         | Input out of bounds.                                                           |
| ER: Invalid P/YR          | Returned by TVM functions if payments per year are invalid (0 or non-integer). |
| ER: Invalid Input         | Returned if arguments are invalid for any reason.                              |
| ER: Invalid I%            | Returned by finance functions if I is $\leq$ 100%.                             |
| ER: No Solution           | Returned when there is no solution to the problem.                             |
| ER: Many or No Solutions  | Returned if there is no solution, or more than one solution to the problem.    |
| ER: Many Solutions        | Returned when there are many solutions to the problem.                         |
| ER: Invalid N             | Returned by TVM/Amort if N is invalid.                                         |
| ER: User Abort            | Returned by long functions if user stops the calculation prior to completion.  |
| ER: ∞ Result              | Returned if the result is infinite.                                            |
| ER: Insufficient Data     | Returned by statistics functions if there is insufficient data for analysis.   |
| ER: No Payback            | Returned by payback function if there is no payback on this problem.           |

#### Table 14-1 Error Messages

| Error Message                        | Status                                                                                           |
|--------------------------------------|--------------------------------------------------------------------------------------------------|
| ER: Unique solution to IRR Not Found | Returned if IRR tries to calculate a solution but cannot find it. User should supply a new guess |
| ER: Stack                            | Stack overflow when performing calculations with more than 12 pending operations.                |
| ER: Parenthesis:                     | An error linked to use of parentheses: unmatched, too many, etc.                                 |
| ER: Insufficient Memory              | Insufficient memory to complete the operation.                                                   |
| ER: No Solution Found                | No solution found.                                                                               |

# 15 Warranty, Regulatory, and Contact Information

## **Replacing the Batteries**

Use only fresh batteries. Do not use rechargeable batteries. The calculator takes two, 3-volt CR2032 lithium batteries. To install a new battery:

- 1. With the calculator turned off, slide the back cover off.
- 2. Remove one of the old batteries and replace it with a new battery with the positive polarity symbol facing outward.
- 3. Remove the second battery and replace it with a new battery with the positive polarity symbol facing outward.
- 4. Replace the back cover.

Warning! There is danger of explosion if the battery is incorrectly replaced. Replace only with the same or equivalent type recommended by the manufacturer. Dispose of used batteries according to the manufacturer's instructions. Do not mutilate, puncture, or dispose of batteries in fire. The batteries can burst or explode, releasing hazardous chemicals.

## HP Limited Hardware Warranty and Customer Care

This HP Limited Warranty gives you, the end-user customer, express limited warranty rights from HP, the manufacturer. Please refer to HP's Web site for an extensive description of your limited warranty entitlements. In addition, you may also have other legal rights under applicable local law or special written agreement with HP.

Limited Hardware Warranty Period

Duration: 12 months total (may vary by region, please visit www.hp.com/support for latest information)

### General Terms

HP warrants to you, the end-user customer, that HP hardware, accessories and supplies will be free from defects in materials and workmanship after the date of purchase, for the period specified above. If HP receives notice of such defects during the warranty period, HP will, at its option, either repair or replace products which prove to be defective. Replacement products may be either new or like-new.

HP warrants to you that HP software will not fail to execute its programming instructions after the date of purchase, for the period specified above, due to defects in material and workmanship when properly installed and used. If HP receives notice of such defects during the warranty period, HP will replace software media which does not execute its programming instructions due to such defects.

HP does not warrant that the operation of HP products will be uninterrupted or error free. If HP is unable, within a reasonable time, to repair or replace any product to a condition as warranted, you will be entitled to a refund of the purchase price upon prompt return of the product with proof of purchase. HP products may contain remanufactured parts equivalent to new in performance or may have been subject to incidental use.

Warranty does not apply to defects resulting from the following:

- a. improper or inadequate maintenance or calibration
- b. software, interfacing, parts or supplies not supplied by HP
- c. unauthorized modification or misuse
- d. operation outside of the published environmental specifications for the product
- e. improper site preparation or maintenance.

HP MAKES NO OTHER EXPRESS WARRANTY OR CONDITION WHETHER WRITTEN OR ORAL. TO THE EXTENT ALLOWED BY LOCAL LAW, ANY IMPLIED WARRANTY OR CONDITION OF MERCHANTABILITY, SATISFACTORY QUALITY, OR FITNESS FOR A PARTICULAR PURPOSE IS LIMITED TO THE DURATION OF THE EXPRESS WARRANTY SET FORTH ABOVE. Some countries, states or provinces do not allow limitations on the duration of an implied warranty, so the above limitation or exclusion might not apply to you. This warranty gives you specific legal rights and you might also have other rights that vary from country to country, state to state, or province to province.

TO THE EXTENT ALLOWED BY LOCAL LAW, THE REMEDIES IN THIS WARRANTY STATEMENT ARE YOUR SOLE AND EXCLUSIVE REMEDIES. EXCEPT AS INDICATED ABOVE, IN NO EVENT WILL HP OR ITS SUPPLIERS BE LIABLE FOR LOSS OF DATA OR FOR DIRECT, SPECIAL, INCIDENTAL, CONSEQUENTIAL (INCLUDING LOST PROFIT OR DATA), OR OTHER DAMAGE, WHETHER BASED IN CONTRACT, TORT, OR OTHERWISE. Some countries, States or provinces do not allow the exclusion or limitation of incidental or consequential damages, so the above limitation or exclusion may not apply to you.

The only warranties for HP products and services are set forth in the express warranty statements accompanying such products and services. HP shall not be liable for technical or editorial errors or omissions contained herein.

FOR CONSUMER TRANSACTIONS IN AUSTRALIA AND NEW ZEALAND: THE WARRANTY TERMS CONTAINED IN THIS STATEMENT, EXCEPT TO THE EXTENT LAWFULLY PERMITTED, DO NOT EXCLUDE, RESTRICT OR MODIFY AND ARE IN ADDITION TO THE MANDATORY STATUTORY RIGHTS APPLICABLE TO THE SALE OF THIS PRODUCT TO YOU.

### **Regulatory Information**

### Federal Communications Commission Notice

This equipment has been tested and found to comply with the limits for a Class B digital device, pursuant to Part 15 of the FCC Rules. These limits are designed to provide reasonable protection against harmful interference in a residential installation. This equipment generates, uses, and can radiate radio frequency energy and, if not installed and used in accordance with the instructions, may cause harmful interference to radio communications. However, there is no guarantee that interference will not occur in a particular installation. If this equipment

does cause harmful interference to radio or television reception, which can be determined by turning the equipment off and on, the user is encouraged to try to correct the interference by one or more of the following measures:

- Reorient or relocate the receiving antenna.
- Increase the separation between the equipment and the receiver.
- Connect the equipment into an outlet on a circuit different from that to which the receiver is connected.
- Consult the dealer or an experienced radio or television technician for help.

#### **Modifications**

The FCC requires the user to be notified that any changes or modifications made to this device that are not expressly approved by Hewlett-Packard Company may void the user's authority to operate the equipment.

### Declaration of Conformity for Products Marked with FCC Logo, United States Only

This device complies with Part 15 of the FCC Rules. Operation is subject to the following two conditions:

- 1. This device may not cause harmful interference
- 2. This device must accept any interference received, including interference that may cause undesired operation.

If you have questions about the product that are not related to this declaration, write to

Hewlett-Packard Company P. O. Box 692000, Mail Stop 530113 Houston, TX 77269-2000 For questions regarding this FCC declaration, write to Hewlett-Packard Company P. O. Box 692000, Mail Stop 510101 Houston, TX 77269-2000 or call HP at 281-514-3333

To identify your product, refer to the part, series, or model number located on the product.

### **Canadian** Notice

This Class B digital apparatus meets all requirements of the Canadian Interference-Causing Equipment Regulations.

### Avis Canadien

Cet appareil numérique de la classe B respecte toutes les exigences du Règlement sur le matériel brouilleur du Canada.

### European Union Regulatory Notice

This product complies with the following EU Directives:

- Low Voltage Directive 2006/95/EC
- EMC Directive 2004/108/EC

Compliance with these directives implies conformity to applicable harmonized European standards (European Norms) which are listed on the EU Declaration of Conformity issued by Hewlett-Packard for this product or product family.

This compliance is indicated by the following conformity marking placed on the product:

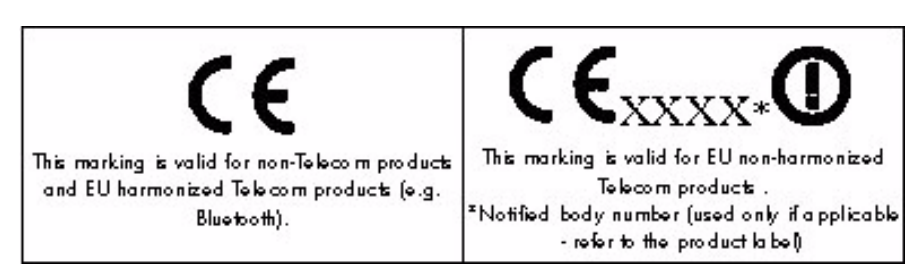

Hewlett-Packard GmbH, HQ-TRE, Herrenberger Strasse 140, 71034 Boeblingen, Germany

The official EU CE declaration of conformity for this device may be found at http://www.hp.com/go/certificates.

### Japanese Notice

この装置は、クラスB情報技術装置です。この装置は、家庭環境で使用 することを目的としていますが、この装置がラジオやテレビジョン受信機に 近接して使用されると、受信障害を引き起こすことがあります。 取扱説明書に従って正しい取り扱いをして下さい。 VCCI-B

Korean Notice

| B급 기기<br>(가정용 방송통신기기) | 이 기기는 가정용(B급)으로 전자파적합등록을 한 기기로서 주 |
|-----------------------|-----------------------------------|
|                       | 로 가정에서 사용하는 것을 목적으로 하며, 모든 지역에서 사 |
|                       | 용할 수 있습니다.                        |

Disposal of Waste Equipment by Users in Private Household in the European Union

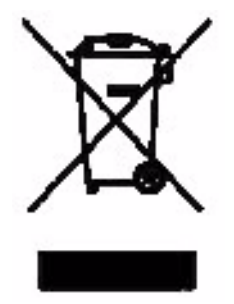

This symbol on the product or on its packaging indicates that this product must not be disposed of with your other household waste. Instead, it is your responsibility to dispose of your waste equipment by handing it over to a designated collection point for the recycling of waste electrical and electronic equipment. The separate collection and recycling of your waste equipment at the time of disposal will help to conserve natural resources and ensure that it is recycled in a manner that protects human health and the environment. For more information about where you can drop off your waste equipment for recycling, please contact your local city office, your household waste disposal service or the shop where you purchased the product.

### Perchlorate Material - special handling may apply

This calculator's Memory Backup battery may contain perchlorate and may require special handling when recycled or disposed in California.

#### **Customer** Care

In addition to the one year hardware warranty your HP calculator also comes with one year of technical support. If you need assistance, HP customer care can be reached by either email or telephone. Before calling please locate the call center nearest you from the list below. Have your proof of purchase and calculator serial number ready when you call.

Telephone numbers are subject to change, and local and national telephone rates may apply. A complete list is available on the web at: **www.hp.com/support**.

## Contact Information

Table 15-1 Contact Information

| Country/Region         | Contact                 |
|------------------------|-------------------------|
| Algeria                | www.hp.com/support      |
| Anguila                | 1-800-711-2884          |
| Antigua                | 1-800-711-2884          |
| Argentina              | 0-800-555-5000          |
| Aruba                  | 800-8000 ; 800-711-2884 |
| Austria Österreich     | 01 360 277 1203         |
| Bahamas                | 1-800-711-2884          |
| Barbados               | 1-800-711-2884          |
| Belgique (Français)    | 02 620 00 85            |
| Belgium (English)      | 02 620 00 86            |
| Bermuda                | 1-800-711-2884          |
| Bolivia                | 800-100-193             |
| Botswana               | www.hp.com/support      |
| Brazil Brasil          | 0-800-709-7751          |
| British Virgin Islands | 1-800-711-2884          |
| Bulgaria               | www.hp.com/support      |
| Canada                 | 800-HP-INVENT           |
| Cayman Island          | 1-800-711-2884          |
| Chile                  | 800-360-999             |

| Country/Region                      | Contact                                                                         |
|-------------------------------------|---------------------------------------------------------------------------------|
| China                               | 800-820-9669                                                                    |
| 中国                                  |                                                                                 |
| Colombia                            | 01-8000-51-4746-8368 (01-8000-51- HP INVENT)                                    |
| Costa Rica                          | 0-800-011-0524                                                                  |
| Croatia                             | www.hp.com/support                                                              |
| Curacao                             | 001-800-872-2881 + 800-711-2884                                                 |
| Czech Republic<br>Česká republikaik | 296 335 612                                                                     |
| <br>Denmark                         | 82 33 28 44                                                                     |
| <br>Dominica                        | 1-800-711-2884                                                                  |
| <br>Dominican Republic              | 1-800-711-2884                                                                  |
| Egypt                               | www.hp.com/support                                                              |
| El Salvador                         | 800-6160                                                                        |
| Equador                             | 1-999-119 ; 800-711-2884 (Andinatel)<br>1-800-225-528; 800-711-2884 (Pacifitel) |
| Estonia                             | www.hp.com/support                                                              |
| Finland Suomi                       | 09 8171 0281                                                                    |
| France                              | 01 4993 9006                                                                    |
| French Antilles                     | 0-800-990-011; 800-711-2884                                                     |
| French Guiana                       | 0-800-990-011; 800-711-2884                                                     |
| Germany Deutschland                 | 069 9530 7103                                                                   |
| Ghana                               | www.hp.com/support                                                              |
| Greece<br>Ελλάδα                    | 210 969 6421                                                                    |
| Grenada                             | 1-800-711-2884                                                                  |
| Guadelupe                           | 0-800-990-011; 800-711-2884                                                     |
| Guatemala                           | 1-800-999-5105                                                                  |
| Guyana                              | 159 ; 800-711-2884                                                              |
| Haiti                               | 183 ; 800-711-2884                                                              |
| Honduras                            | 800-0-123 ; 800-711-2884                                                        |
| Hong Kong<br>香港特別行政區                | 800-933011                                                                      |
| Hungary                             | www.hp.com/support                                                              |
| India                               | 1-800-114772                                                                    |
| Indonesia                           | (21)350-3408                                                                    |
| Ireland                             | 01 605 0356                                                                     |
| Italy Italia                        | 02 754 19 782                                                                   |

| Country/Region      | Contact                          |
|---------------------|----------------------------------|
| Jamaica             | 1-800-711-2884                   |
| Japan<br>日本         | 00531-86-0011                    |
| Kazakhstan          | www.hp.com/support               |
| Latvia              | www.hp.com/support               |
| Lebanon             | www.hp.com/support               |
| Lithuania           | www.hp.com/support               |
| Luxembourg          | 2730 2146                        |
| Malaysia            | 1800-88-8588                     |
| Martinica           | 0-800-990-011; 877-219-8671      |
| Mauritius           | www.hp.com/support               |
| Mexico<br>México    | 01-800-474-68368 (800 HP INVENT) |
| Montenegro          | www.hp.com/support               |
| Montserrat          | 1-800-711-2884                   |
| Могоссо             | www.hp.com/support               |
| Namibia             | www.hp.com/support               |
| Netherlands         | 020 654 5301                     |
| Netherland Antilles | 001-800-872-2881 ; 800-711-2884  |
| New Zealand         | 0800-551-664                     |
| Nicaragua           | 1-800-0164; 800-711-2884         |
| Norway<br>Norwegen  | 23500027                         |
| Panama<br>Panamá    | 001-800-711-2884                 |
| Paraguay            | (009) 800-541-0006               |
| Peru<br>Perú        | 0-800-10111                      |
| Philippines         | (2)-867-3351                     |
| Poland<br>Polska    | www.hp.com/support               |
| Portugal            | 021 318 0093                     |
| Puerto Rico         | 1-877 232 0589                   |
| Romania             | www.hp.com/support               |
| Russia              | 495-228-3050                     |
| Россия              |                                  |
| Saudi Arabia        | www.hp.com/support               |

| Country/Region                      | ntry/Region Contact               |  |  |
|-------------------------------------|-----------------------------------|--|--|
| Serbia                              | www.hp.com/support                |  |  |
| Singapore                           | 6272-5300                         |  |  |
| Slovakia                            | www.hp.com/support                |  |  |
| South Africa                        | 0800980410                        |  |  |
| South Korea<br>한국                   | 00798-862-0305                    |  |  |
| Spain<br>España                     | 913753382                         |  |  |
| St Kitts & Nevis                    | 1-800-711-2884                    |  |  |
| St Lucia                            | 1-800-478-4602                    |  |  |
| St Marteen                          | 1-800-711-2884                    |  |  |
| St Vincent                          | 01-800-711-2884                   |  |  |
| Suriname                            | 156 ; 800-711-2884                |  |  |
| Swaziland                           | www.hp.com/support                |  |  |
| Sweden<br>Sverige                   | 08 5199 2065                      |  |  |
| Switzerland                         | 022 827 8780                      |  |  |
| Switzerland<br>(Suisse Français)    | 022 827 8780                      |  |  |
| Switzerland<br>(Schweiz Deutsch)    | 01 439 5358                       |  |  |
| Switzerland<br>(Svizzeera Italiano) | 022 567 5308                      |  |  |
| Taiwan<br>臺灣                        | 00801-86-1047                     |  |  |
| Thailand<br>ไทย                     | (2)-353-9000                      |  |  |
| Trinidad & Tobago                   | 1-800-711-2884                    |  |  |
| Tunisia                             | www.hp.com/support                |  |  |
| Turkey<br>Türkiye                   | www.hp.com/support                |  |  |
| Turks & Caicos                      | 01-800-711-2884                   |  |  |
| UAE                                 | www.hp.com/support                |  |  |
| United Kingdom                      | 0207 458 0161                     |  |  |
| Uruguay                             | 0004-054-177                      |  |  |
| US Virgin Islands                   | 1-800-711-2884                    |  |  |
| United States                       | 800-HP INVENT                     |  |  |
| Venezuela                           | 0-800-474-68368 (0-800 HP INVENT) |  |  |

Table 15-1 Contact Information

| Country/Region      | Contact            |
|---------------------|--------------------|
| Vietnam<br>Viêt Nam | +65-6272-5300      |
| Zambia              | www.hp.com/support |

| 根据中国《电子信息产品污染控制管理办法》           部件名称         「伯(Pb)         東(Hg)         個(Cd)         六价格<br>(Cr(VI))         多決联案<br>(PBB)         多決(PBD)           PCA         X         O         O         O         O         O           外觀察 /序鍵         ①         ①         ①         ①         ①         O         O         O           外觀察 /序鍵         ①         ①         ①         ①         ①         ①         ①         ①         ①         ①         ①         ①         ①         ①         ①         ①         ①         ①         ①         ①         ①         ①         ①         ①         ①         ①         ①         ①         ①         ①         ①         ①         ①         ①         ①         ①         ①         ①         ①         ①         ①         ①         ①         ①         ①         ①         ①         ①         ①         ①         ①         ①         ①         ①         ①         ①         ①         ①         ②         ②         ②         ②         ②         ②         ②         ②         ②         ②         ②         ②         ③         ③         ③        | 产品中有毒有害物质或元素的名称及含量<br>根据中国《电子信息产品污染控制管理办法》                                                                                                    |                      |        |       |                         |                      |                        |  |
|----------------------------------------------------------------------------------------------------|----------------------------------------------------------------------------------------------------|----------------------|--------|-------|-------------------------|----------------------|------------------------|--|
| 部件名称       ・・・・・・・・・・・・・・・・・・・・・・・・・・・・・・・・・・・・                                                                                                    |                                                                                                    |                      |        |       |                         |                      |                        |  |
| 部件名称       虹(Pb)       汞(Hg)       蝠(Cd)       六价格<br>(Cr(VI))       多溴联末<br>(PBB)       多溴联末<br>(PBDE)         PCA       X       O       O       O       O       O         外觀象 /序鍵       0       0       O       O                                                                                                 | 部件名称                                                                                                    | 有毒有害物质或元素            |        |       |                         |                      |                        |  |
| PCA         X         O         O     |                                                                                                    | <mark>铅 (</mark> Pb) | 汞 (Hg) | 镅(Cd) | 六 <b>价格</b><br>(Cr(VI)) | <b>多溴联苯</b><br>(PBB) | <b>多漠二苯醚</b><br>(PBDE) |  |
| 外職際 /字鍵         0         0         0         0         0         0         0         0         0         0         0         0         0         0         0         0         0         0         0         0         0         0         0         0         0         0         0         0         0         0         0         0         0         0         0         0         0         0         0         0         0         0         0         0         0         0         0         0         0         0         0         0         0         0         0         0         0         0         0         0         0         0         0         0         0         0         0         0         0         0         0         0         0         0         0         0         0         0         0         0         0         0         0         0         0         0         0         0         0         0         0         0         0         0         0         0         0         0         0         0         0         0         0         0         0         0 | PCA                                                                                                    | х                    | 0      | 0     | 0                       | 0                    | 0                      |  |
| <ul> <li>O:表示该有毒有害物质在该部件所有均质材料中的含量均在SJ/T11363-2006<br/>标准规定的限量要求以下。</li> <li>X:表示该有毒有害物质至少在该部件的某一均质材料中的含量超出SJ/T11363-2006<br/>标准规定的限量要求。</li> <li>表中标有"X"的所有部件都符合欧盟RoHS法规<br/>"欧洲议会和欧盟理事会2003年1月27日关于电子电器设备中限制使用某些有害物质的2002/95/E<br/>号指令"</li> <li>注:玩得使用期限的类素标识取快干产品正常工作的温度和混变等多件</li> </ul>                                                                                                    | 外觀豪 /字鍵                                                                                                    | 0                    | 0      | 0     | 0                       | 0                    | 0                      |  |
| "欧洲议会和欧盟理事会2003年1月27日关于电子电器设备中限制使用某些有害物质的2002/95/E<br>号指令"<br>注:环保使用期限的参考标识取决于产品正常工作的温度和现度等多件                                                                                                    | <ul> <li>O:表示该有毒有害物质在该部件所有均质材料中的含量均在SJ/T11363-2006<br/>标准规定的限量要求以下。</li> <li>X:表示该有毒有害物质至少在该部件的某一均质材料中的含量超出SJ/T11363-2006<br/>标准规定的限量要求。</li> <li>表中标有"X"的所有部件都符合欧盟RoHS法规</li> </ul> |                      |        |       |                         |                      |                        |  |
| 注:环保使田能限的参考标识取决于产品正常工作的温度和温度等多件                                                                                                    | "欧洲议会和欧盟理事会2003年1月27日关于电子电器设备中限制使用某些有害物质的2002/95/EC<br>号指令"                                                                                                    |                      |        |       |                         |                      |                        |  |
| 2、外体区/07/07/07/2019/19/19/10/CT/10/正面上IPD/22/19/22/19/22/19/22/19/22/19/22/19/22/19/22/19/22/19/22/19/22/19/22/                                                                                                    |                                                                                                    |                      |        |       |                         |                      |                        |  |
## **Symbols**

## A

Algebraic mode 12 Amortization 29 Amortization menu 29 creating a schedule 31 menu and menu items 30 resetting menu to defaults 32 Angular mode degrees or radians 3 Annunciators 6 В Battery low battery symbol 1 replacing the batteries 91 Black-Scholes Black-Scholes menu 52 call price 53 dividend 53 example 54 put price 53 resetting menu items to defaults 56 risk-free interest rate 53 signature return 53 Stock price 53 strike price 53 time to maturity 53 Bond accrued interest 48 Bond menu 48 calendars 48 call 48 coupon rate 48 example 49 maturity date 48 price 48 resetting menu to defaults 50 settlement date 48 yield 48 Bond annual, semiannual 48 Bond type Annual, Semiannual 4 Break-even Break-even menu 59 example 59 resetting menu items to defaults 60 Business problems see Percent Calculation menu 61

С

Calculation mode Chain, Algebraic, RPN, setting preferences 3 changing the 4 Calendar setting, Actual or Cal. 3604 cash 38 Cash flow analyzing with IRR and NPV 41 diagram, description of 27 editing 41 erasing lists and resetting to defaults 38 example 38 IRR and NPV menu items 41 keys used 38 lists 37 sample cash flow diagrams 46 Chain mode 12 checksum 78 **Combinations** 21 D Date calculation example 57 Date Calculation menu 57 resetting menu items to defaults 58 setting format for 3 debugging 85 Decimal comma or point, setting preferences 3 Default settings see Mode menu 2 Depreciation cost 67 Declining balance 66 Declining balance crossover 66 Depreciation menu 66 example 67 factor 67 French amortization 66 French Straight line 66 life 67 methods 66 remaining book value 67 remaining depreciable value 67 resetting items to defaults 68 salvage 67 start 67 Straight line 66 Sum-of-the-years' digits 66 values required 66

year 67 Discounted payback 41 Display contrast 2 degree or radian 3 precision and number format 3 two line 1 Ε Error messages 89 F FMRR 41 example 44 Insert and delete keys 38 Interest Conversion Interest Conversion menu 33 resetting the menu to defaults 34 using P/YR and C/YR 33 Internal rate of return 41 Investment Rate 41 Κ Key ANS, last operation, last number 19 change sign 11 cosine 19 equals 6 factorial 19 input key 6 insert and delete 38 LN, natural log 19 natural exponent 19 On/CE 7 parentheses 12 presses 4 random function 19 recall 24 reciprocal 19 round 19 scientific notation 11 secondary functions 4 shift key 4 sine 19 square 19 square root 19 store 24 tangent 19 up and down scroll keys 2 key instructions 76 key presses 75

Keyboard map and legend v Language selecting a 1 Μ Margin See Percent Calculation menu 61 Markup See Percent Calculation menu 61 Math Math menu 18 Menu Black-Scholes menu 51 Bond menu 47 Break-even menu 59 Data menu 70 Date Calculation menu 57 Depreciation menu 65 Math menu 19 Mode menu, setting preferences and number format 2 NPV and IRR menus 41 Percent Calculation menu 61 Reset menu 7 Statistics menu 70 Time Value of Money keys 27 messages 84 MIRR 41 example 44 mode settings 86 Ν Net Future Value 41 Net Present Value 41 Net US 41 Number entry 11 last number function 14 rounding 25 storing and recalling 24 Number format setting preferences 2 Ο on HP 30b 75 Ρ Parentheses prioritizing operations 12 Payback 41 Percent Calculation compounding periods 63 examples 62

markup and margin 61 Percent Calculation menu 61 percentage of total 61 resetting menu items to defaults 64 sub-menus 61 Percentages 25 Permutations 23 PI location of, entering for calculations. See also, Math menu 21 **Probability Sub-menu** see also, Math menu 21 program step 078 Programming 75, 76, 78, 79, 83, 84, 85, 86 Decrement, skip 83 display 83 editing programs 80 erasing 80 example 77 executing 80 Program menu 75 R/S pause and return 83 solve 87 sub-function call 82 test and jump 81 R reassigning menu functions 79 Recall number 24 **Reverse Polish Notation** see RPN 13 RPN description of 13 example 15 manipulating the stack 15 roll down 17 stack 13 swap 18 S Safe interest rate 41 saving, storing, modifying 86 Scientific notation 11 **Statistics** a slope for linear model 71 b y-intercept for linear model 71 covariance 71 data entry, sub-menus 70 example 72 maximum and minimum 71 median 71 number of items 70

one-variable 70 population standard deviation for X and Y 71 predictions for X and Y 71 quartile 71 resetting items to defaults 74 sample error for X and Y 71 standard deviation, X and Y 70 Statistics menu 69 two-variable 70 X mean 70 Y mean 70 stop 83 Store numbers 24 Thousands separator 3 Time Value of Money see TVM 27 TVM begin mode 28 Canadian Mortgage example 35 end mode 28 example 28 future value 28 keys 28 nominal interest rate 28 number of payments 28 number of payments per year 28 periodic payment value 28 present value 28 setting for TVM Standard or TVM Canada 4 storing and recalling with TVM keys 24 storing values in TVM variables 28

TVM Canada, Canadian mortgages 35

6

Т